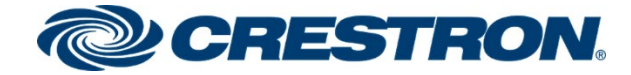

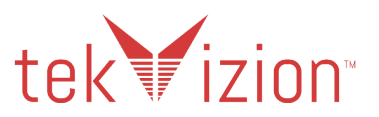

# Crestron Mercury® Tabletop Conference System (CCS-UC-1 & CCS-UC-1-X)

# TLS Secure SIP Endpoint with Avaya Aura® 8.0 Communication Manager

**Configuration Guide** 

Prepared by tekVizion for Crestron Electronics, Inc.

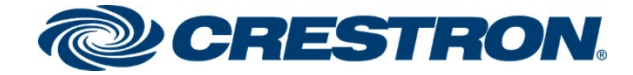

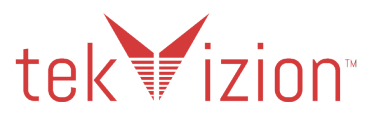

#### **Original Instructions**

The U.S. English version of this document is the original instructions. All other languages are a translation of the original instructions.

Crestron product development software is licensed to Crestron dealers and Crestron Service Providers (CSPs) under a limited nonexclusive, nontransferable Software Development Tools License Agreement. Crestron product operating system software is licensed to Crestron dealers, CSPs, and end-users under a separate End-User License Agreement. Both of these Agreements can be found on the Crestron website at www.crestron.com/legal/software license agreement.

The product warranty can be found at www.crestron.com/warranty.

The specific patents that cover Crestron products are listed at www.crestron.com/legal/patents.

Certain Crestron products contain open source software. For specific information, visit www.crestron.com/opensource.

Crestron, the Crestron logo, AirMedia, Crestron Mercury, and Crestron Toolbox are either trademarks or registered trademarks of Crestron Electronics, Inc. in the United States and/or other countries. Avaya and Avaya Aura are either trademarks or registered trademarks of Avaya, Inc. in the United States and/or other countries. Bluetooth is either a trademark or registered trademark of Bluetooth SIG, Inc. in the United States and/or other countries. Cisco is either a trademark or Cisco Systems, Inc. in the United States and/or other countries. tekVizion logo are either trademarks or registered trademarks of tekVizion PVE, Inc. in the United States and/or other countries. VMware is either a trademark or registered trademarks or trademarks, registered trademarks, and trade names may be used in this document to refer to either the entities claiming the marks and names or their products. Crestron disclaims any proprietary interest in the marks and names of others.

Crestron is not responsible for errors in typography or photography.

©2021 Crestron Electronics, Inc.

#### Crestron Electronics, Inc.

15 Volvo Drive, Rockleigh, NJ 07647 Tel: 888.CRESTRON www.crestron.com

#### tekVizion

3701 W. Plano Parkway Suite 300, Plano, TX 75075 Tel: + 1 214-242-5900

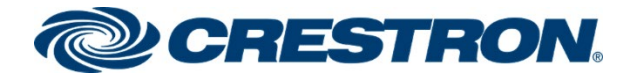

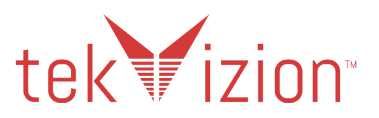

# Contents

| Revision History                                              | 1  |
|---------------------------------------------------------------|----|
| Introduction                                                  | 2  |
| Audience                                                      | 2  |
| Тороюду                                                       | 2  |
| Software Requirements                                         | 3  |
| Hardware Requirements                                         | 3  |
| Product Description                                           | 3  |
| Summary                                                       | 3  |
| Features Supported                                            | 4  |
| Features Not Supported                                        | 4  |
| Known Issues and Limitations                                  | 4  |
| Crestron Mercury & Crestron Mercury X Configuration           | 5  |
| Crestron Mercury - Power                                      | 5  |
| Crestron Mercury X - Power                                    | 5  |
| ALIX Port on Crestron Mercury X                               | 5  |
| Discover/Access the Crestron Mercury                          | 5  |
| Crestron Mercury Web LII Sign In                              | 6  |
| Crestron Mercury                                              | 0  |
| Crestron Mercury X                                            | 10 |
|                                                               | 11 |
| Crestron Mercury & Crestron Mercury X - Session Timer Support | 10 |
| Crestron Mercury & Crestron Mercury X - BEC 2833 Support      | 20 |
| Crestron Mercury & Crestron Mercury X - Nr C 2000 Support     | 21 |
| Crestron Mercury & Crestron Mercury X Secure RTP (SRTP)       | 21 |
| Certificates                                                  | 23 |
|                                                               |    |
| Avaya Aura Communication Manager Configuration                | 29 |
| Node Names                                                    | 29 |
| Dial Plan analysis                                            | 30 |
| IP-Network-Region                                             | 31 |
|                                                               | 32 |
|                                                               |    |
| Signaling Group 4                                             |    |
| Signaling Group 6                                             | 34 |
| Signaling Group 10                                            | 35 |
| Trunk Groups                                                  | 36 |
| Irunk Group 4 – To SM                                         | 36 |
| Trunk Group 20 – To ACMM                                      |    |
| Irunk Group 10 – To PSTN                                      | 40 |
|                                                               | 41 |
|                                                               |    |
| Auto Alternative Routing (AAR)                                | 42 |

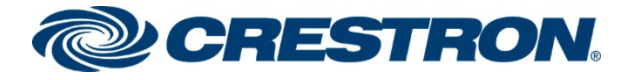

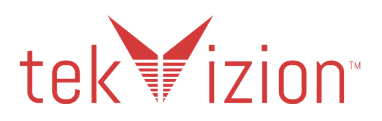

| Automatic Route Selection (ARS)                   | 43 |
|---------------------------------------------------|----|
| Inbound Routing                                   | 44 |
| Inc-Call-Handling-Trmt Trunk-Group                | 44 |
| Avaya Aura Session Manager Configuration          |    |
| Avaya Aura System Manager                         | 46 |
| Session Manager - Domain                          | 47 |
| Session Manager - Location                        | 47 |
| SIP Entity                                        | 49 |
| Lab133CM_SIP_TLS                                  | 50 |
| Lab133-SM80                                       | 51 |
| СММ                                               |    |
| Corp_GW                                           | 53 |
| Entity Links                                      | 54 |
| Lab133-SM80_Lab133CM_SIP_TLS_5061_TLS             | 55 |
| AMM_AMM_5060_TCP                                  | 55 |
| Users – Crestron Mercury & PBX phones             | 56 |
| Crestron Mercury phone – Ext 6637                 | 56 |
| Avaya PBX phone – Ext 6632                        | 61 |
| Routing Policy                                    | 66 |
| Routing Policy to Communication Manager Messenger | 66 |
| Routing Policy to PSTN Gateway                    | 67 |
| Dial Patterns                                     | 68 |
| PSTN Dial Patterns                                | 68 |
| Avaya Aura Utility Services                       |    |
| MEDIAENCRYPTION (SRTP)                            | 70 |
| Communication Manager Messaging -CMM              | 71 |
| Switch Link Administration                        | 71 |
| Messaging Server                                  | 72 |
| Subscriber                                        | 73 |

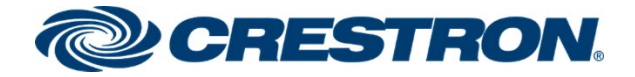

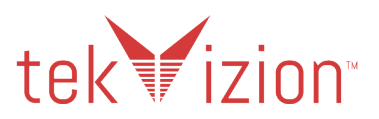

# **Revision History**

| Revision | Date            | Author    | Description     |
|----------|-----------------|-----------|-----------------|
| 1.0      | January 5, 2021 | tekVizion | Initial Release |

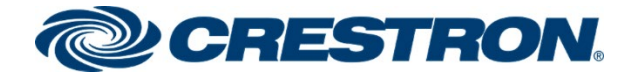

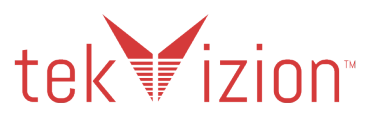

# Introduction

This configuration guide describes the necessary procedure to configure a Crestron Mercury® device to register to the Avaya Aura® Communication Manager as a Secure SIP Endpoint.

# Audience

This document is intended for users attempting to configure and use Crestron Mercury as Secure SIP Endpoints registering to Avaya Aura Communication Manager 8.0.1.1.

# Topology

The network topology for the Crestron Mercury Endpoint to operate with Avaya Aura is shown below.

### Crestron Mercury: SIP Endpoint Integration with Avaya: Reference Network

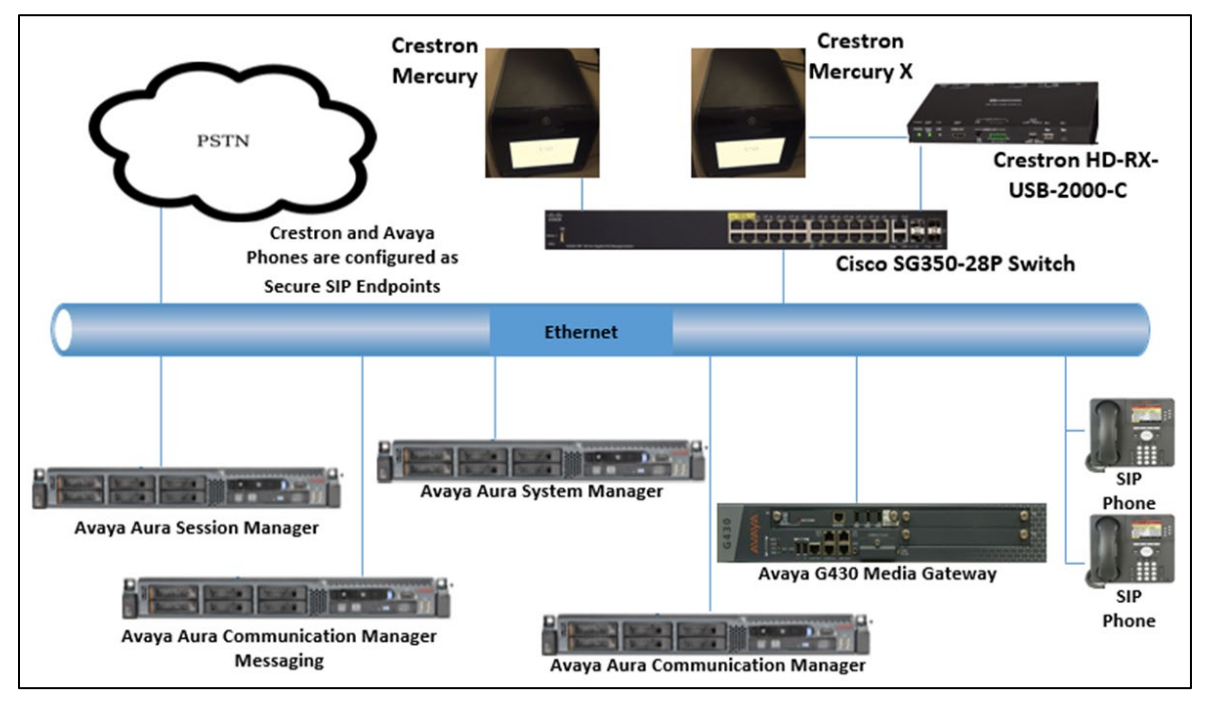

The lab network consists of the following components:

- Avaya Aura Communication Manager
- Avaya Aura Session Manager
- Avaya Aura System Manager
- Avaya G430 Media Gateway
- Avaya Aura Communication Manager Messaging
- Avaya® SIP phones
- Crestron Mercury CCS-UC-1
- Crestron Mercury CCS-UC-1-X
- Cisco® SG350-28P Switch (VLAN Tagging)

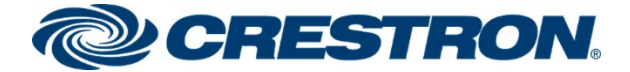

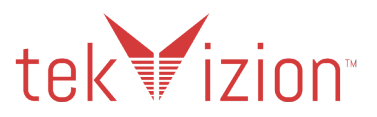

# Software Requirements

- Avaya Aura Communication manager v 8.0.1.1
- Avaya Aura Communication Manager Messaging v 7.0.0.1.441.1
- Avaya Aura System Manager v 8.0.1.1
- Avaya Aura Session Manager v 8.0.1.1
- Avaya g430 Media Gateway v 40.25.0
- Crestron Mercury devices v1.4647.00005 & 1.4647.00006
- Cisco SG350-28P Switch v 2.4.5.71

# Hardware Requirements

- Cisco UCS-C240-M3S and VMware® Host software running ESXi 5.5
- · Avaya components either in a virtual environment or via separate hardware servers
  - Avaya Aura Communication Manager
  - Avaya Aura System Manager
  - Avaya Aura Session Manager
  - Avaya G430 Media Gateway
  - Avaya Aura Communication Manager Messaging
- PSTN Gateway for PSTN Calling (Cisco 3845)
- Avaya phones (2) in SIP mode
- Crestron Mercury (CCS-UC-1)
- Crestron Mercury X (CCS-UC-1-X)
- Cisco SG350-28P Switch Provides VLAN Tagging Configuration to Mercury

# **Product Description**

The Crestron Mercury device is a complete solution for conference rooms. It acts as an all-in-one touch screen, speakerphone and AirMedia® wireless presentation product for conference rooms.

Call dialing options on this device include Bluetooth® connectivity, USB and regular audio using a dial pad, though each dialing option is exclusive.

This device can be discovered via Crestron Toolbox<sup>™</sup> software, though most of the configuration is performed via a local web interface. An Ethernet port on the device is used to provide power and network connectivity to make audio calls via SIP.

# Summary

The Crestron Mercury CCS-UC-1 & CCS-UC-1-X phones in TLS Secure mode are configured on the Avaya Aura as SIP endpoints. The phones successfully register to the Avaya Aura SM with digest authentication after establishing a TLS Secure connection with the Avaya Aura PBX.

The sections below describe the features that are supported/not supported and known issues/limitations on the Crestron Mercury phone.

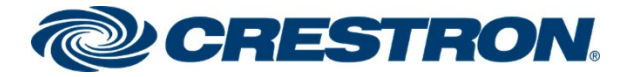

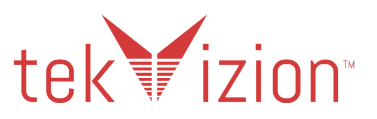

### **Features Supported**

- VLAN Tagging
- Registration with Digest Authentication
- Basic Calls with G711u, G711a and G729 codecs
- DTMF Out-Of-Band and In-Band DTMF support
- Caller ID (limited to only Calling Number)
- Voice Mail access and interaction
- Early Media support
- Retrieval of a Parked Call
- Transferee in a Call Transfer
- Conference Call Participant
- Member of a Hunt group

## Features Not Supported

- Caller ID Name presentation (Only the calling party number is displayed)
- Call Hold and Resume
- Call Forwarding on the device (Though forwarding can be configured on the PBX for the DN assigned to the endpoint)
- Call Waiting
- Initiating a Conference Call
- Initiating Attended Call Transfer
- Initiating Early Attended Call Transfer
- Initiating Blind Call Transfer
- Shared Line (configuration of shared line on device)
- Call Park (Initiating call park)
- Message Waiting Indicator

# **Known Issues and Limitations**

When the Crestron Mercury phone is configured for Session Timer support, inbound calls cannot be answered. When the Session Timer is set to the default **Optional** setting on the Crestron Mercury and the Answer 200 OK is sent to the Avaya Aura, the Avaya CM adds a 2<sup>nd</sup> Session-Expires header. When this happens, the Avaya Aura does not send the ACK message for the 200 OK back to the Crestron Mercury, so the call is never answered. Disabling the Session Timer support on the Crestron Mercury allows the incoming call to be answered.

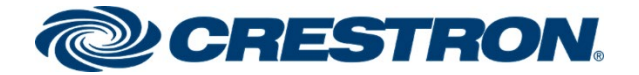

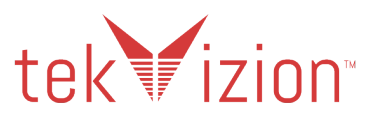

# Crestron Mercury & Crestron Mercury X Configuration

# **Crestron Mercury - Power**

The LAN port of the Crestron Mercury device needs to be connected to one PoE+ port to power it up for network connectivity with the Avaya Aura. The PoE switch should have LLDP functionality enabled for the device to power up and be completely functional. By default, the **POEPLUS** configuration is set to **OFF** on the device. In the tekVizion<sup>™</sup> lab environment, the Crestron Mercury phones are powered by an AC line universal power pack.

# **Crestron Mercury X - Power**

When using the Crestron Mercury X phone, an AC line universal power pack is needed to power the Crestron Mercury X.

## AUX Port on Crestron Mercury X

The AUX Port is used on the Crestron Mercury X phone. When using the AUX Port on the Crestron Mercury X phone, the HD-RX-USB-2000-C converter box is needed in line with the Ethernet connection.

# **Discover/Access the Crestron Mercury**

Crestron has a software tool available to discover and access the Crestron Mercury on the network: The Crestron Toolbox.

The Help menu on this tool assists the user through the discovery and configuration procedure.

The Crestron Mercury IP address, Host Name, MAC Address, Serial Number and Firmware Version can be viewed in the System info screen from the Home Screen by pressing and holding the Info link in the bottom left hand corner of the Crestron Mercury phone screen for 10 seconds.

### **Crestron Mercury: System Info Screen**

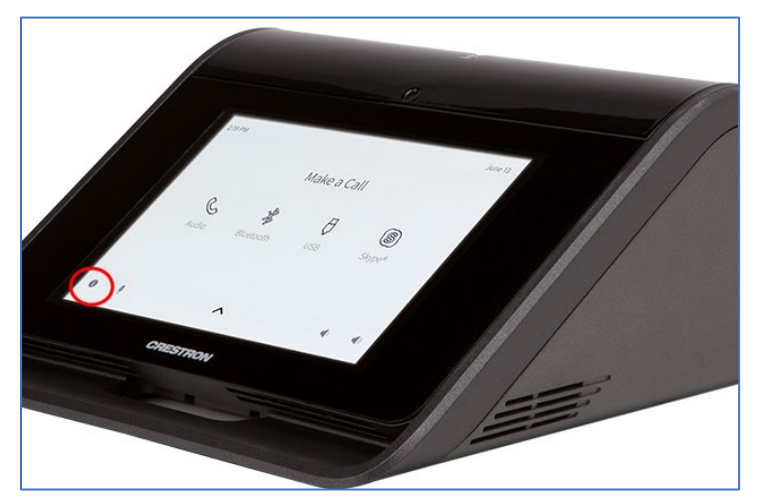

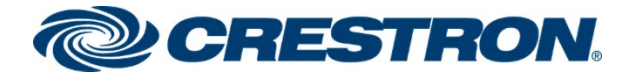

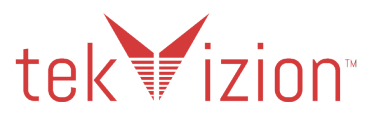

# Crestron Mercury Web UI Sign In

Access the Crestron Mercury Web UI for the device by using an http session with the device's IP address.

The initial page that displays is shown below.

• Select the **Device Administration** link in top right corner.

### **Crestron Mercury: Device Administration**

| CRESTRON.                                                | Device Administration |
|----------------------------------------------------------|-----------------------|
|                                                          |                       |
| <b>Fir</b> Media <sup>®</sup> 2                          |                       |
| Start Presenting                                         |                       |
|                                                          |                       |
| © 2020 Crestron Electronics, Inc<br>All rights reserved. |                       |

- 1. In the pop-up window provide login credentials.
- 2. Default Crestron Mercury Login credentials are admin/admin.
- 3. Click Sign In.

### **Crestron Mercury Web UI: Sign In**

| CRESTRON |          |                                                                         |  |
|----------|----------|-------------------------------------------------------------------------|--|
|          |          |                                                                         |  |
|          |          |                                                                         |  |
|          |          |                                                                         |  |
|          | D        | evice Administration                                                    |  |
|          | Username |                                                                         |  |
|          | Password |                                                                         |  |
|          | ه        | Sign In                                                                 |  |
|          |          | © 2020 Crestron Electronics, Inc.                                       |  |
|          | Crestror | Privacy Statement<br>n Unified Communication Software License Agreement |  |

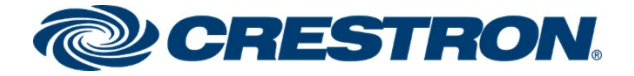

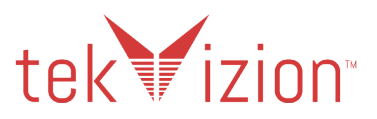

### **Crestron Mercury**

In the tekVizion lab environment, one DUT used is a Crestron Mercury phone with the Ethernet cable connected to the LAN port of the Crestron Mercury. Configuration for this setup is shown below.

### Status

The Status screen shown below displays basic device information:

• The Firmware Version and Network info of the Crestron Mercury are shown here.

#### **Crestron Mercury: Status**

| CRESTRON |      |                        |                     |                 |
|----------|------|------------------------|---------------------|-----------------|
|          | ▼ Ge | neral                  |                     |                 |
| . STATUS |      | Madal                  | MEDCUDY             |                 |
|          |      | Model                  | MERCORY             |                 |
|          |      | Firmware Version       | 1.4647.00006        |                 |
|          |      | Serial Number          | 1829JBH17333        |                 |
|          |      | + Show More            |                     |                 |
|          |      |                        |                     |                 |
|          |      |                        |                     |                 |
|          | ▼ Ne | twork                  |                     |                 |
|          |      |                        |                     |                 |
|          |      | Host Name              | MERCURY-00107FB     | 40C5B           |
|          |      | Domain Name            | localdomain         |                 |
|          |      | DNS Servers            | 10.85.0.232(DHCP),1 | L0.64.1.3(DHCP) |
|          | 1    | Adaptor 1              |                     | 1               |
|          |      |                        |                     |                 |
|          |      | DHCP Enabled           | Yes                 |                 |
|          |      | IP Address             | 192.168.57.106      |                 |
|          |      | Subnet Mask            | 255.255.255.0       |                 |
|          |      | Default Gateway        | 192.168.57.1        |                 |
|          |      | Link Active            | true                |                 |
|          |      | MAC Address            | 00.10.7f.b4.0c.5b   |                 |
|          |      | Adaptor 2              |                     | 4               |
|          |      | Adapter z              |                     |                 |
|          |      | DHCP Enabled           | Yes                 |                 |
|          |      | IP Address             | 0.0.0.0             |                 |
|          |      | Subnet Mask            | 0.0.0.0             |                 |
|          |      | Default Gateway        | 0.0.00              |                 |
|          |      | Link Active            | false               |                 |
|          |      | MAC Address            | 00.10.7f.b4.0c.5c   |                 |
|          |      |                        |                     |                 |
|          |      | LAN                    |                     |                 |
|          |      | Network Proxy Settings | Disabled            |                 |

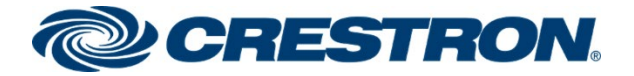

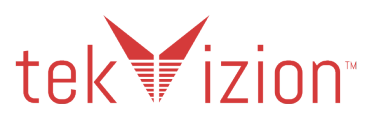

## **Network Configuration**

The Crestron Mercury Network settings can be configured from the Network page.

On the Crestron Mercury Web UI, navigate to Network.

- 1. **DHCP:** The Crestron Mercury is configured as DHCP.
- 2. The LAN Port is used on the Crestron Mercury, so Adapter 1 is configured via DHCP.
- 3. Click Save Changes.

### Crestron Mercury: Network: DHCP

| CRESTRON                                       |                      |                    |
|------------------------------------------------|----------------------|--------------------|
| STATUS HDMI INPUT                              | ▼ Network Setting    |                    |
|                                                | Host Name            | MERCURY-00107FB40( |
| APPSPACE                                       | Domain Name          | localdomain        |
| <ul> <li>AIRMEDIA</li> <li>AIRBOARD</li> </ul> | SSH                  | Enabled            |
|                                                | Primary Static DNS   |                    |
|                                                | Secondary Static DNS |                    |
|                                                | DHCP                 | Enabled            |
|                                                | IP Address           | 192.168.57.106     |
|                                                | Subnet Mask          | 255.255.255.0      |
|                                                | Default Gateway      | 192.168.57.1       |
|                                                | DHCP                 | Enabled            |
|                                                | IP Address           | 0.0.0.0            |
|                                                | Subnet Mask          | 0.0.0.0            |
|                                                | Default Gateway      | 0.0.0.0            |

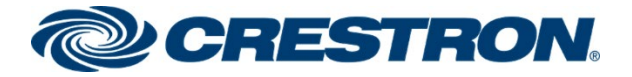

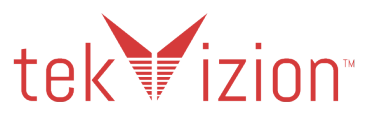

### **SIP Calling Parameters**

Configure the Crestron Mercury SIP Parameters to enable Crestron Mercury communication with the Avaya Aura SM.

From the Crestron Mercury Web UI, navigate to **Device** → **SIP Calling**.

- 1. **SIP**: click the box to display **Enabled**.
- 2. Server Username: Enter the end user configured on the Avaya Aura CM for this device, (6638).
- 3. Server Password: User's password as configured on the Avaya Aura CM.
- 4. Local Extension: Enter the directory number configured for this device on the Avaya Aura, (6638).
- 5. Server Address: Enter the IP address of the Avaya Aura SM, (10.89.33.7).
- 6. Server Port: For the TLS Secure setup, port 5061 is used.
- 7. Transport Type: For the TLS Secure setup, TLS Transport is used.
- 8. Display Extension: 6638 is used.
- 9. Assigned Ethernet Port is set to LAN.
- 10. Click Save Changes.
- 11. SIP Server Status shows Online when successfully registered to the PBX.

### **Crestron Mercury: Device: SIP Calling**

| CRESTRON   |                      |                |  |  |  |
|------------|----------------------|----------------|--|--|--|
|            |                      |                |  |  |  |
|            | Auto Update          | C              |  |  |  |
|            | HDMI OUTPUT          |                |  |  |  |
|            | Jii Calling          |                |  |  |  |
|            | s                    |                |  |  |  |
| . APPSPACE |                      |                |  |  |  |
| . AVF      | Server Usernar       | me 6638        |  |  |  |
| 📮 AIRMEDIA |                      |                |  |  |  |
| AIRBOARD   | Server Passwo        | ord ••••       |  |  |  |
|            |                      |                |  |  |  |
|            | Local Extensi        | on 6638        |  |  |  |
|            |                      |                |  |  |  |
|            | Server Addre         | ess 10.89.33.7 |  |  |  |
|            |                      |                |  |  |  |
|            | Pr                   | ort 5061       |  |  |  |
|            |                      |                |  |  |  |
|            | Drowy Sep            |                |  |  |  |
|            | Proxy Serv           | INOINE         |  |  |  |
|            |                      |                |  |  |  |
|            | Proxy Po             | 5060           |  |  |  |
|            |                      |                |  |  |  |
|            | Server Rea           | Im *           |  |  |  |
|            |                      |                |  |  |  |
|            | Transport Ty         | pe TLS 👻       |  |  |  |
|            | Display Extensi      | on 6638        |  |  |  |
|            | Display Exterisi     |                |  |  |  |
|            | CID Common Charl     | out Online     |  |  |  |
|            | SIP Server Stat      | us Online      |  |  |  |
|            | Assigned Ethernet Po | ort OLAN       |  |  |  |
|            |                      | ◯ AUX          |  |  |  |

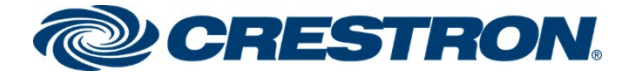

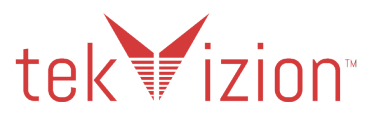

### **Crestron Mercury X**

In the tekVizion lab environment, one DUT is a Crestron Mercury X phone with the Ethernet cable connected to the AUX port. The Crestron HD-RX-USB-2000-C converter box is needed in-line with the Ethernet connection when the AUX port is used. The specific Crestron Mercury X configuration for this setup is shown below, the rest of the configuration is the same as the above Crestron Mercury configuration.

### **Network Configuration**

The Crestron Mercury Network settings can be configured from the Network page.

On the Crestron Mercury Web UI, navigate to Network.

- 1. **DHCP:** The Crestron Mercury is configured as DHCP. The AUX Port is used on the Crestron Mercury X, so **Adapter 2** is configured as **DHCP**.
- 2. Click Save Changes.

#### Crestron Mercury X: Network

| CRESTRON. |                                     |                    |
|-----------|-------------------------------------|--------------------|
|           | <ul> <li>Network Setting</li> </ul> | 5                  |
|           |                                     |                    |
|           | Host Name                           | MERCURY-X-00107FCF |
|           |                                     |                    |
|           | Domain Name                         | localdomain        |
| APPSPACE  |                                     |                    |
| avf       | SSH                                 | Enabled            |
| AIRMEDIA  | Primary Static DNS                  |                    |
| AIRBOARD  | Thinki y Static Diris               |                    |
|           | Secondary Static DNS                |                    |
|           | Secondary Statle Diris              |                    |
|           | Adapter 1                           |                    |
|           |                                     |                    |
|           | DHCP                                | Enabled            |
|           | IP Address                          | 0.0.0.0            |
|           |                                     |                    |
|           | Subnet Mask                         | 0.0.0.0            |
|           | Default Gateway                     | 0.0.0.0            |
|           |                                     |                    |
|           | Adapter 2                           |                    |
|           | DHCP                                | Enabled            |
|           | Dife                                |                    |
|           | IP Address                          | 192.168.57.102     |
|           | Subnet Mack                         | 255 255 255 0      |
|           | Subject Mask                        | 200.200.200.0      |
|           | Default Gateway                     | 192.168.57.1       |
|           |                                     |                    |

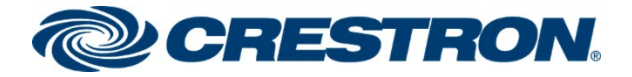

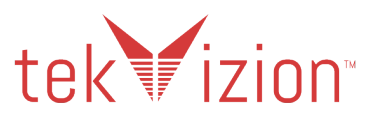

## VLAN Tagging

VLAN Tagging on the Crestron Mercury allows you to assign DSCP values to the SIP and Media messages. It also allows you to assign a Priority value to the VLAN used for the SIP and Media messages. When enabled, VLAN Tagging uses a 2nd IP address that is assigned to the Crestron Mercury phone for the SIP and Media messages. The IP address is assigned by a Local Network Cisco switch (Cisco SG350-28P), providing the VLAN Tagging configuration info to the Crestron Mercury.

The available VLAN Tagging Mode settings are shown below: From the Crestron Mercury Web UI, navigate to Device  $\rightarrow$  SIP Calling.

1. **Disabled** – Uses just 1 IP address for the Data IP address SIP and Media. The default DSCP value assigned to SIP is **24** and to Media is **46**. The Priority VLAN value is not assigned to the Messages. The default Crestron Mercury setting is **Disabled**.

### Crestron Mercury: Device: SIP Calling: VLAN Tagging - Disabled

| CRESTRON     |                  |            |          |   |
|--------------|------------------|------------|----------|---|
|              |                  |            | O AUX    |   |
| . STATUS     |                  |            |          |   |
| 📕 HDMI INPUT | - VLAN lagging - |            |          |   |
| HDBT OUTPUT  |                  | Mode       | Disabled | • |
| . NETWORK    |                  | 1.10de     | Dibabled |   |
|              |                  | SIP DSCP   | 24       |   |
| APPSPACE     |                  |            | 14       |   |
| AVF          |                  | VOICE DSCP | 40       |   |

 Manual – Allows you to assign the VLAN ID and VLAN priority to be used by the Crestron Mercury. The default DSCP values (SIP – 24 and Voice – 46) are assigned. The 2<sup>nd</sup> IP address, used for SIP and Media is assigned to the Crestron Mercury by the local network switch with the VLAN Tagging configuration.

Crestron Mercury: Device: SIP Calling: VLAN Tagging - Manual

| CRESTRON          |                                  |   |
|-------------------|----------------------------------|---|
|                   | VLAN Tagging                     |   |
|                   | Mode Manual                      | • |
|                   | SIP DSCP 24                      |   |
| . APPSPACE        | Voice DSCP 46                    |   |
| . Avf<br>Airmedia | <b>VLAN ID</b> 2020              |   |
| . AIRBOARD        | VLAN Priority 4                  |   |
|                   | <b>IP Address</b> 192.168.58.100 |   |

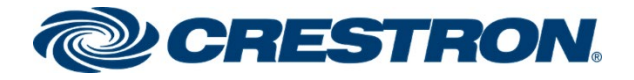

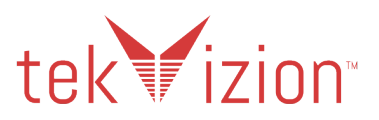

3. **LLDP** – Pulls the VLAN Tagging information from the local network switch with the VLAN Tagging configuration. **The SIP End Point test plan was executed with this setting.** 

Crestron Mercury: Device: SIP Calling: VLAN Tagging - LLDP

| @C        | RESTRON    |              |   |               |                |
|-----------|------------|--------------|---|---------------|----------------|
| . STATUS  |            |              |   |               | ○ AUX          |
| HDMI INF  | UT<br>TPUT | VLAN Tagging | Г | Mada          |                |
| . NETWOR  | ĸ          |              |   | Mode          |                |
|           | E          |              |   | SIP DSCP      | 32             |
| AVF       | A          |              |   | VLAN ID       | 2020           |
| . Airboar | D          |              |   | VLAN Priority | 4              |
|           |            |              |   | IP Address    | 192.168.58.101 |

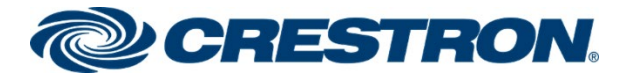

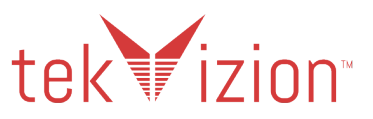

## VLAN Tagging Local Network Switch - Cisco SG350-28P

The tekVizion lab environment used a Cisco SG350-28P switch to provide the 2<sup>nd</sup> IP address used for SIP & Media, and the VLAN Tagging configuration for the Crestron Mercury and Crestron Mercury X phone when **LLDP** is set as the **Mode** for the Crestron Mercury.

The Crestron Mercury phones are connected directly to the Cisco SG350-28P switch in the lab setup.

The Running Configuration for the VLAN Tagging switch is provided below. The following configuration settings are used in the tekVizion lab VLAN Tagging environment.

- 1. Voice Vlan ID 2020
- 2. LLDP Med Network-Policy
  - 3 voice-signaling vlan 2020 vlan-type tagged up 4
  - 4 voice vlan 2020 vlan-type tagged up 4 dscp 32
  - 9 voice-signaling vlan 2020 vlan-type tagged up 4 dscp 32
  - 10 voice vlan 2020 vlan-type tagged up 4 dscp 32
  - 15 voice-signaling vlan 2020 vlan-type tagged up 4 dscp 56
  - 16 voice vlan 2020 vlan-type tagged up 4 dscp 32

### 3. Interface Port 4 - Crestron Mercury phone

- interface GigabitEthernet4
- description Crestron Mercury2
- switchport mode trunk
- Ildp med network-policy add 15
- Ildp med network-policy add 16

### 4. Interface Port 7 - Crestron Mercury phone

- interface GigabitEthernet7
- description Crestron Mercury 5
- switchport mode trunk
- Ildp med network-policy add 15
- Ildp med network-policy add 16

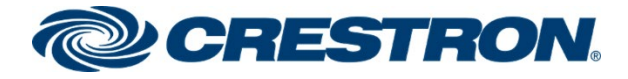

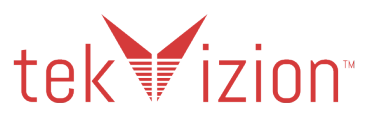

# Cisco SG350\_28P - Running Configuration

switch94214e#show run config-file-header switch94214e v2.4.5.71 / RTESLA2.4.5\_930\_181\_144 CLI v1.0 file SSD indicator encrypted @ ssd-control-start ssd config ssd file passphrase control unrestricted no ssd file integrity control ssd-control-end cb0a3fdb1f3a1af4e4430033719968c0 ! unit-type-control-start unit-type unit 1 network gi uplink none unit-type-control-end ! vlan database vlan 2,10-11,15,200,2018-2020,4030 exit voice vlan id 2020 voice vlan oui-table add 0001e3 Siemens AG phone voice vlan oui-table add 00036b Cisco\_phone\_\_\_\_\_ voice vlan oui-table add 00096e Avaya voice vlan oui-table add 000fe2 H3C\_Aolynk\_\_\_\_ voice vlan oui-table add 0060b9 Philips\_and\_NEC\_AG\_phone voice vlan oui-table add 00d01e Pingtel\_phone\_ voice vlan oui-table add 00e075 Polycom/Veritel phone voice vlan oui-table add 00e0bb 3Com phone no lldp med network-policy voice auto

Ildp med network-policy 3 voice-signaling vlan 2020 vlan-type tagged up 4 Ildp med network-policy 4 voice vlan 2020 vlan-type tagged up 4 dscp 32

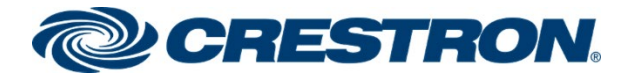

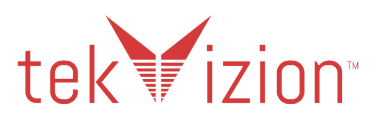

lldp med network-policy 9 voice-signaling vlan 2020 vlan-type tagged up 4 dscp 32 lldp med network-policy 10 voice vlan 2020 vlan-type tagged up 4 dscp 32

lldp med network-policy 15 voice-signaling vlan 2020 vlan-type tagged up 4 dscp 56 lldp med network-policy 16 voice vlan 2020 vlan-type tagged up 4 dscp 32

```
link-flap prevention disable
bonjour interface range vlan 1
hostname switch94214e
no passwords complexity enable
ip ssh server
ip telnet server
!
interface vlan 2
name Data
!
interface vlan 15
name "RSPAN VLAN"
remote-span
interface GigabitEthernet1
description PoE1
storm-control broadcast level 10
storm-control multicast level 10
port security max 10
port security mode max-addresses
port security discard trap 60
spanning-tree portfast
spanning-tree bpduguard enable
switchport mode trunk
switchport trunk allowed vlan remove 2-2019,2021-4094
macro description "ip_phone_desktop_1 | no_ip_phone_desktop
ip_phone_desktop"
no macro auto smartport
macro auto smartport type ip_phone_desktop
Į.
```

I

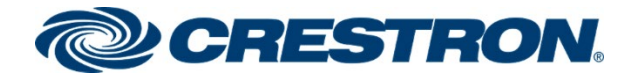

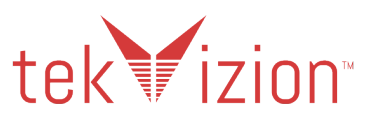

1

interface GigabitEthernet2 description PoE2 storm-control broadcast level 10 storm-control multicast level 10 port security max 10 port security mode max-addresses port security discard trap 60 spanning-tree portfast spanning-tree bpduguard enable switchport mode trunk switchport trunk allowed vlan remove 2-2019,2021-4094 macro description "ip\_phone\_desktop\_2 | no\_ip\_phone\_desktop ip\_phone\_desktop" macro auto smartport type ip\_phone\_desktop l interface GigabitEthernet3 description Crestron Mercury1 switchport mode trunk lldp med network-policy add 15 lldp med network-policy add 16 1 interface GigabitEthernet4 description Crestron Mercury2 switchport mode trunk lldp med network-policy add 15 lldp med network-policy add 16 1 interface GigabitEthernet5 shutdown description Crestron Mercury3 switchport mode trunk L interface GigabitEthernet6 description Crestron Mercury4 switchport mode trunk lldp med network-policy add 3

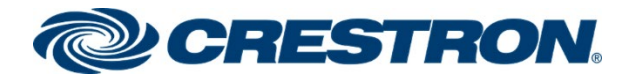

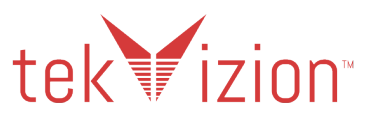

| lldp med network-policy add 4                                                    |   |
|----------------------------------------------------------------------------------|---|
| !                                                                                |   |
| interface GigabitEthernet7                                                       |   |
| description Crestron Mercury5                                                    |   |
| switchport mode trunk                                                            |   |
| lldp med network-policy add 15                                                   |   |
| lldp med network-policy add 16                                                   |   |
| !                                                                                |   |
| interface GigabitEthernet13                                                      |   |
| description PoE3                                                                 |   |
| storm-control broadcast level 10                                                 |   |
| storm-control multicast level 10                                                 |   |
| port security max 10                                                             |   |
| port security mode max-addresses                                                 |   |
| port security discard trap 60                                                    |   |
| spanning-tree portfast                                                           |   |
| spanning-tree bpduguard enable                                                   |   |
| switchport mode trunk                                                            |   |
| switchport trunk allowed vlan remove 2-2019,2021-4094                            |   |
| macro description "ip_phone_desktop_3   no_ip_phone_desktop<br>ip_phone_desktop" |   |
| macro auto smartport type ip_phone_desktop                                       |   |
| !                                                                                |   |
| interface GigabitEthernet14                                                      |   |
| description PoE4                                                                 |   |
| storm-control broadcast level 10                                                 |   |
| storm-control multicast level 10                                                 |   |
| port security max 10                                                             |   |
| port security mode max-addresses                                                 |   |
| port security discard trap 60                                                    |   |
| spanning-tree portfast                                                           |   |
| spanning-tree bpduguard enable                                                   |   |
| switchport mode trunk                                                            |   |
| switchport trunk allowed vlan remove 2-2019,2021-4094                            |   |
| macro description "ip_phone_desktop_4   no_ip_phone_desktop<br>ip_phone_desktop" | I |
| Inext command is internal.                                                       |   |

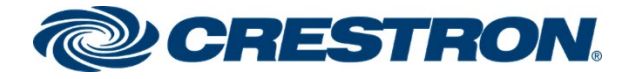

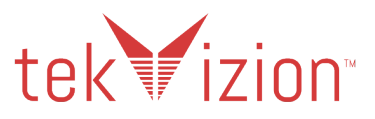

macro auto smartport dynamic type ip phone desktop l interface GigabitEthernet24 description Wireshark bridge multicast unregistered filtering switchport trunk native vlan none ip igmp version 2 ip igmp query-interval 60 1 interface GigabitEthernet25 description DHCP spanning-tree link-type point-to-point switchport mode trunk macro description switch ! interface GigabitEthernet26 shutdown description dhcp1 spanning-tree link-type point-to-point switchport mode trunk ! exit monitor session 1 destination remote vlan 15 reflector-port GigabitEthernet24 network monitor session 1 source interface GigabitEthernet4 both monitor session 1 source interface GigabitEthernet7 both

monitor session 1 source interface GigabitEthernet13 both

monitor session 1 source interface GigabitEthernet14 both

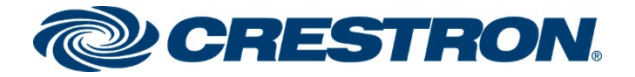

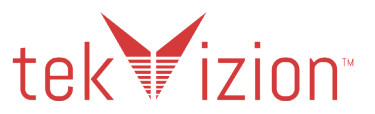

## Crestron Mercury & Crestron Mercury X - Session Timer Support

To answer an inbound call to the Crestron Mercury phones, Session Timer support on the Crestron Mercury phone needs to be disabled by setting the CLI Session Timer to **INACTIVE.** The Crestron Mercury & Crestron Mercury X default Session Timer setting is **OPTIONAL**.

When the Session Timer is supported on the Crestron Mercury and the answer **200 OK** is sent to the Avaya Aura, the Avaya CM adds a 2nd Session-Expires header. This prevents the Avaya Aura from sending the ACK message for the 200 OK back to the Crestron Mercury, and the call is never answered.

### SipSessionTimer Inactive

**Sipsessiontimer inactive** command is used to disable the Session Timer support. The Session Timer setting can be view with the **Sipstate** command.

#### **Crestron Mercury X: CLI: Session Timer Support**

| MERCURY-X>sipsessic | nt  | timer inactive  |
|---------------------|-----|-----------------|
| Success: New parame | ete | er has been set |
|                     |     |                 |
| MERCURY-X>sipstate  |     |                 |
| <u>-</u>            |     |                 |
| Current SIP States  |     |                 |
|                     |     |                 |
| Server registered   | =   | TRUE            |
| Door station mode   | =   | FALSE           |
| Call in progress    | =   | FALSE           |
| Call hold           | =   | FALSE           |
| Push-To Talk        | =   | FALSE           |
| Do not disturb      | =   | FALSE           |
| Video started       | =   | FALSE           |
| Video blocked       | =   | FAISE           |
| Video can show      | =   | FALSE           |
| Default ringer      | =   | TRUE            |
| Ring state          | =   | FALSE           |
| Ringback state      | =   | FALSE           |
| Group call flag     | =   | FALSE           |
| User Mute state     | =   | FALSE           |
| Local Mute state    | =   | FALSE           |
| Multicast flag      | =   | FALSE           |
| Support answer      | =   | FALSE           |
| Request auto        | =   | FALSE           |
| Request urgent      | =   | FALSE           |
| RFC 2833 support    | =   | TRUE            |
| Call timeout        | =   | 120 (secs)      |
| Answer timeout      | =   | O (secs)        |
| Rewrite CONTACT     | =   | TRUE            |
| Rewrite SDP         | =   | FALSE           |
| Rewrite VIA         | =   | TRUE            |
| Voice-AutoListen    | =   | FALSE           |
| Sound device        | =   | not active      |
| SIP DSCP codepoint  | =   | 56              |
| RTP DSCP codepoint  | =   | 32              |
| Verifv server       | =   | TRUE            |
| Verify client       | =   | FALSE           |
| SRTP                | =   | mandatorv       |
| Session Timer       | -   | inactive        |
| Early Media         | =   | auto            |
| Video Enable        | =   | auto            |
| Invite Response     | =   | 183             |
| Interface           | =   | AUX_SIPVLAN     |
| Reg Timeout         | =   | 300             |
|                     |     |                 |

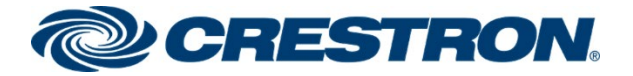

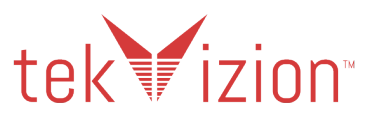

### Crestron Mercury & Crestron Mercury X - RFC 2833 Support

To configure the RFC 2833 support on the Crestron Mercury, the **Sipaudiomode RFC2833** command is used from the Crestron Mercury CLI and accessed from the Crestron Toolbox. There are 2 options: **ON** or **OFF**.

- 1. **ON** (TRUE): Considered Out-of-band, RTP DTMF Events are viewable in the RTP stream. This is the Default setting.
- 2. **OFF** (FALSE): Considered In-band, RTP DTMF Events are not viewable in the RTP Stream.

The RFC 2833 Support setting **TRUE** is used for most of the testing. Two Specific DTMF test cases are used with both settings: Call to an IVR and Call to the Avaya Communication Manager Messaging voice mail system, where the DTMF digits are recognized.

### SipAudioMode RFC2833 On

**Sipaudiomode RFC2833 on** command is used to enable RFC2833 Out-of-band support. The RFC2833 setting can be viewed from the **Sipstate** command.

#### Crestron Mercury X: CLI: RFC 2833 Support

| MERCURY-X>sipaudion | nor | le rfc2833 on   |
|---------------------|-----|-----------------|
| RFC2833 support has | 3 I | peen turned on. |
|                     |     |                 |
|                     |     |                 |
| MFPCHPV-X\cinctate  | 1   |                 |
| MERCORT MOSTPOCACE  |     |                 |
| Current SID States  |     |                 |
| Current SIF States  |     |                 |
| G                   |     |                 |
| Server registered   | -   | IRUE            |
| Door station mode   | -   | FALSE           |
| Call in progress    | -   | FALSE           |
| Call hold           | =   | FALSE           |
| Push-To_Talk        | =   | FALSE           |
| Do not disturb      | =   | FALSE           |
| Video started       | =   | FALSE           |
| Video blocked       | =   | FALSE           |
| Video can show      | =   | FALSE           |
| Default ringer      | =   | TRUE            |
| Ring state          | =   | FALSE           |
| Ringback state      | =   | FALSE           |
| Group call flag     | =   | FALSE           |
| User Mute state     | =   | FALSE           |
| Local Mute state    | =   | FALSE           |
| Multicast flag      | =   | FALSE           |
| Support answer      | =   | FALSE           |
| Request auto        | =   | FALSE           |
| Request urgent      | =   | FALSE           |
| RFC 2833 support    | =   | TRUE            |
| Call timeout        | =   | 120 (secs)      |
| Answer timeout      | =   | 0 (secs)        |
| Rewrite CONTACT     | =   | TRÙE            |
| Rewrite SDP         | =   | FALSE           |
| Rewrite VIA         | =   | TRUE            |
| Voice-AutoListen    | =   | FALSE           |
| Sound device        | =   | not active      |
| SIP DSCP codepoint  | =   | 56              |
| RTP DSCP codepoint  | =   | 32              |
| Varify carvar       | =   | TRIF            |
| Verify client       | =   | FAISE           |
| SPTP                | _   | mandatory       |
| Seccion Timer       | _   | inactive        |
| Farly Modia         |     | auto            |
| Nidoo Enshlo        | _   | auto            |
| Invite Decrement    |     | 183             |
| Intonfago           | _   | AIV STEVIAN     |
|                     |     | AOA_SIFVLAN     |
| Reg limeout         |     | 300             |

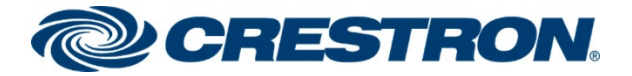

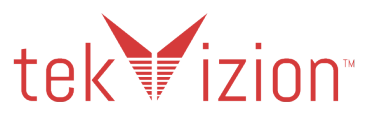

## Crestron Mercury & Crestron Mercury X - SIP Interface Port

To configure the Crestron Mercury X Assigned Ethernet Port to use the LAN or RX OUT Ethernet ports, use the SIPINTERFACE CLI command. When the HD-RX-USB-2000-C Receiver is connected to the Crestron Mercury X, the **AUX** (RX OUT) port is used.

The **Assigned Ethernet Port** can also be configured from the Crestron Mercury Web UI, in the **SIP Calling** section.

### SipInterFace AUX

**Sipinterface AUX** is used in the Crestron Mercury X CLI to activate the RX OUT Ethernet port as the SIP Interface port to be used. Using the RX OUT Ethernet port allows the internet connection to be routed through the HD-RX-USB-2000-C receiver and then connected to the RX OUT port on the Crestron Mercury X.

### Crestron Mercury X: CLI: SIPINTERFACE Support

| MERCURY-X>sipinterface aux               |
|------------------------------------------|
| Success: New SIP interface has been set. |
|                                          |
| MEDCUDY-Yloininfo                        |
| SID Daramotors                           |
|                                          |
| SIP: ENABLED                             |
|                                          |
| SIP audio mode: FD                       |
| SIP auto mode: NONE                      |
| SIP local ext: 6637                      |
| SIP local name: CRESTRON                 |
| SIP local port: 5060                     |
| SIP connection mode: SERVER              |
| SIP page group(s): CRESTRON              |
| SIP realm: *                             |
| SIP remote config file: NONE             |
| SIP server name: NONE                    |
| SIP server port: 5061                    |
| SIP server ip address: 10.89.33.7        |
| SIP server username: 6637                |
| SIP server password: ****                |
| SIP Name server: NONE                    |
| SIP proxy server: NONE:5060              |
| SIP STUN server: NONE                    |
| SIP SIUN domain: NUNE                    |
| SIP multicast address: 227.1.1.1         |
| SIP multicast port: 1234                 |
| SIP transport type: 115                  |
| SIP protocol dos: 24                     |
| SIP media port: 40000                    |
| SIF 1tp yos: 40                          |
| SIP Interface: MIX                       |
| SIP registration timeout: 300            |
| bit registration timeout. 300            |

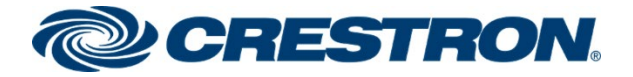

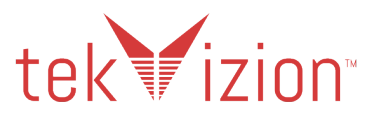

## Crestron Mercury & Crestron Mercury X Secure RTP (SRTP)

The Default Crestron Mercury RTP setting is Mandatory if TLS Transport is used.

### SipSettings SRTP

To configure the SRTP settings on the Crestron Mercury, the **Sipsettings SRTP** command is used from the Crestron Mercury CLI accessed from the Crestron Toolbox. There are 3 options used with the **Sipsettings SRTP** command: **0** (Disabled), **1** (Optional) and **2** (Mandatory). The default setting is **Mandatory**.

- 1. 0=Disabled: Non-Secure RTP.
- 2. 1=Optional: 1<sup>st</sup> priority is Non-Secure RTP but secures the RTP if SRTP is offered to the Crestron Mercury.
- 3. 2=Mandatory: Secure RTP (SRTP).

The SRTP setting can be viewed from the Sipstate command.

### Crestron Mercury: CLI: Sipsettings SRTP

| MERCURY-X>sipstate  |    |             |
|---------------------|----|-------------|
| Current SIP States  |    |             |
| Server registered   | =  | TRUE        |
| Door station mode   | =  | FALSE       |
| Call in progress    | =  | FALSE       |
| Call hold           | =  | FALSE       |
| Push-To Talk        | =  | FALSE       |
| Do not disturb      | =  | FALSE       |
| Video started       | =  | FALSE       |
| Video blocked       | =  | FALSE       |
| Video can show      | =  | FALSE       |
| Default ringer      | =  | TRUE        |
| Ring state          | =  | FALSE       |
| Ringback state      | =  | FALSE       |
| Group call flag     | =  | FALSE       |
| User Mute state     | =  | FALSE       |
| Local Mute state    | =  | FALSE       |
| Multicast flag      | =  | FALSE       |
| Support answer      | =  | FALSE       |
| Request auto        | =  | FALSE       |
| Request urgent      | =  | FALSE       |
| RFC 2833 support    | =  | TRUE        |
| Call timeout        | =  | 120 (secs)  |
| Answer timeout      | =  | 0 (secs)    |
| Rewrite CONTACT     | =  | TRÙE        |
| Rewrite SDP         | =  | FALSE       |
| Rewrite VIA         | =  | TRUE        |
| Voice-AutoListen    | =  | FALSE       |
| Sound device        | =  | not active  |
| SIP DSCP codepoint  | =  | 56          |
| RTP DSCP codepoint  | =  | 32          |
| Verify server       | =  | TRUE        |
| Verify client       | =  | FALSE       |
| SRTP                | =  | mandatory   |
| Session Timer       | =  | inactive    |
| Early Media         | =  | auto        |
| Video Enable        | =  | auto        |
| Invite Response     | =  | 183         |
| Interface           | =  | AUX_SIPVLAN |
| Reg Timeout         | =  | 300         |
| You have O active o | a. | 11          |

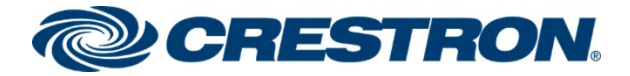

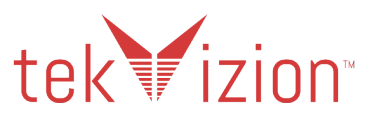

### Certificates

For a successful TLS handshake with the Avaya Aura Session Manager, the Crestron Mercury needs a root certificate – *root.cer*.

This is the certificate that is downloaded from the certificate authority that serves the Avaya Aura Session Manager (local Avaya CA). This certificate is required by the Crestron Mercury to allow the device to validate the Avaya Aura Session Manager when the **Enable Server Validation** is enabled in the **SIP Calling** configuration screen shown above.

### Avaya Aura Root Certificate

The Avaya Aura Root Certificate needs to be downloaded to your workstation. To Download Avaya Aura CA from Avaya Aura System Manager:

- 1. Navigate to the Services column and select Security.
- 2. Click on the Certificates dropdown and select Authority.
- 3. Click CA Structure & CRLs.
- 4. Click Download PEM file.
- 5. Save the file on your computer as systemmanager80.cer (used in this example).

#### Avaya Aura System Manager: Download Root Certificate

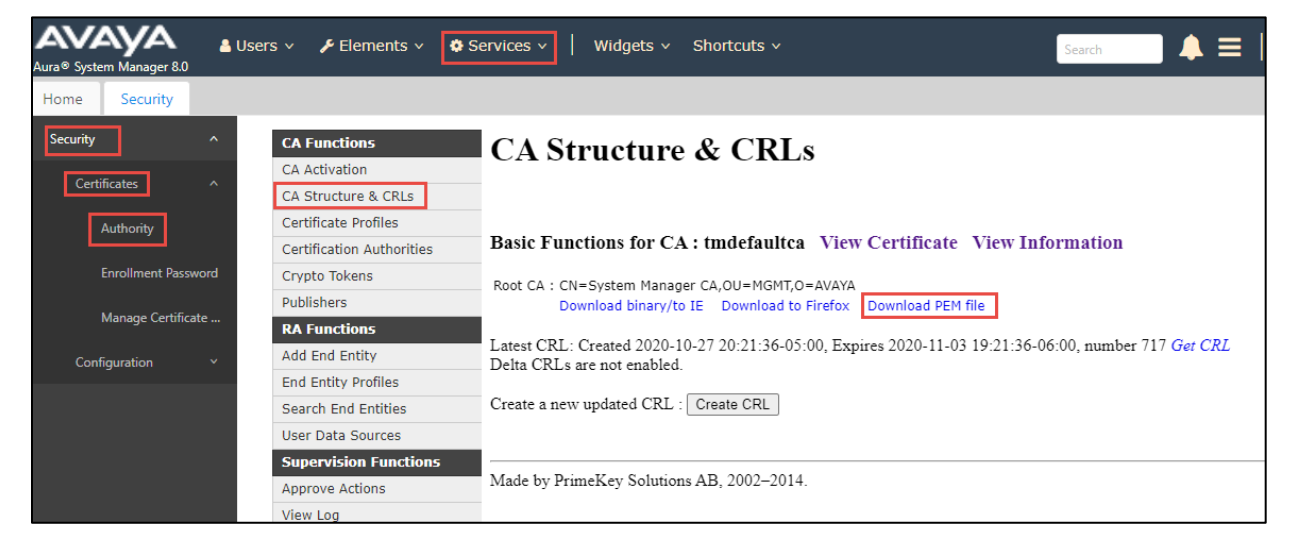

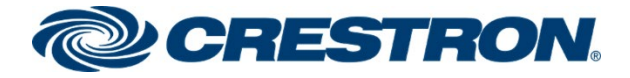

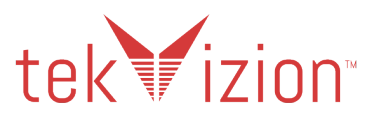

## Adding Root Certificate to the Crestron Mercury

To upload certificates to the Crestron Mercury:

Navigate to Device-> SIP Calling.

- 1. Click on Manage Certificates.
- 2. In pop-up window, click on Add Root Certificate.

### Crestron Mercury: Device: SIP Calling: Manage Certificate

| CRESTRON. |                                              |                        |                           |
|-----------|----------------------------------------------|------------------------|---------------------------|
| _         |                                              | Voice DSCP 32          |                           |
|           |                                              | VLAN ID 2020           |                           |
|           | Manage Cortificator                          |                        |                           |
|           | Manage Certificates                          |                        | ^                         |
|           |                                              |                        |                           |
| APPSPACE  | Search                                       | oot Certificate        |                           |
| AVF       | Root Intermediate Machine                    | SIP Web Server         |                           |
| AIRMEDIA  |                                              |                        |                           |
| AIRBOARD  | Name                                         | Expiry Date            | Actions                   |
|           | DigiCert High Assurance EV Root CA           | Nov 10 00:00:00 2031   | •                         |
|           | Entrust Root Certification Authority -<br>G4 | Dec 27 11:41:16 2037   |                           |
|           | NetLock Arany (Class Gold)<br>Fötanúsítvány  | Dec 6 15:08:21 2028    | <b>1</b>                  |
|           | TrustCor ECA-1                               | Dec 31 17:28:07 2029   |                           |
|           | Amazon Root CA 3                             | May 26 00:00:00 2040   |                           |
|           | Actalis Authentication Root CA               | Sep 22 11:22:02 2030   | •                         |
|           | OISTE WISeKey Global Root GB CA              | Dec 1 15:10:31 2039    | •                         |
|           | 4                                            | ¤ <b>1</b> 2 3 4 5 ▶ M | · ·                       |
|           |                                              |                        | er must koot<br>2 Root CA |
|           |                                              | Manage Certifi         | cates                     |

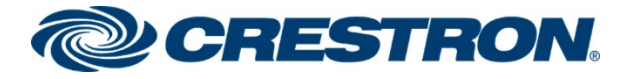

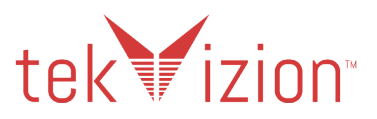

### Add Certificate

In the Add Certificate pop-up window, browse to the location of the Root Certificate downloaded from the Avaya Aura SM.

• In the Add Certificate pop-up window, click the + Browse button.

#### Crestron Mercury: Manage Certificates: Add Certificate

| Manage Certificates                            | lanage Certificates                |         |  |  |  |
|------------------------------------------------|------------------------------------|---------|--|--|--|
| Search                                         | Add Root Certificate               |         |  |  |  |
| Root Intermediate                              | Machine SIP Web Server             |         |  |  |  |
| Name                                           | Expiry Date                        | Actions |  |  |  |
| Starfield Services Root Cert<br>Authority - G2 | ficate Dec 31 23:59:59 2037        | Ê       |  |  |  |
| Hongkong Post Root CA 1<br>Add Certificate     | May 15 04:52:29 2023               | * -     |  |  |  |
| Browse<br>Select File + B                      | 2 3<br>Certificate Upload Complete |         |  |  |  |
| Class 2 Primary CA                             | Jul 6 23:59:59 2019                | × _     |  |  |  |

- 1. In the pop-up window, select the root\_cer.cer file saved on your computer (systemmanagerca80.cer in this example).
- 2. Click Open.

#### Crestron Mercury: Add Certificate: Select Certificate

| Organize 🔻 🛛 N | lew folder |                       |                    |                      |              |              |                         | ?      |
|----------------|------------|-----------------------|--------------------|----------------------|--------------|--------------|-------------------------|--------|
| 🔿 🔿 OneDrive   | ^          | Name                  | Date modified      | Туре                 | Size         |              |                         |        |
| 🗸 💻 This PC    |            | 🔄 systemmanager80.cer | 9/17/2020 10:48 AM | Security Certificate | 1 KB         |              |                         |        |
| 🔉 🧊 3D Objects |            |                       |                    |                      |              |              |                         |        |
| Desktop        | ~          |                       |                    |                      |              |              |                         |        |
|                | File name: | systemmanager80.cer   |                    | ~                    | Custom Files | (*.cer;*.pfx | c <mark>*.der;</mark> * | $\sim$ |
|                |            |                       |                    |                      | Open         | -            | Cancel                  |        |

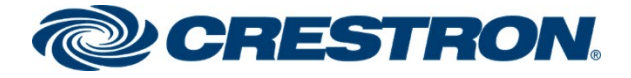

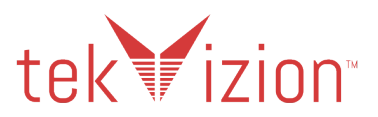

### Load Certificate

• Click the Load button to upload Root Certificate to the Crestron Mercury.

### Crestron Mercury: Add Certificate: Load Certificate

| Hongkong Post Root CA 1 | May 15 04:52:29 2023             |     |
|-------------------------|----------------------------------|-----|
| Add Certificate         |                                  | × - |
| 1<br>Browse             | 2<br>Certificate Upload Complete |     |
| systemmanager           | ca.cer 863 B                     | li  |

### **Upload Successful**

• Click the **OK** button after the Certificate is added successfully.

Crestron Mercury: Add Certificate: Certificate added successfully

| Add Ce | ertificate      |                         |                            | ×    |
|--------|-----------------|-------------------------|----------------------------|------|
|        | 1<br>Browse     | 2<br>Certificate Upload | <mark>3</mark><br>Complete | •    |
| Cortif | ficate added su | iccossfully             |                            |      |
| Certi  | neate added st  | iccessfully.            |                            | 🗸 ок |

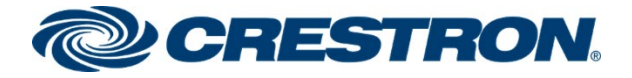

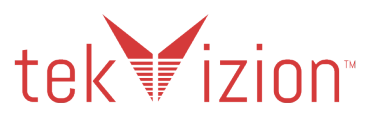

### Select Trusted Certificate Authorities

Once the upload is complete, the Root Certificate may not show up in the Select Trusted Certificate Authoritie(s) section until the page is refreshed. If this occurs, refresh the web page and Navigate back to **Device -> SIP Calling**. The newly added root-cer certificate should appear in the list of trusted certificate authoritie(s).

• Select the System Manager CA Root Certificate.

| Salast Trusted Cartificate |                                               |
|----------------------------|-----------------------------------------------|
| Authoritie(s)              |                                               |
|                            | Q                                             |
|                            | VeriSign Class 4 Public Primary Certificatior |
|                            | VeriSign Universal Root Certification Autho   |
|                            | Visa eCommerce Root                           |
|                            | Wells Fargo Root Certificate Authority        |
|                            | WellsSecure Public Root Certificate Author    |
|                            | XRamp Global Certification Authority          |
|                            | certSIGN ROOT CA                              |
|                            | ePKI Root Certification Authority             |
|                            | http://www.valicert.com/                      |
|                            | http://www.valicert.com/                      |
|                            | http://www.valicert.com/                      |
|                            | ipsCA Global CA Root                          |
|                            | thawte Primary Root CA                        |
|                            | thawte Primary Root CA - G2                   |
|                            | thawte Primary Root CA - G3                   |
|                            | 🗹 System Manager CA 🗸 🗸                       |
|                            | 4 <b>•</b>                                    |
|                            |                                               |
|                            | Manage Certificates                           |

#### Crestron Mercury: Add Certificate: Select Trusted Certificate Authoritie(s)

• Click the Save Changes button at the top of the SIP Calling section.

**Crestron Mercury: Add Certificate: Save Changes** 

| CRESTRON      |                                           |                         |
|---------------|-------------------------------------------|-------------------------|
| STATUS        | Cloud Configuration<br>Service Connection |                         |
| 📕 HDMI INPUT  |                                           | ]                       |
| 📑 HDMI OUTPUT | Auto Update                               | 🖒 Revert 📳 Save Changes |
|               |                                           |                         |
| DEVICE        | ▼ SIP Calling                             | C Revert Save Changes   |
| APPSPACE      | SIP Enabled                               |                         |

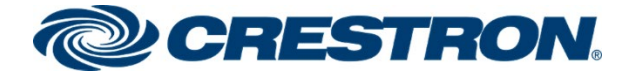

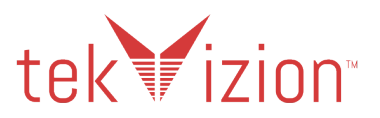

### **Enable Server Validation**

If the TLS Handshake between the Crestron Mercury phone and the Avaya Aura is not successful after the Root Certificate has been added to the Crestron Mercury, it may be necessary to **Disable** the **Enable Server Validation**. In the tekVizion lab environment, the TLS Handshake between the Crestron Mercury and the Avaya Aura is successful with the **Enable Server Validation** set as **Enabled** or **Disabled**.

• From the Crestron Mercury Web UI, navigate to **Device** → **SIP Calling**.

#### Crestron Mercury: Device: SIP Calling

| CRESTRON. |              |                              |                                       |
|-----------|--------------|------------------------------|---------------------------------------|
|           |              | Enable Server Validation     | Enabled                               |
|           | Select Trust | ed Certificate Authoritie(s) |                                       |
|           |              |                              | Trustis EPS Poot CA                   |
| DEVICE    |              |                              | UCA Extended Validation Root          |
| APPSPACE  |              |                              | UCA Global G2 Root                    |
| AVF       |              |                              | USERTrust ECC Certification Authority |
|           |              |                              | USERTrust RSA Certification Authority |
| AIRBOARD  |              |                              | XRamp Global Certification Authority  |
|           |              |                              | certSIGN ROOT CA                      |
|           |              |                              | certSIGN ROOT CA G2                   |
|           |              |                              | e-Szigno Root CA 2017                 |
|           |              |                              | ePKI Root Certification Authority     |
|           |              |                              | emSign ECC Root CA - C3               |
|           |              |                              | emSign ECC Root CA - G3               |
|           |              |                              | emSign Root CA - C1                   |
|           |              |                              | emSign Root CA - G1                   |
|           |              |                              | System Manager CA 🗸                   |
|           |              |                              | <                                     |
|           |              |                              | Manage Certificates                   |

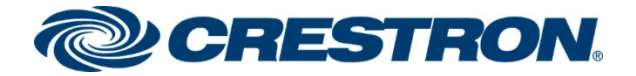

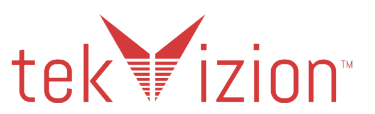

# Avaya Aura Communication Manager Configuration

This section describes the configuration necessary on the Avaya Aura Communication Manager (Avaya CM) to integrate the Crestron Mercury in secure mode.

NOTE: It is assumed that the general installation and basic Avaya Aura configuration have already been administered.

# **Node Names**

Configure the node IP for Avaya Aura Session Manager and Avaya CM.

Use the **change node-names ip** command to add the **node name**. In this example, **procr and Lab133-SM80** have been added with their respective IPs.

- 1. **Lab133-SM80** is the Avaya Aura Session Manager used in this example to register SIP phones and third-party SIP devices.
- 2. procr is used to register SIP trunk between Avaya CM and Avaya SM.

#### Avaya Aura CM: Configuration Node

| 🛃 10.89.33.4 - PuTTY |                                           |                     |
|----------------------|-------------------------------------------|---------------------|
| change node-names i  | p                                         | Page 1 of 2         |
|                      | IP NODE NAMES                             |                     |
| Name                 | IP Address                                |                     |
| Lab133-SM80          | 10.89.33.7                                |                     |
| Lab133-SM81          | 10.89.33.207                              |                     |
| VFNL                 | 62.140.143.225                            |                     |
| acmm                 | 10.89.26.25                               |                     |
| default              | 0.0.0.0                                   |                     |
| gateway              | 10.89.33.1                                |                     |
| procr                | 10.89.33.4                                |                     |
| procr6               | ::                                        |                     |
|                      |                                           |                     |
|                      |                                           |                     |
|                      |                                           |                     |
|                      |                                           |                     |
|                      |                                           |                     |
|                      |                                           |                     |
|                      |                                           |                     |
|                      |                                           |                     |
| (8 of 8 admini       | stered node-names were displayed )        |                     |
| Use 'list node-name  | s' command to see all the administered no | ode-names           |
| Use 'change node-na  | mes ip xxx' to change a node-name 'xxx' o | or add a node-name  |
|                      |                                           |                     |
|                      |                                           |                     |
| F1=Cancel F2=Refres  | h F3=Submit F4=Clr Fld F5=Help F6=Update  | F7=Nxt Pg F8=Prv Pg |

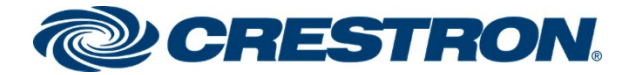

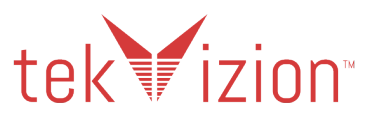

# **Dial Plan analysis**

Several dial strings are configured to allow calling between stations, calling to PSTN and accessing PBX features.

Configure the following dial patterns using the change dialplan analysis command.

- 1. Dialed string: **5000**, used in this example for Voice Mail number.
- 2. Dialed string: **66**, used in this example for station number.
- 3. Dialed string: 8, used in this example as feature access code.
- 4. Dialed string: 9, used in this example as feature access code.
- 5. Dialed string: \*, used in this example as feature access code.
- 6. Dialed string: #, used in this example as a dial access code.

The display dialplan analysis command can be used to view the configured dialed strings/codes.

#### Avaya Aura CM: Dial Plan Analysis

| display dial | lplan analysis  |             |                |              | Page     | l of          | 12 |
|--------------|-----------------|-------------|----------------|--------------|----------|---------------|----|
|              |                 | DIAL PL     | AN ANALYSIS TA | BLE          |          |               |    |
|              |                 | L           | ocation: all   | Pe           | ercent F | <b>111:</b> 3 |    |
|              |                 |             |                |              |          |               |    |
| Dialed       | Total Call      | Dialed      | Total Call     | Dialed       | Total    | Call          |    |
| String       | Length Type     | String      | Length Type    | String       | Length   | Type          |    |
| 0            | 10 ext          |             | 4 fac          |              |          |               |    |
| 0432072658   | 10 ext          | #           | 4 dac          |              |          |               |    |
| 09           | 4 ext           |             |                |              |          |               |    |
| 2            | 4 ext           |             |                |              |          |               |    |
| 21           | 7 ext           |             |                |              |          |               |    |
| 2555         | 4 udp           |             |                |              |          |               |    |
| 3            | 4 ext           |             |                |              |          |               |    |
| 5000         | 4 ext           |             |                |              |          |               |    |
| 598          | 7 ext           |             |                |              |          |               |    |
| 66           | 4 ext           |             |                |              |          |               |    |
| 7            | 5 ext           |             |                |              |          |               |    |
| 75           | 4 ext           |             |                |              |          |               |    |
| 78           | 4 udp           |             |                |              |          |               |    |
| 8            | l fac           |             |                |              |          |               |    |
| 9            | l fac           |             |                |              |          |               |    |
|              |                 |             |                |              |          |               |    |
|              |                 |             |                |              |          |               |    |
|              |                 |             |                |              |          |               |    |
| Fl=Cancel F2 | 2=Refresh F3=Su | bmit F4=C1: | r Fld F5=Help  | F6=Update F7 | /=Nxt Pg | F8=Prv        | Pg |

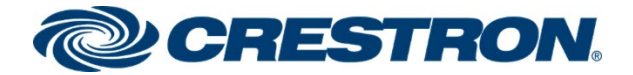

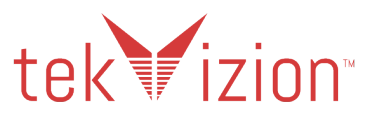

# **IP-Network-Region**

All the SIP phones used are configured in **ip-network-region 2**. **Domain** name. **Codec Set** parameters are configured as in example below.

- 1. Domain: set as lab.tekvizion.com.
- 2. Codec Set: IP-Codect-set 2.

#### Avaya Aura CM: IP-network-region

| display ip-network-region 2                                      | Page    | 1 of          | 20 |
|------------------------------------------------------------------|---------|---------------|----|
| IP NETWORK REGION                                                |         |               |    |
| Region: 2 NR Group: 2                                            |         |               |    |
| Location: 1 Authoritative Domain: lab.tekvizion.com              |         |               |    |
| Name: VodafonePSTN Stub Network Region: n                        |         |               |    |
| MEDIA PARAMETERS Intra-region IP-IP Direct Audio                 | yes     |               |    |
| Codec Set: 2 Inter-region IP-IP Direct Audio:                    | yes     |               |    |
| UDP Port Min: 2048 IP Audio Hairpinning?                         | / n     |               |    |
| UDP Port Max: 3329                                               |         |               |    |
| DIFFSERV/TOS PARAMETERS                                          |         |               |    |
| Call Control PHB Value: 46                                       |         |               |    |
| Audio PHB Value: 46                                              |         |               |    |
| Video PHB Value: 26                                              |         |               |    |
| 802.1P/Q PARAMETERS                                              |         |               |    |
| Call Control 802.1p Priority: 6                                  |         |               |    |
| Audio 802.1p Priority: 6                                         |         |               |    |
| Video 802.1p Priority: 5 AUDIO RESOURCE RESERVATION              | I PARAN | <b>METERS</b> |    |
| H.323 IP ENDPOINTS RSVP Er                                       | abled?  | ? n           |    |
| H.323 Link Bounce Recovery? y                                    |         |               |    |
| Idle Traffic Interval (sec): 20                                  |         |               |    |
| Keep-Alive Interval (sec): 5                                     |         |               |    |
| Keep-Alive Count: 5                                              |         |               |    |
|                                                                  |         |               |    |
|                                                                  |         |               |    |
| Fl=Cancel F2=Refresh F3=Submit F4=Clr Fld F5=Help F6=Update F7=N | ixt Pg  | F8=Prv        | Pg |

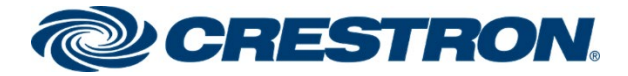

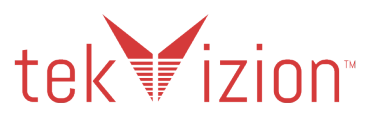

# Codecs

Use the **change ip-codec-set** command to define a list of codecs to use for calls between the PBX and PSTN.

In the tekVizion lab environment, **ip-codec-set 2** is used for this purpose. The Crestron Mercury supports **G.711A**, **G.711MU**, **G.729** and **G.722**.

- 1. The following codecs are included in this codec set, enter **G.711MU**, **G.711A** and **G.729** in the **Audio Codec** column of the table.
- 2. **Media encryption SRTP** and **SRTCP** has been configured, sample values shown in the Media encryption portion.
- 3. Encrypted SRTCP is set to Best-effort.
- 4. Media encryption 1-srtp-aescm128-hmac80.
- 5. Media encryption 7-srtp-aescm128-hmac80-unenc-unauth.
- 6. Default values can be used for all other fields.

#### Avaya Aura CM: Codec Configuration

| chai | nge ip-codec-: | set 2         |           |             |         | Pag        | e 1    | of   | 2  |
|------|----------------|---------------|-----------|-------------|---------|------------|--------|------|----|
|      |                |               |           | AVETEDC     |         |            |        |      |    |
|      | Codec Set. 2   | 15            | AMETERS   |             |         |            |        |      |    |
|      | 55465 Beb. 2   |               |           |             |         |            |        |      |    |
|      | Audio          | Silence       | Frames    | Packet      |         |            |        |      |    |
|      | Codec          | Suppression   | Per Pkt   | Size(ms)    |         |            |        |      |    |
| 1:   | G.711MU        | n             | 2         | 20          |         |            |        |      |    |
| 2:   | G.711A         | n             | 2         | 20          |         |            |        |      |    |
| 3:   | G.729          | n             | 2         | 20          |         |            |        |      |    |
| 4:   |                | _             |           |             |         |            |        |      |    |
| 5:   |                | _             |           |             |         |            |        |      |    |
| 6:   |                | _             |           |             |         |            |        |      |    |
| 7:   |                | _             |           |             |         |            |        |      |    |
|      | Madia Passa    |               |           |             | CDTCD.  |            | _      |      |    |
| 1.1  | Media Encry    | ption         |           | Encrypted   | SRICP:  | pest-error | C      |      |    |
| 1:   | 1-srtp-aescm   | -             |           |             |         |            |        |      |    |
| 2:   | /-srtp-aescm   | 128-nmacou-un | enc-unaut | <u>n</u>    |         |            |        |      |    |
| 4.   |                |               |           | —           |         |            |        |      |    |
| 5.   |                |               |           | _           |         |            |        |      |    |
|      |                |               |           | —           |         |            |        |      |    |
|      |                |               |           |             |         |            |        |      |    |
|      |                |               |           |             |         |            |        |      |    |
| F1=( | Cancel F2=Ref: | resh F3=Submi | t F4=Clr  | Fld F5=Help | F6=Upda | te F7=Nxt  | Pg F8= | =Prv | Pg |
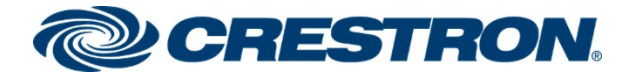

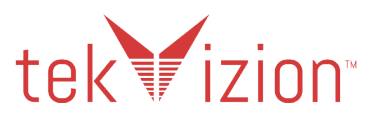

## Signaling Group

Three signaling groups are configured in the tekVizion lab environment.

- 1. **Signaling-group 4** is used to support communication between SM and CM for SIP phone registration and features.
- 2. Signaling-group 6 is used to communicate to the Avaya Communication Manager Messaging.
- 3. Signaling-group 10 is used to support PSTN calling on ISDN-PRI.

Use the **add signaling-group n** command to create a signaling group system where **n** is the signaling group number used in this example.

## Signaling Group 4

The following are examples used in the Signaling Group.

- 1. Group Number: 4.
- 2. Group Type: sip.
- 3. Transport Method: TLS.
- 4. Peer Server: SM.
- 5. Near-end Node Name: procr.
- 6. Near-end Listen Port: 5061.
- 7. Far-end Node Name: Lab133-SM80.
- 8. Far-end Listen Port: 5061.
- 9. Far-end Network Region: 2.
- 10. Far-end Domain: lab.tekvizion.com.
- 11. **Direct IP-IP Audio Connections**? **N**; This setting leaves the Media Gateway in the Media flow from and to the Avaya phones and the Crestron Mercury.

#### Avaya Aura CM: Signaling Group Configuration for phones

| display signaling-group | 4       |           |          |        |              | Page     | 1   | of     | 2   |
|-------------------------|---------|-----------|----------|--------|--------------|----------|-----|--------|-----|
|                         |         | SIGNAL    | ING GROU | JP     |              |          |     |        |     |
|                         |         |           |          | _      |              |          |     |        |     |
| Group Number: 4         |         | Group Ty  | pe: sip  |        |              |          |     |        |     |
| IMS Enabled? n          | Trans   | port Meth | od: tls  |        |              |          |     |        |     |
| Q-SIP? n                |         |           |          |        |              |          |     |        |     |
| IP Video? n             |         |           |          |        | Enforce SI   | PS URI f | or  | SRTP?  | n   |
| Peer Detection Enable   | d?y]    | Peer Serv | er: SM   |        |              | C1       | ust | ered?  | n   |
| Prepend '+' to Outgoin  | g Call: | ing/Alert | ing/Dive | ertin  | ng/Connected | Public   | Nun | nbers? | Y   |
| Remove '+' from Incomin | g Calle | ed/Callin | g/Alerti | ing/I  | Diverting/Co | nnected  | Nur | whers? | n   |
| Alert Incoming SIP Cris | is Call | ls? n     |          |        |              |          |     |        |     |
| Near-end Node Name:     | procr   |           | I        | far-e  | end Node Nam | e: Lab13 | 3-5 | SM80   |     |
| Near-end Listen Port:   | 5061    |           | Fai      | r-end  | d Listen Por | t: 5061  |     |        |     |
|                         |         |           | Far-er   | nd Ne  | etwork Regio | n: 2     |     |        |     |
| Far and Domain, lab tak | minion  |           |          |        |              |          |     |        |     |
| ral-end Domain. Tab.tek | VIZIOII | Com       |          | 210000 | ee Tf TD Thr | eshold F | vee | adad?  | ~   |
| Incoming Dialog Loophag | ke el   | iminate   | -        | υγρασ  | DEC 338      | 9 Comfor | + 1 | Ioise? | - m |
| DTMF over ID.           | rtn-nav | vload     |          | Dire   | Pot TP-TP Au | dio Conn | ect | ions?  | -   |
| Session Establishment T | imer/m  | in) · 3   |          | DIIC   |              | dio Hair | nir | ning?  | n   |
| Enable Laver 3          | Test?   | v         |          |        | 11 110       |          | P   | y.     |     |
| Indbit Edger o          | 2000.   | 2         |          |        | Alternate R  | oute Tim | er  | (sec): | 6   |
|                         |         |           |          |        |              |          |     |        |     |
|                         | _       |           |          |        |              |          |     |        |     |
| Fl=Cancel F2=Refresh F3 | =Submit | t F4=Clr  | Fld F5=H | lelp   | F6=Update F  | 7=Nxt Pg | F8  | B=Prv  | Pg  |

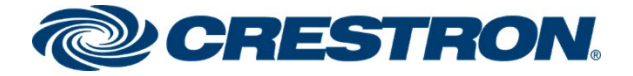

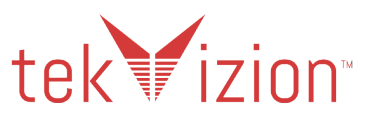

## Signaling Group 6

The following are examples used in the Signaling Group.

- 1. Group Number: 6.
- 2. Group Type: sip.
- 3. Transport Method: TLS.
- 4. Near-end Node Name: procr.
- 5. Near-end Listen Port: 5061.
- 6. Far-end Node Name: acmm.
- 7. Far-end Listen Port: 5061.
- 8. Far-end Network Region: 1.
- 9. Far-end Domain: lab.tekvizion.com.

#### Avaya Aura CM: Signaling Group Configuration for PSTN

| display signaling-group  | 6                |           |            | Page        | 1     | of    | 2  |
|--------------------------|------------------|-----------|------------|-------------|-------|-------|----|
|                          | SIGNALIN         | G GROUP   |            |             |       |       |    |
|                          |                  |           |            |             |       |       |    |
| Group Number: 6          | Group Type       | : sip     |            |             |       |       |    |
| IMS Enabled? n           | Transport Method | : tls     |            |             |       |       |    |
| Q-SIP? n                 |                  |           |            |             |       |       |    |
| IP Video? n              |                  |           | Enforce    | SIPS URI fo | or S  | SRTP? | У  |
| Peer Detection Enabled   | l? y Peer Server | : Others  |            | Cli         | iste  | ered? | n  |
| Prepend '+' to Outgoing  | Calling/Alertin  | g/Diverti | ng/Connect | ed Public 1 | Numk  | pers? | n  |
| Remove '+' from Incoming | Called/Calling/  | Alerting/ | Diverting/ | Connected 1 | Numk  | pers? | У  |
| Alert Incoming SIP Crisi | s Calls? n       |           |            |             |       |       |    |
| Near-end Node Name: p    | rocr             | Far-      | end Node N | ame: acmm   |       |       |    |
| Near-end Listen Port: 5  | 061              | Far-en    | d Listen P | ort: 5061   |       |       |    |
|                          |                  | Far-end N | etwork Reg | ion: 1      |       |       |    |
|                          |                  |           |            |             |       |       |    |
| Far-end Domain: lab.tekv | vizion.com       |           |            |             |       |       |    |
|                          |                  | Вура      | ss If IP T | hreshold E  | kcee  | eded? | n  |
| Incoming Dialog Loopback | s: eliminate     |           | RFC 3      | 389 Comfort | t No  | bise? | n  |
| DTMF over IP: r          | tp-payload       | Dir       | ect IP-IP  | Audio Conne | ecti  | ions? | n  |
| Session Establishment Ti | mer(min): 3      |           | IP.        | Audio Hairp | pinr  | ning? | n  |
| Enable Layer 3           | Test? y          |           |            |             |       |       |    |
|                          |                  |           | Alternate  | Route Time  | er (s | sec): | 6  |
|                          |                  |           |            |             | _     | _     |    |
|                          |                  |           |            |             | _     | -     | _  |
| Fl=Cancel F2=Refresh F3= | Submit F4=Clr Fl | d F5=Help | F6=Update  | F7=Nxt Pg   | F8=   | =Prv  | Pg |

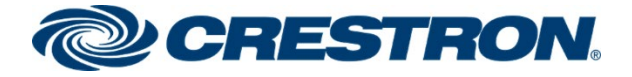

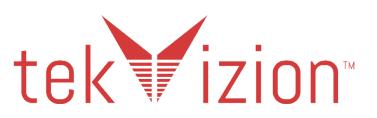

## Signaling Group 10

The following are examples used in the Signaling Group.

- 1. Group Number: 10.
- 2. Group Type: isdn-pri.
- 3. Primary D-channel, 001V224

#### Avaya Aura CM: Signaling Group Configuration for PSTN

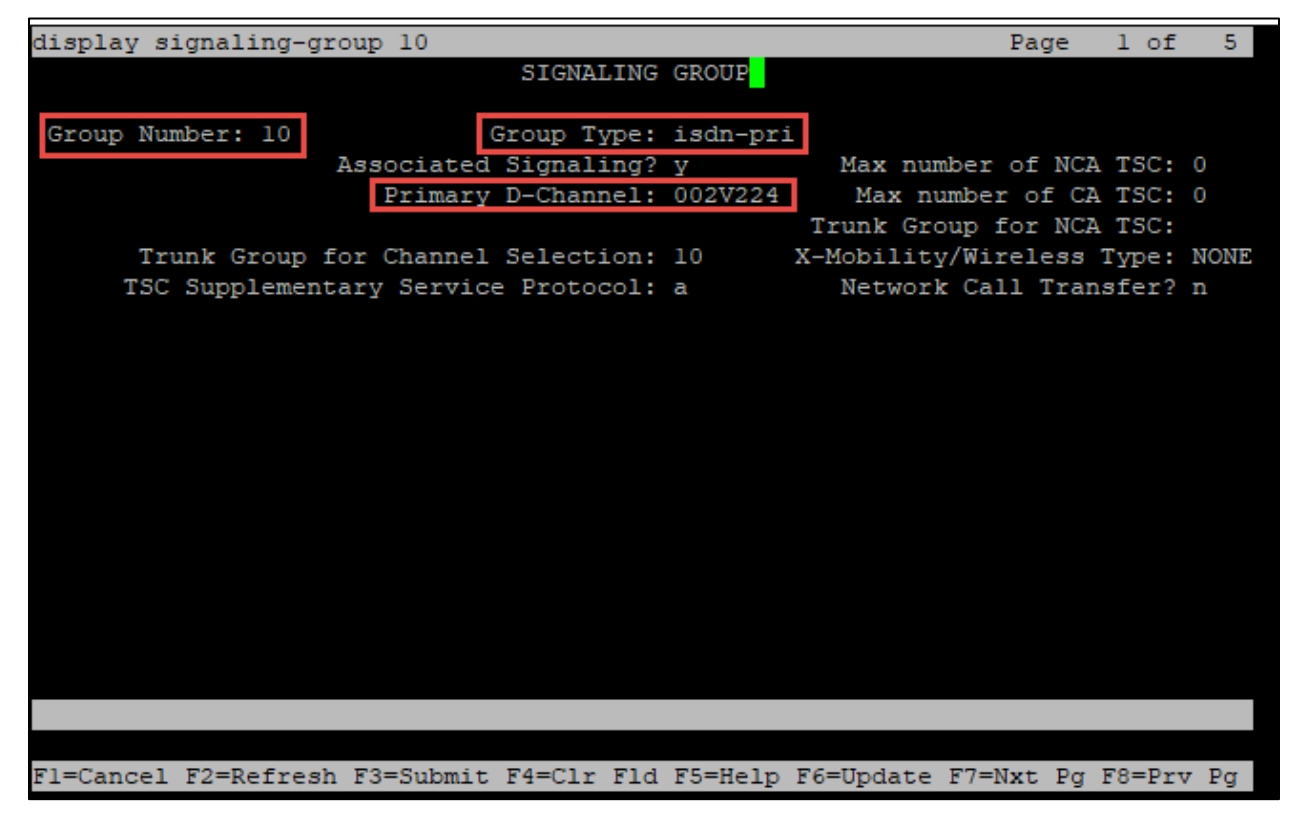

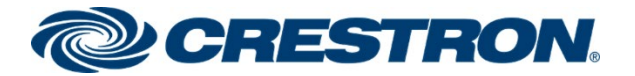

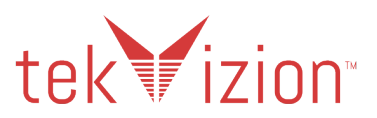

## Trunk Groups

Two trunk groups are configured in the tekVizion lab environment.

- 1. Trunk Group 4 to access the stations registered to the Avaya Session Manager.
- 2. Trunk Group 10 to send 10/11 digit calling number to PRI trunk or PSTN.

Use the add **trunk-group n** command used to add a new trunk group. (Where **n** is the trunk group number).

## Trunk Group 4 – To SM

The following are examples used in the Trunk Group.

- 1. Group Number: 4.
- 2. Group Name: CNOIP TG.
- 3. Group Type: sip.
- 4. Service Type: tie.
- 5. TAC: #004.
- 6. Signaling Group: 4.
- 7. Number of Members: 5.
- 8. Preferred Minimum Session Refresh Interval (Sec): 900.
- 9. Numbering Format: private

#### Avaya Aura: Trunk Group to SM (1/4)

| display t     | runk-group  | 4         |         |       |          |            | Pac      | ge   | l of    | 4  |
|---------------|-------------|-----------|---------|-------|----------|------------|----------|------|---------|----|
|               |             |           | TRUNK   | GROU  | JP       |            |          |      |         |    |
| Terror Merrol |             |           |         |       |          |            | CDD D    |      |         |    |
| Group Num     | ber: 4      | 70        | Gro     | oup 1 | ype: sip | P TN.      | CDR Re   | 2poi | rts: y  | 04 |
| Direct        | ion: two-wa | v o       | utgoing | Dist  | olav? n  | 11.        | 1        |      | AC: #O  | 74 |
| Dial Acc      | ess? n      |           | logoing |       |          | Night Ser  | vice:    |      |         |    |
| Queue Len     | gth: 0      |           |         |       |          |            |          |      |         |    |
| Service T     | ype: tie    |           | A       | ath ( | lode? n  |            |          |      |         |    |
|               |             |           |         |       | Memb     | ber Assign | ment Met | tho  | d: auto |    |
|               |             |           |         |       |          | Sign       | aling Gr | rour | p: 4    |    |
|               |             |           |         |       |          | Number     | of Memk  | pers | s: 5    |    |
|               |             |           |         |       |          |            |          |      |         |    |
|               |             |           |         |       |          |            |          |      |         |    |
|               |             |           |         |       |          |            |          |      |         |    |
|               |             |           |         |       |          |            |          |      |         |    |
|               |             |           |         |       |          |            |          |      |         |    |
|               |             |           |         |       |          |            |          |      |         |    |
|               |             |           |         |       |          |            |          |      |         |    |
|               |             |           |         |       |          |            |          |      |         |    |
|               |             |           |         |       |          |            |          |      |         |    |
|               |             |           |         |       |          |            |          |      |         |    |
|               |             |           |         |       |          |            |          | -    |         |    |
| FI=Cancel     | F2=Refresh  | F3=Submit | F4=CIT  | FIG   | F5=Heip  | F6=Update  | F/=NXC   | Pg   | F8=Prv  | Pg |

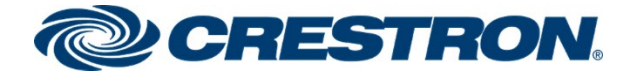

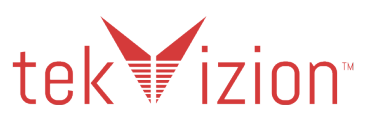

#### Avaya Aura: Trunk Group to SM (2/4)

| display trunk-group 4                                              | Page              | 2 of      | 4   |
|--------------------------------------------------------------------|-------------------|-----------|-----|
| Group Type: <mark>s</mark> ip                                      |                   |           |     |
| TRUNK PARAMETERS                                                   |                   |           |     |
| Unicode Name: auto                                                 |                   |           |     |
| Redirect On OPTIM F                                                | ailure:           | 5000      |     |
| SCCAN? n Digital Loss<br>Preferred Minimum Session Refresh Interva | Group:<br>l(sec): | 18<br>900 |     |
| Disconnect Supervision - In? y Out? y                              |                   |           |     |
| XOIP Treatment: auto Delay Call Setup When Acce                    | ssed Via          | IGAR      | ? n |
| Caller ID for Service Link Call to H.323 lxC: station-extension    | n                 |           |     |
|                                                                    |                   |           |     |
| Fl=Cancel F2=Refresh F3=Submit F4=Clr Fld F5=Help F6=Update F7=    | Nxt Pg F          | 8=Prv     | Pg  |

Avaya Aura CM: Trunk Group to SM (3/4)

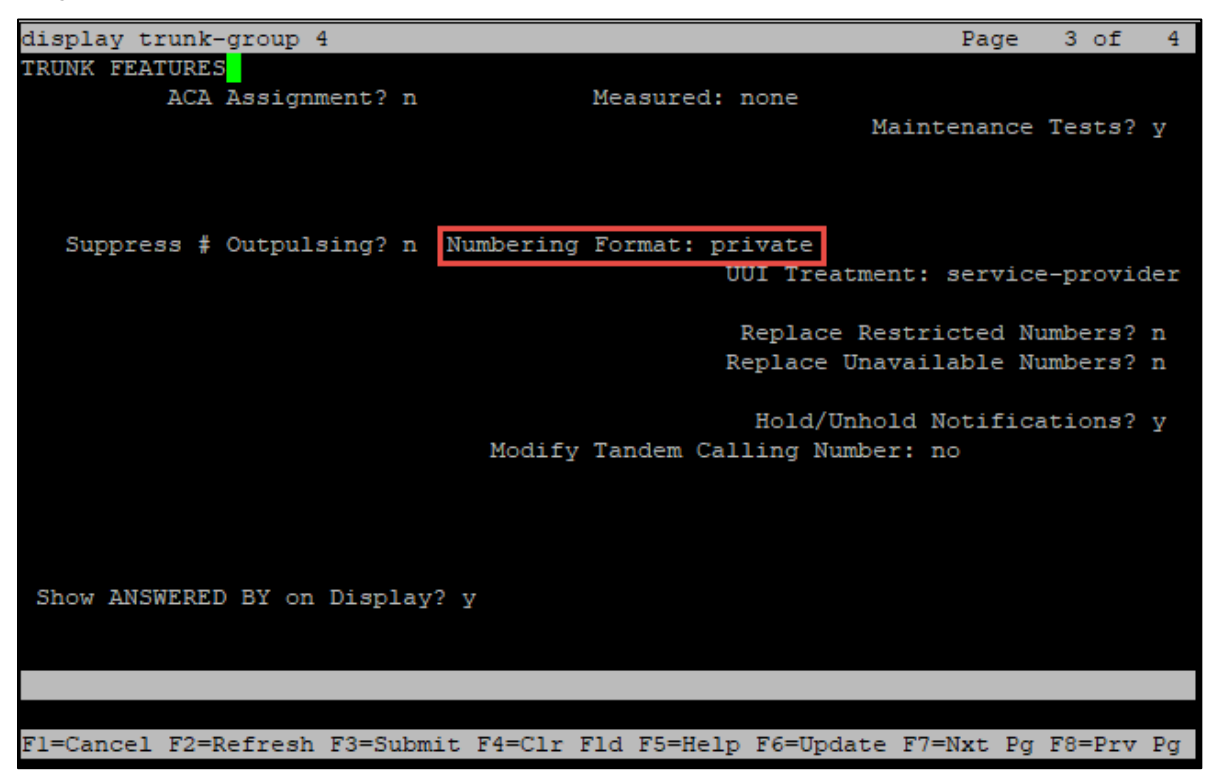

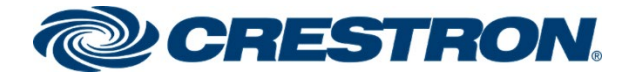

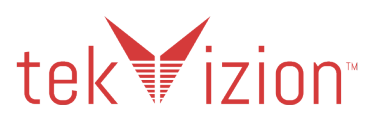

Avaya Aura CM: Trunk Group to SM (4/4)

| display  | trunk-group 4                                       | Page         | 4 of    | 4  |
|----------|-----------------------------------------------------|--------------|---------|----|
|          | PROTOCOL VARIATIONS                                 |              |         |    |
|          | Mark Users as Phone?                                | n            |         |    |
| Prepend  | '+' to Calling/Alerting/Diverting/Connected Number? | n            |         |    |
| 11 cpcma | Send Transferring Party Information?                | v            |         |    |
|          | Network Call Redirection?                           | n            |         |    |
|          | Send Diversion Header?                              | n            |         |    |
|          | Support Request History?                            | n            |         |    |
|          | Telephone Event Payload Type:                       | 101          |         |    |
|          |                                                     |              |         |    |
|          | Convert 180 to 183 for Early Media?                 | n            |         |    |
|          | Always Use re-INVITE for Display Updates?           | У            |         |    |
|          | Identity for Calling Party Display:                 | From         |         |    |
|          | Block Sending Calling Party Location in INVITE?     | n            |         |    |
|          | Accept Redirect to Blank User Destination?          | n            |         |    |
|          | Enable Q-SIP?                                       | n            |         |    |
|          | Interworking of ISDN Clearing with In-Band Tones:   | keep-channe  | el-acti | ve |
|          | Request URI Contents: may-h                         | ave-extra-di | gits    |    |
|          |                                                     |              |         |    |
|          |                                                     |              |         |    |
| F1=Cance | 1 F2=Refresh F3=Submit F4=Clr Fld F5=Help F6=Update | F7=Nxt Pg F  | 8=Prv   | Pg |

## Trunk Group 20 – To ACMM

The following are examples used in the Trunk Group.

- 1. Group Type: sip.
- 2. Service Type: public-ntwrk.
- 3. Signaling Group: 6.
- 4. Number of Members: 10.

#### Avaya Aura CM: Trunk Group to ACMM (1/4)

| display trunk-group 20      |                         | Page 1 of 4                   |
|-----------------------------|-------------------------|-------------------------------|
|                             | TRUNK GROUP             |                               |
| Group Number: 20            | Group Type: sip         | CDR Reports: y                |
| Group Name: OUTSIDE CALL    | COR: 1                  | TN: 1 TAC: #020               |
| Direction: two-way          | Outgoing Display? n     |                               |
| Dial Access? n              |                         | Night Service:                |
| Queue Length: 0             |                         |                               |
| Service Type: public-ntwrk  | Auth Code? n            |                               |
|                             | Memb                    | er Assignment Method: auto    |
|                             |                         | Signaling Group: 6            |
|                             |                         | Number of Members: 10         |
|                             |                         |                               |
|                             |                         |                               |
|                             |                         |                               |
|                             |                         |                               |
|                             |                         |                               |
|                             |                         |                               |
|                             |                         |                               |
|                             |                         |                               |
|                             |                         |                               |
|                             |                         |                               |
|                             |                         |                               |
|                             |                         |                               |
| F1=Cancel F2=Refresh F3=Sul | omit F4=Clr Fld F5=Help | F6=Update F7=Nxt Pg F8=Prv Pg |

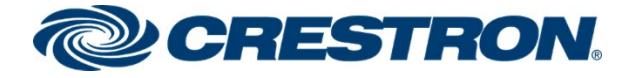

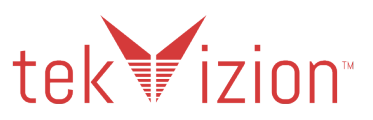

Avaya Aura CM: Trunk Group to ACMM (2/4)

| display trunk-group 20                                             | Page              | 2 of      | 4   |
|--------------------------------------------------------------------|-------------------|-----------|-----|
| Group Type: <mark>s</mark> ip                                      |                   |           |     |
| TRUNK PARAMETERS                                                   |                   |           |     |
| Unicode Name: auto                                                 |                   |           |     |
| Redirect On OPTIM F                                                | ailure:           | 5000      |     |
| SCCAN? n Digital Loss<br>Preferred Minimum Session Refresh Interva | Group:<br>l(sec): | 18<br>600 |     |
| Disconnect Supervision - In? y Out? y                              |                   |           |     |
| XOIP Treatment: auto Delay Call Setup When Acce                    | ssed Via          | a IGAR?   | ? n |
|                                                                    |                   |           |     |
| Caller ID for Service Link Call to H.323 1xC: station-extensio     | n                 |           |     |
| Fl=Cancel F2=Refresh F3=Submit F4=Clr Fld F5=Help F6=Update F7=    | Nxt Pa            | F8=Prv    | Pα  |

Avaya Aura CM: Trunk Group to ACMM (3/4)

| display trunk-group 20                | Page 3 of 4                                                                                        |
|---------------------------------------|----------------------------------------------------------------------------------------------------|
| TRUNK FEATURES<br>ACA Assignment? n   | Measured: none<br>Maintenance Tests? y                                                             |
| Suppress # Outpulsing? n Numbering    | Format: private                                                                                    |
|                                       | UUI Treatment: service-provider<br>Replace Restricted Numbers? n<br>Replace Unavailable Numbers? n |
| Modify                                | Hold/Unhold Notifications? y<br>Tandem Calling Number: no                                          |
|                                       |                                                                                                    |
| Show ANSWERED BY on Display? y        |                                                                                                    |
|                                       |                                                                                                    |
| Fl=Cancel F2=Refresh F3=Submit F4=Clr | Fld F5=Help F6=Update F7=Nxt Pg F8=Prv Pg                                                          |

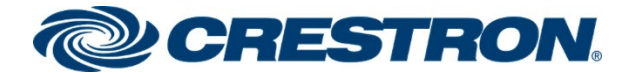

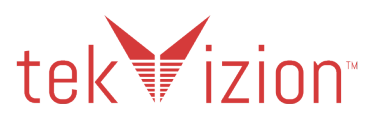

Avaya Aura CM: Trunk Group to ACMM (4/4)

| display  | trunk-group 20                                      | Page       | 4 of     | 4   |
|----------|-----------------------------------------------------|------------|----------|-----|
|          | PROTOCOL VARIATIONS                                 |            |          |     |
|          |                                                     |            |          |     |
|          | Mark Users as Phone?                                | n          |          |     |
| Prepend  | '+' to Calling/Alerting/Diverting/Connected Number? | n          |          |     |
|          | Send Transferring Party Information?                | n          |          |     |
|          | Network Call Redirection?                           | n          |          |     |
|          | Cand Dimension Handard                              |            |          |     |
|          | Send Diversion Header?                              | Y          |          |     |
|          | Support Request History?                            | Y          |          |     |
|          | Telephone Event Payload Type:                       | 101        |          |     |
|          |                                                     |            |          |     |
|          | Convert 180 to 183 for Early Media?                 | n          |          |     |
|          | Always Use re-INVITE for Display Updates?           | n          |          |     |
|          | Identity for Calling Party Display:                 | P-Asserte  | d-Ident  | ity |
|          | Block Sending Calling Party Location in INVITE?     | n          |          | -   |
|          | Accept Redirect to Blank User Destination?          | n          |          |     |
|          | Enable Q-SIP?                                       | n          |          |     |
|          |                                                     |            |          |     |
|          | Interworking of ISDN Clearing with In-Band Tones:   | keep-char  | mel-act  | ive |
|          | Request URI Contents: may-ha                        | ave-extra- | digits   |     |
|          |                                                     |            |          |     |
|          |                                                     |            |          |     |
| F1=Cance | 1 F2=Refresh F3=Submit F4=Clr Fld F5=Help F6=Update | F7=Nxt Po  | f F8=Prv | Pg  |

## Trunk Group 10 – To PSTN

The following are examples used in the Trunk Group.

- 1. Group Number: 10.
- 2. Group Name: T1.
- 3. Group Type: isdn.
- 4. Service Type: public-ntwrk.
- 5. TAC: #010.

#### Avaya Aura CM: Trunk Group to PRI/PSTN

| display trunk-group 10  |                           | Pag                | e 1 of 21     |
|-------------------------|---------------------------|--------------------|---------------|
|                         | TRUNK GROUP               |                    |               |
|                         |                           |                    |               |
| Group Number: 10        | Group Type: i             | sdn CDR Re         | ports: y      |
| Group Name: Tl          | COR: 1                    | TN: 1              | TAC: #010     |
| Direction: two-way      | Outgoing Display? n       | Carrier Me         | dium: PRI/BRI |
| Dial Access? n          | Busy Threshold: 255       | Night Service:     |               |
| Queue Length: 0         |                           |                    |               |
| Service Type: public-nt | wrk Auth Code? n          | TestCal            | l ITC: rest   |
|                         | Far End Test Line No:     |                    |               |
| TestCall BCC: 4         |                           |                    |               |
|                         |                           |                    |               |
|                         |                           |                    |               |
|                         |                           |                    |               |
|                         |                           |                    |               |
|                         |                           |                    |               |
|                         |                           |                    |               |
|                         |                           |                    |               |
|                         |                           |                    |               |
|                         |                           |                    |               |
|                         |                           |                    |               |
|                         |                           |                    |               |
|                         |                           |                    |               |
|                         |                           |                    |               |
| F1=Cancel F2=Refresh F3 | =Submit F4=Clr Fld F5=Hel | p F6=Update F7=Nxt | Pa F8=Prv Pa  |

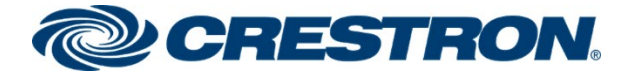

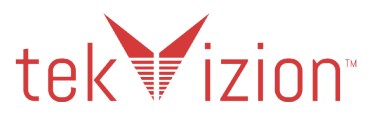

## **Route Pattern**

The route pattern defines which trunk group is used for the call and performs any necessary digit manipulation. Use the change **route pattern n** command, where **n** is the route pattern number to configure the parameters for the PSTN trunk route pattern.

• Route pattern: 4 is used for calling extensions via Avaya Aura Session manager.

#### Avaya Aura CM: Route Pattern for SIP phones

| dis  | play  | rou  | te-pa | attei | m 4   |        |        |        |       |       |       |       |       |       | Page  | 1 0    | f 4   |
|------|-------|------|-------|-------|-------|--------|--------|--------|-------|-------|-------|-------|-------|-------|-------|--------|-------|
|      |       |      |       |       | Patt  | cern N | lumber | : 4    |       | Patt  | tern  | Name  | : CNo | DIP R | Р     |        |       |
|      | SCCI  | W?   | n     | Secu  | ire S | SIP? r | 1      | Used   | for   | SIP   | stat  | tions | ? n   |       |       |        |       |
|      |       |      |       |       |       |        |        |        |       |       |       |       |       |       |       |        |       |
|      | Grp   | FRL  | NPA   | Pfx   | Hop   | Toll   | No.    | Inser  | rted  |       |       |       |       |       |       | DCS    | / IXC |
|      | No    |      |       | Mrk   | Lmt   | List   | Del    | Digit  | s     |       |       |       |       |       |       | QSI    | G     |
|      |       |      |       |       |       |        | Dgts   |        |       |       |       |       |       |       |       | Int    | W     |
| 1:   | 4     |      |       |       |       |        |        |        |       |       |       |       |       |       |       | n      | user  |
| 2:   |       |      |       |       |       |        |        |        |       |       |       |       |       |       |       | n      | user  |
| 3:   |       |      |       |       |       |        |        |        |       |       |       |       |       |       |       | n      | user  |
| 4:   |       |      |       |       |       |        |        |        |       |       |       |       |       |       |       | n      | user  |
| 5:   |       |      |       |       |       |        |        |        |       |       |       |       |       |       |       | n      | user  |
| 6:   |       |      |       |       |       |        |        |        |       |       |       |       |       |       |       | n      | user  |
|      |       |      |       |       |       |        |        |        |       |       |       |       |       |       |       |        |       |
|      | BCC   | : VA | LUE   | TSC   | CA-1  | ISC    | ITC    | BCIE   | Ser   | /ice/ | /Feat | ture  | PARM  | Sub   | Num   | bering | LAR   |
|      | 0 1   | 2 M  | 4 W   |       | Requ  | lest   |        |        |       |       |       |       |       | Dgts  | For   | mat    |       |
| 1:   | ΥΥ    | ΥΥ   | y n   | n     |       |        | rest   |        |       |       |       |       |       |       | unk   | -unk   | none  |
| 2:   | ΥΥ    | ΥΥ   | y n   |       |       |        | rest   |        |       |       |       |       |       |       |       |        | none  |
| 3:   | ΥΥ    | ΥΥ   | y n   | n     |       |        | rest   |        |       |       |       |       |       |       |       |        | none  |
| 4:   | ΥΥ    | ΥΥ   | y n   |       |       |        | rest   |        |       |       |       |       |       |       |       |        | none  |
| 5:   | ΥΥ    | ΥΥ   | y n   | n     |       |        | rest   |        |       |       |       |       |       |       |       |        | none  |
| 6:   | ΥΥ    | ΥΥ   | y n   | n     |       |        | rest   |        |       |       |       |       |       |       |       |        | none  |
|      |       |      |       |       |       |        |        |        |       |       |       |       |       |       |       |        |       |
|      |       |      |       | _     |       |        |        |        |       |       |       |       |       |       |       |        |       |
| F1=( | Cance | 21 F | 2=Rei | fresh | 1 F3= | =Submi | lt F4= | =Clr H | fld I | 75=He | elp l | F6=Up | date  | F7=N  | xt Pe | g F8=P | rv Pg |

• Route pattern: 20 is used for routing calls to the voice mail system, Avaya CMM.

Avaya Aura CM: Route Pattern for Avaya CMM

| dis  | play  | rou  | te- | patte | rn 2  | 0         |        |        |       |        |        |       |      | 1      | Page  | 1 (  | f  | 4    |
|------|-------|------|-----|-------|-------|-----------|--------|--------|-------|--------|--------|-------|------|--------|-------|------|----|------|
|      |       |      |     |       | Pat   | tern l    | Number | : 20   |       | Patt   | tern 1 | Name  | : CM | 1      |       |      |    |      |
|      | SCCI  | 7N 5 | n   | Sec   | ure   | SIP? 1    | n      | Used   | for   | SIP    | stat:  | ions  | ? n  |        |       |      |    |      |
|      |       |      |     |       |       |           |        |        |       |        |        |       |      |        |       |      |    |      |
|      | Grp   | FRL  | NP  | A Pfx | Hop   | Toll      | No.    | Inse   | rted  |        |        |       |      |        |       | DC:  | 5/ | IXC  |
|      | No    |      |     | Mrk   | : Lmt | List      | Del    | Digi   | ts    |        |        |       |      |        |       | QS:  | ΙG |      |
|      |       |      |     |       |       |           | Dgts   |        |       |        |        |       |      |        |       | Int  | W  |      |
| 1:   | 20    |      |     |       |       |           |        |        |       |        |        |       |      |        |       | n    |    | user |
| 2:   |       |      |     |       |       |           |        |        |       |        |        |       |      |        |       | n    |    | user |
| 3:   |       |      |     |       |       |           |        |        |       |        |        |       |      |        |       | n    |    | user |
| 4:   |       |      |     |       |       |           |        |        |       |        |        |       |      |        |       | n    |    | user |
| 5:   |       |      |     |       |       |           |        |        |       |        |        |       |      |        |       | n    |    | user |
| 6:   |       |      |     |       |       |           |        |        |       |        |        |       |      |        |       | n    |    | user |
|      |       |      | _   |       |       |           |        |        | _     |        | -      |       |      |        |       |      | _  |      |
|      | BCO   | : VA | LUE | TSC   | : CA- | rsc       | ITC    | BCIE   | Serv  | rice,  | /Feat  | ure   | PARM | Sub    | Numb  | erin | ΙL | AR   |
| -    | 0 1   | 2 M  | 4   | W     | Req   | uest      |        |        |       |        |        |       |      | Dgts   | Form  | at . |    |      |
| 1:   | УΥ    | УΥ   | У   | n n   |       |           | rest   | -      |       |        |        |       |      |        | unk-  | unk  | n  | one  |
| 2:   | УΥ    | УΥ   | У   | n n   |       |           | rest   | 5      |       |        |        |       |      |        |       |      | n  | one  |
| 3:   | УΥ    | УΥ   | У   | n n   |       |           | rest   | 5      |       |        |        |       |      |        |       |      | n  | one  |
| 4:   | УΥ    | УΥ   | У   | n n   |       |           | rest   | 5      |       |        |        |       |      |        |       |      | n  | one  |
| 5:   | УΥ    | УΥ   | У   | n n   |       |           | rest   | 5      |       |        |        |       |      |        |       |      | n  | one  |
| 6:   | УΥ    | УΥ   | У   | n n   |       |           | rest   | -      |       |        |        |       |      |        |       |      | n  | one  |
|      |       |      |     |       |       |           |        |        |       |        |        |       |      |        |       |      |    |      |
| F1-( |       | 1 5  | 2-2 |       | - E0. | - Carlana | - E 4- | -C1 1  | -     | 25-11- | la E   | C-TT- | 1    | EQ-M   | Der   | E0-1 |    | Der  |
| FT=( | Jance | ET E | Z=R | erres | n F3  | =Subm:    | 1t F4= | -cir i | LTG 1 | :5=He  | етр го | 6=Up  | date | F /=N: | xt Pg | 18=1 | rv | Pg   |

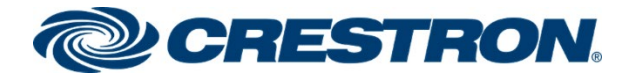

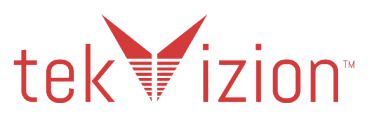

• Route pattern: 10 is used for calling PSTN.

#### Avaya Aura CM: Route Pattern for PSTN (PRI)

| dis  | play       | rout       | e-pa | atter   | n 10  | )      |        |       |       |       |      |       |      | j     | Page   | 1 (        | of  | 4     |
|------|------------|------------|------|---------|-------|--------|--------|-------|-------|-------|------|-------|------|-------|--------|------------|-----|-------|
|      |            |            |      |         | Patt  | ern 1  | Number | : 10  |       | Patt  | tern | Name  | : T1 |       |        |            |     |       |
|      | SCCI       | M? n       |      | Secu    | ire S | SIP? r | n      | Used  | for   | SIP   | sta  | tions | 3? n |       |        |            |     |       |
|      |            |            |      |         |       |        |        |       |       |       |      |       |      |       |        |            |     |       |
|      | Grp        | FRL        | NPA  | Pfx     | Hop   | Toll   | No.    | Inse  | rted  |       |      |       |      |       |        | DC.        | 5/  | IXC   |
|      | No         |            |      | Mrk     | Lmt   | List   | Del    | Digit | ts    |       |      |       |      |       |        | QS:        | IG  |       |
|      |            |            |      |         |       |        | Dgts   |       |       |       |      |       |      |       |        | In         | tw  |       |
| 1:   | 10         | 0          |      |         |       |        |        |       |       |       |      |       |      |       |        | n          |     | user  |
| 2:   |            |            |      |         |       |        |        |       |       |       |      |       |      |       |        | n          |     | user  |
| 3:   |            |            |      |         |       |        |        |       |       |       |      |       |      |       |        | n          |     | user  |
| 4:   |            |            |      |         |       |        |        |       |       |       |      |       |      |       |        | n          |     | user  |
| 5:   |            |            |      |         |       |        |        |       |       |       |      |       |      |       |        | n          |     | user  |
| 6:   |            |            |      |         |       |        |        |       |       |       |      |       |      |       |        | n          |     | user  |
|      | PCC        | • 177 T    | TTE  | TRC     | C'N 7 |        | TTC    | DOTE  | Com   |       | 1500 | ±     | DADM | Curls | Manula |            | ~ т | 7.0   |
|      | 0 1        | 2 M        | AW   | 150     | Dog   | DOCT.  | 110    | DCIE  | ber   | vice/ | /rea | ure   | PARM | Data  | Form   | erin(      | 9 I | AK    |
| 1.   |            | 2 m        | - w  | 2       | requ  | lest   | reat   |       |       |       |      |       |      | Dgus  | unk_   | a.<br>un k |     | one   |
| 2.   | УУ         | УУ         | y n  | 20      |       |        | reat   |       |       |       |      |       |      |       | unk-   | unk        | 1   | one   |
| 2.   | УУ         | УУ         | y n  | n<br>20 |       |        | rest   |       |       |       |      |       |      |       |        |            | 1   | one   |
| а.   | Y Y        | Y Y        | y 11 |         |       |        | reat   |       |       |       |      |       |      |       |        |            | -   | one   |
| 5.   | Y Y        | Y Y        | y 11 | 211     |       |        | reat   | -     |       |       |      |       |      |       |        |            | -   | one   |
| 6.   | y y<br>v v | Y Y<br>V V | v n  | n       |       |        | rest   |       |       |       |      |       |      |       |        |            | -   | one   |
|      | Y Y        | YY         | Y 11 |         |       |        | 200    | -     |       |       |      |       |      |       |        |            | -   | ionic |
|      |            |            |      |         |       |        |        |       |       |       |      |       |      |       |        |            |     |       |
| F1=0 | Cance      | -1 F2      | =Ret | fresh   | n F3= | Submi  | it F4= | -Clr  | Fld I | F5=He | elp  | F6=Ur | date | F7=N: | xt Pa  | F8=1       | Prv | Pa    |
|      |            |            |      |         |       |        |        |       |       |       |      | P     |      |       | 9      |            |     | - 9   |

## **Outbound Routing**

## Auto Alternative Routing (AAR)

The Auto Alternative Routing (AAR) feature is used to route calls to Crestron Mercury & PBX extensions, along with calls to the Voice Mail System – ACMM.

### AAR Analysis 66 – Crestron Mercury and PBX Extensions

- 1. Dialed String: 66.
- 2. Total Min and Max: used 4 for the extensions.
- 3. Route Pattern: 4.
- 4. Call Type: unku.
- 5. ANI Regd: N.

#### Avaya Aura CM: Auto Alternative Routing analysis 66

| dis | play aar analysis 66 |     |      |            |          |      | Page 1 of       | 2 |
|-----|----------------------|-----|------|------------|----------|------|-----------------|---|
|     |                      | A   | AR D | IGIT ANALY | SIS TABL | E    |                 |   |
|     |                      |     |      | Location:  | all      |      | Percent Full: 3 |   |
|     |                      |     |      |            |          |      |                 |   |
|     | Dialed               | Tot | al   | Route      | Call     | Node | ANI             |   |
|     | String               | Min | Max  | Pattern    | Type     | Num  | Reqd            |   |
|     | 66                   | 4   | 4    | 4          | unku     |      | n               |   |
|     |                      | _   | _    |            |          |      |                 |   |

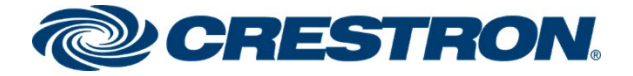

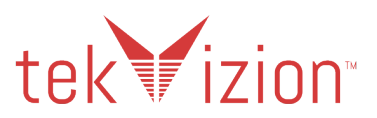

## AAR Analysis 5000 - Voice Mail System - ACCM

- 1. Dialed String: 5000.
- 2. Total Min and Max: used 4 to access the Communication Manager Messenger.
- 3. Route Pattern: 20.
- 4. Call Type: aar.
- 5. ANI Regd: N.

#### Avaya Aura CM: Auto Alternative Routing analysis 5000

| display | aar analysis | 5000 |      |      |            |          |      | Page 1 of       | 2 |
|---------|--------------|------|------|------|------------|----------|------|-----------------|---|
|         |              |      | A    | AR D | IGIT ANALY | SIS TABI | ΞE   |                 |   |
|         |              |      |      |      | Location:  | all      |      | Percent Full: 3 |   |
|         |              |      |      |      |            |          |      |                 |   |
|         | Dialed       |      | Tota | al   | Route      | Call     | Node | ANI             |   |
|         | String       | М    | lin  | Max  | Pattern    | Type     | Num  | Reqd            |   |
| 5000    | )            | 4    |      | 4    | 20         | aar      |      | n               |   |
|         |              |      |      |      |            |          |      |                 |   |

## Automatic Route Selection (ARS)

The Automatic Route Selection (ARS) feature is used to route outbound calls via the SIP trunk to the PSTN.

### 1972 – PSTN phone access

- 1. Dialed String: 1972.
- 2. Total Min and Max: used 11 to allow 10 and 11 digit dialing to PSTN.
- 3. Route Pattern: 10.
- 4. Call Type: natl.
- 5. ANI Regd: N.

#### Avaya Aura CM: Auto Routing Selection Analysis -1972

| displ | lay ars | analysis | 1972 |     |      |            |          |      | Page    | e 1  | of  | 2 |
|-------|---------|----------|------|-----|------|------------|----------|------|---------|------|-----|---|
|       |         |          |      | A   | RS D | IGIT ANALY | SIS TABI | LE   |         |      |     |   |
|       |         |          |      |     |      | Location:  | all      |      | Percent | Full | : 3 |   |
|       |         |          |      |     |      |            |          |      |         |      |     |   |
|       | D       | ialed    |      | Tot | al   | Route      | Call     | Node | ANI     |      |     |   |
|       | S       | tring    |      | Min | Max  | Pattern    | Type     | Num  | Reqd    |      |     |   |
|       | 1972    |          |      | 11  | 11   | 10         | natl     |      | n       |      |     |   |
|       |         |          |      |     |      |            |          |      |         |      |     |   |

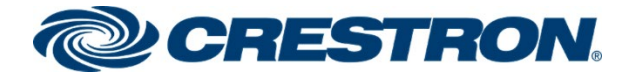

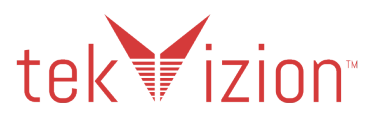

### 1800 – Toll-Free access

- 1. Dialed String: 1800.
- 2. Total Min and Max: used 11 to allow 10 and 11 digit dialing to PSTN.
- 3. Route Pattern: 10.
- 4. Call Type: natl.
- 5. ANI Regd: N.

#### Avaya Aura CM: Auto Routing Selection Analysis -1800

| display | ars analysis | 1800 |      |       |           |          |      | P     | age   | l of   | 2 |
|---------|--------------|------|------|-------|-----------|----------|------|-------|-------|--------|---|
|         |              |      | AR   | .S D1 | GIT ANALY | SIS TABI | ίΕ   |       |       |        |   |
|         |              |      |      |       | Location: | all      |      | Perce | nt Fu | 111: 3 |   |
|         |              |      |      |       |           |          |      |       |       |        |   |
|         | Dialed       |      | Tota | 1     | Route     | Call     | Node | ANI   |       |        |   |
|         | String       | M    | in   | Max   | Pattern   | Type     | Num  | Reqd  |       |        |   |
| 1800    | D            | 1    | 1    | 11    | 10        | natl     |      | n     |       |        |   |

## **Inbound Routing**

## Inc-Call-Handling-Trmt Trunk-Group

DID numbers received from PSTN are mapped to extensions using the incoming call handling treatment of the receiving trunk group. Use the change **inc-call-handling-trmt trunk-group** command to create an entry for each DID number.

## PSTN to Avaya Aura CM – Trunk-Group 10

- 1. In the tekVizion lab environment, DIDs starting with 972xxx264x are used.
- 2. The **inc-call-handling-trmt** on the **trunk-group 10** (used to route the inbound calls from PSTN) is configured to delete the first 10 digits and insert the 4-digit extensions.

| display inc-ca | ll-handli |          | Pa       | ge 1   | . of      | 3        |       |  |  |
|----------------|-----------|----------|----------|--------|-----------|----------|-------|--|--|
|                |           | INCOMING | CALL HAN | NDLING | TREATMENT |          |       |  |  |
| Service/       | Number    | Number   | Del      | Insert |           | Per Call | Night |  |  |
| Feature        | Len       | Digits   |          |        | _         | CPN/BN   | Serv  |  |  |
| public-ntwrk   | 10 972    | 2640     | 10       | 6631   |           |          |       |  |  |
| public-ntwrk   | 10 972    | 2641     | 10       | 6632   |           |          |       |  |  |
| public-ntwrk   | 10 972    | 2644     | 10       | 6637   |           |          |       |  |  |
| public-ntwrk   | 10 972    | 2645     | 10       | 6638   |           |          |       |  |  |
|                |           |          |          |        |           |          |       |  |  |

#### Avaya Aura CM: Inc-Call-Handling-Trmt Trunk-Group 10

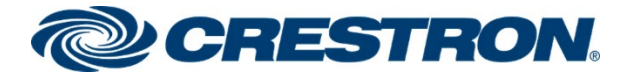

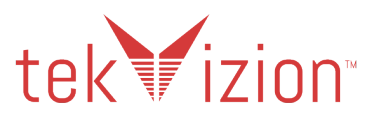

## Avaya Aura CM to Avaya Aura SM – Trunk-Group

• The **inc-call-handling-trmt** on the **trunk-group 4** (used to route the 10-digit internal calls for extension to extension calling) is configured to delete the first 10 digits and insert the 4-digit extensions.

| Διγαι | /a ∆ura | CM.   | Inc-Call  | Handlin | a-Trmt | Trunk-   | Groun | 4 |
|-------|---------|-------|-----------|---------|--------|----------|-------|---|
| Avay  | a Aula  | CIVI. | IIIC-Call | -nanunn | y-min  | II UIIN- | Group | 4 |

| display inc-call-handling-trmt trunk-group 4 | Page | l of | 3 |
|----------------------------------------------|------|------|---|
| INCOMING CALL HANDLING TREATMENT             |      |      |   |
| Service/ Number Number Del Insert            |      |      |   |
| Feature Len Digits                           |      |      |   |
| tie 10 6 2651                                |      |      |   |
| tie 10 6 2654                                |      |      |   |
| tie 10 9                                     |      |      |   |
| tie 10 9                                     |      |      |   |
| tie 10 9                                     |      |      |   |
| tie 10 972 2640 10 6631                      |      |      |   |
| tie 10 972 2641 10 6632                      |      |      |   |
| tie 10 972 2643 10 6633                      |      |      |   |
| tie 10 972 2644 10 6637                      |      |      |   |
| tie 10 972 2645 10 6638                      |      |      |   |
|                                              |      |      |   |

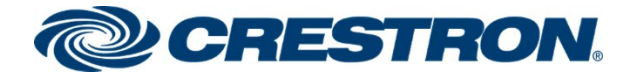

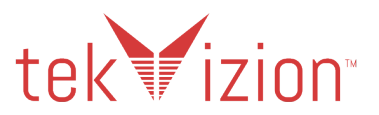

# Avaya Aura Session Manager Configuration

## Avaya Aura System Manager

The Avaya Aura Session Manager configuration is performed from the Avaya Aura System Manager

- 1. Access Avaya Aura System Manager Web login screen via https://<IP Address/FQDN>. IP address *10.89.33.3* is used in this example.
- 2. Log in with the User Id as admin and associated password, and then click Log On.

#### Avaya Aura System Manager: Login Screen

| Recommended access to System Manager is via FQDN.<br><u>Go to central looin for Single Sion-On</u><br>If IP address access is your only option, then note that authentication will fail<br>in the following cases:<br>• First time login with "admin" account<br>• Expired/Reset passwords<br>Use the "Change Password" hyperlink on this page to change the password                          | User ID: admin Password: Log On Cancel Change Password                       |
|----------------------------------------------------------------------------------------------------|------------------------------------------------------------------------------|
| manually, and then login.<br>Also note that single sign-on between servers in the same security domain is<br>not supported when accessing via IP address.                                                                                                    | • Supported Browsers: Internet Explorer 11.x or Firefox 59.0, 60.0 and 61.0. |
| This system is restricted solely to authorized users for legitimate business<br>purposes only. The actual or attempted unauthorized access, use, or<br>modification of this system is strictly prohibited.<br>Unauthorized users are subject to company disciplinary procedures and or<br>criminal and civil penalties under state, federal, or other applicable domestic<br>and foreign laws. |                                                                              |
| The use of this system may be monitored and recorded for administrative and<br>security reasons. Anyone accessing this system expressly consents to such<br>monitoring and recording, and is advised that if it reveals possible evidence of<br>criminal activity, the evidence of such activity may be provided to law<br>enforcement officials.                                              |                                                                              |
| All users must comply with all corporate instructions regarding the protection<br>of information assets.                                                                                                    | •                                                                            |

#### Avaya Aura System Manager: Navigation Menu

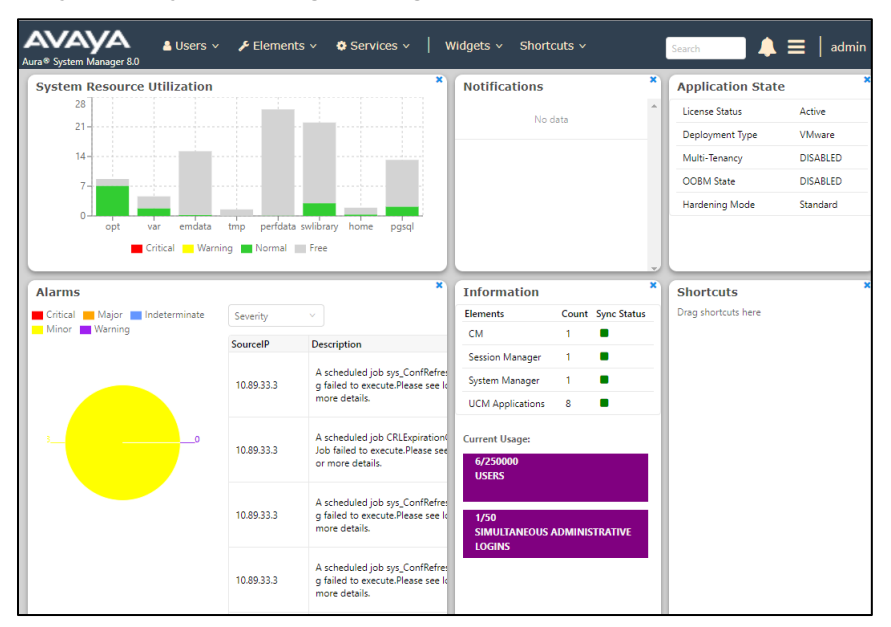

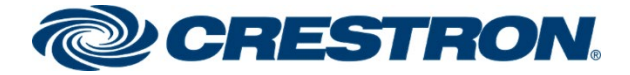

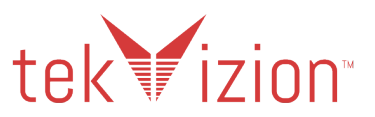

## **Session Manager - Domain**

Create a SIP Domain for each domain that the Session Manager needs to be aware of, to route calls.

To configure a domain, navigate to: Elements -> Routing -> Domains.

- 1. Click New.
- 2. Name: Enter the domain name: lab.tekvizion.com.
- 3. **Type**: Select **sip** from the pull-down menu.
- 4. **Notes**: Add a brief description (optional).
- 5. Click Commit to save.

#### Avaya Aura Session Manager: Domain

| Avra® System Manager 8.0 | 占 Users 🗸 | 🗲 Elements 🗸  | Services 🗸 | Widgets | ∨ Sho | ortcuts | ,      | Search        | ▲ =     | admin  |
|--------------------------|-----------|---------------|------------|---------|-------|---------|--------|---------------|---------|--------|
| Home Routing             |           |               |            |         |       |         |        |               |         |        |
| Routing                  | ^ Dom     | ain Manag     | ement      |         |       |         |        | Commit Cancel |         | Help ? |
| Domains                  |           | -             |            |         |       |         |        |               |         |        |
| Locations                | 1 Item    | 1 æ           |            |         |       |         |        |               | Filter: | Enable |
| Conditions               | Name      |               |            |         | Туре  | 1       | Notes  |               |         |        |
| Adaptations              | * lab.    | tekvizion.com |            |         | sip 💙 |         | Lab113 |               |         |        |
| SIP Entities             |           |               |            |         |       |         |        |               |         |        |
| Entity Links             |           |               |            |         |       |         |        | Commit Cancel |         |        |

## **Session Manager - Location**

Locations can be used to identify logical and/or physical locations where SIP Entities reside for the purposes of bandwidth management and call admission control.

Add a location Navigate to Routing -> Locations.

- 1. Name: Enter a descriptive name for the location: Plano is used in this example.
- 2. Provide **Location Patterns** add IP Address Patterns for different networks that are part of the topology:
  - 10.64.x.x: tekVizion.
  - 10.89.33.x: Avaya Aura 8.0 PBX.
  - 192.186.x.x: Testing lab network.
- 3. Retain all other default configurations.

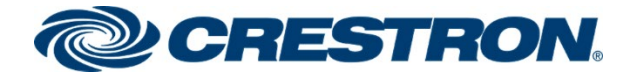

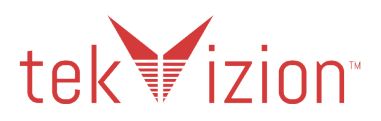

Avaya Aura Session Manager: Location

| AVAYA<br>Aura® System Manager 8.0 | Users 🗸 🎤 Elements 🗸 🌣 Services 🗸                  | Widgets v    | Shortcuts v |
|-----------------------------------|----------------------------------------------------|--------------|-------------|
| Home Routing                      |                                                    |              |             |
| Routing ^                         | Location Details                                   |              |             |
| Domains                           | General                                            |              |             |
| Locations                         | * Name:                                            | Lab133-Plano |             |
| Conditions                        | Notes:                                             | Lab133       |             |
| Adaptations 🗸 🗸                   | Dial Plan Transparency in Survivabl                | e Mode       |             |
| SIP Entities                      | Enabled:                                           |              |             |
| Entity Links                      | Listed Directory Number:                           |              |             |
| Time Ranges                       | Associated CH SIP Entity.                          |              |             |
| Routing Policies                  | Overall Managed Bandwidth                          |              |             |
| Dial Patterns 🗸 🗸                 | Managed Bandwidth Units:                           | Kbit/sec 🗸   |             |
|                                   | Total Bandwidth:                                   |              | ]           |
| Regular Expressions               | Multimedia Bandwidth:                              |              | ]           |
| Defaults                          | Audio Calls Can Take Multimedia<br>Bandwidth:      | V            |             |
|                                   | Per-Call Bandwidth Parameters                      |              |             |
|                                   | Maximum Multimedia Bandwidth (Intra-<br>Location): | 2000         | Kbit/Sec    |
|                                   | Maximum Multimedia Bandwidth (Inter-<br>Location): | 2000         | Kbit/Sec    |
|                                   | * Minimum Multimedia Bandwidth:                    | 64           | Kbit/Sec    |
| <                                 | * Default Audio Bandwidth:                         | 80           | Kbit/sec 🗸  |

#### Avaya Aura Session Manager: Location (continued)

| n Threshold                                   |                                                                                                    |                                                                                                    |                                                                                                    |                                                                                                    |
|-----------------------------------------------|----------------------------------------------------------------------------------------------------|----------------------------------------------------------------------------------------------------|----------------------------------------------------------------------------------------------------|----------------------------------------------------------------------------------------------------|
| Overall Alarm Threshold:                      | 80 🗸                                                                                                    | %                                                                                                    |                                                                                                    |                                                                                                    |
| Multimedia Alarm Threshold:                   | 80 🗸                                                                                                    | %                                                                                                    |                                                                                                    |                                                                                                    |
| atency before Overall Alarm Trigger:          | 5                                                                                                    | Minutes                                                                                                    |                                                                                                    |                                                                                                    |
| * Latency before Multimedia Alarm<br>Trigger: | 5                                                                                                    | Minutes                                                                                                    |                                                                                                    |                                                                                                    |
|                                               |                                                                                                    |                                                                                                    |                                                                                                    |                                                                                                    |
| tion Pattern                                  |                                                                                                    |                                                                                                    |                                                                                                    |                                                                                                    |
| Remove                                        |                                                                                                    |                                                                                                    |                                                                                                    |                                                                                                    |
| ns I 🥭                                        |                                                                                                    |                                                                                                    |                                                                                                    |                                                                                                    |
| IP Address Pattern                            |                                                                                                    | <b></b>                                                                                                    | Notes                                                                                                    |                                                                                                    |
| * 10.64.x.x                                   |                                                                                                    |                                                                                                    | tekvizion                                                                                                    |                                                                                                    |
| * 10.75.214.x                                 |                                                                                                    |                                                                                                    |                                                                                                    |                                                                                                    |
| * 10.89.17.x                                  |                                                                                                    |                                                                                                    |                                                                                                    |                                                                                                    |
| * 10.89.26.x                                  |                                                                                                    |                                                                                                    | Lab126                                                                                                    |                                                                                                    |
| * 10.89.27.x                                  |                                                                                                    |                                                                                                    |                                                                                                    |                                                                                                    |
| * 10.89.33.x                                  |                                                                                                    |                                                                                                    | Lab133                                                                                                    |                                                                                                    |
| * 172.16.x.x                                  |                                                                                                    |                                                                                                    |                                                                                                    |                                                                                                    |
| * 192.168.x.x                                 |                                                                                                    |                                                                                                    | home phone                                                                                                    | e                                                                                                    |
|                                               | A Threshold<br>Overall Alarm Threshold:<br>Multimedia Alarm Threshold:<br>atency before Overall Alarm Trigger:<br>* Latency before Multimedia Alarm<br>Trigger:<br>bion Pattern<br>Remove<br>10.64.x.x<br>10.64.x.x<br>10.64.x.x<br>10.64.x.x<br>10.64.x.x<br>10.89.21.4.x<br>10.89.21.4.x | A Threshold<br>Overall Alarm Threshold: 80 ✓<br>Multimedia Alarm Threshold: 80 ✓<br>atency before Overall Alarm Trigger: 5<br>* Latency before Multimedia Alarm<br>Trigger: 5<br>* Latency before Multimedia Alarm<br>* 10.64.x.x<br>* 10.89.27.x<br>* 10.89.33.x<br>* 12.16.x.x | A Threshold<br>Overall Alarm Threshold: 80 		 %<br>Multimedia Alarm Threshold: 80 		 %<br>Multimedia Alarm Threshold: 80 		 %<br>Attency before Overall Alarm Trigger: 5 Minutes<br>* Latency before Multimedia Alarm Trigger: 5 Minutes<br>* Latency before Multimedia Alarm Trigger: 5 Minutes<br>* Latency before Multimedia Alarm Trigger: 5 Minutes<br>* Latency before Multimedia Alarm Trigger: 5 Minutes<br>* Latency before Multimedia Alarm Trigger: 5 Minutes<br>* Latency before Multimedia Alarm Trigger: 5 Minutes<br>* Interpretation of the second second s | A Threshold<br>Noverall Alarm Threshold: 80 		 %<br>Multimedia Alarm Threshold: 80 		 %<br>Attency before Overall Alarm Trigger: 5 Minutes<br>* Latency before Multimedia Alarm<br>Trigger: 5 Minutes<br>* Latency before Multimedia Alarm<br>Trigger: 5 Minutes<br>* Interve<br>* Interve<br>* Interv |

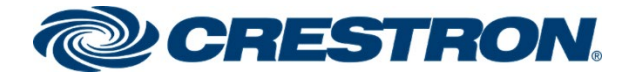

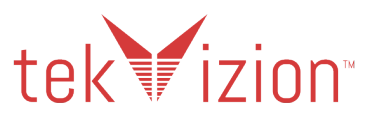

## SIP Entity

A SIP Entity must be added for Session Manager and for each SIP telephony system connected to it, which includes Communication Manager, Avaya Communication Manager Messaging Component and the PSTN Gateway.

#### Avaya Aura Session Manager: SIP Entity

| Aura® System Manager 8.0 | Jsers 🗸 🖌 Elements 🗸 🌣 Servi | ces v   Widgets v Shortcuts v | Y Search              |   |
|--------------------------|------------------------------|-------------------------------|-----------------------|---|
| Home Routing ×           |                              |                               |                       |   |
| Routing ^                | SIP Entities                 |                               |                       |   |
| Domains                  | New Edit Delete Duplicate    | More Actions 🔹                |                       |   |
| Locations                | 10 Items 🍣                   |                               |                       |   |
| Conditions               | Name                         | FQDN or IP Address            | Type 🔺 Notes          |   |
| Adaptations              | Lab133-SM80                  | 10.89.33.7                    | Session Manager Lab13 | 3 |
| Adaptations              |                              | 10.89.33.4                    | СМ                    |   |
| SIP Entities             |                              | 10.89.33.4                    | СМ                    |   |
|                          | Lab133CM SIP TLS             | 10.89.33.4                    | СМ                    |   |
| Entity Links             |                              | 10.89.26.25                   | Messaging             |   |

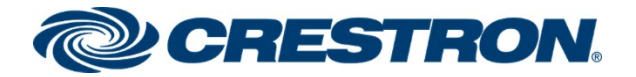

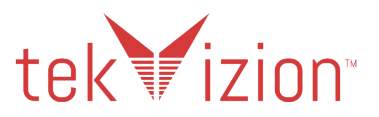

## Lab133CM\_SIP\_TLS

SIP Entity for the Avaya Aura Communication Manager. Navigate to **Routing**  $\rightarrow$  SIP Entities. The following are examples used for the SIP Entity.

- 1. Name: Enter a descriptive name: Lab133CM\_SIP\_TLS used for the Avaya CM.
- 2. **FQDN or IP Address**: Enter the IP address of the SIP Entity interface that is used for SIP signaling: **10.89.33.4**.
- 3. **Type**: Enter **CM** for Communication Manager.

/A 🖌 Elements 🗸 🔒 Users 🗸 Services v | Widgets v Shortcuts v ager 8.0 Home Routing **SIP Entity Details** Routing Commit Cancel General Domain \* Name: Lab133CM\_SIP\_TLS Locations \* FQDN or IP Address: 10.89.33.4 × Type: CM Conditions Notes: Adaptation Adaptation: ~ Location: ~ Time Zone: America/Fortaleza × \* SIP Timer B/F (in seconds): 4 Minimum TLS Version: Use Global Setting 🗸 **Routing Policies** Credential name: Securable: Call Detail Recording: none 🗸 Regular Expressions Loop Detection Defaults Loop Detection Mode: On Loop Count Threshold: 5 Loop Detection Interval (in msec): 200 Monitoring SIP Link Monitoring: Use Session Manager Configuration ✓ CRLF Keep Alive Monitoring: Use Session Manager Configuration ✓ Supports Call Admission Control: Shared Bandwidth Manager: Primary Session Manager Bandwidth Association: × ~ Backup Session Manager Bandwidth Association:

Avaya Aura Session Manager: SIP Entity: CM

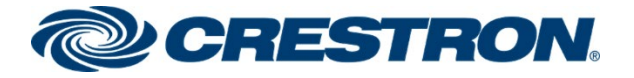

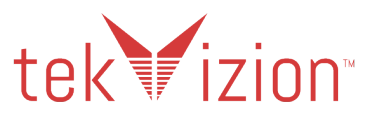

### Lab133-SM80

SIP Entity for the Avaya Aura Session Manager. Navigate to **Routing**  $\rightarrow$  **SIP Entities**. The following are examples used for the SIP Entity.

- 1. Name: Enter a descriptive name: Lab133-SM80 is used for the Avaya SM.
- 2. **FQDN or IP Address**: Enter the IP address of the SIP Entity interface that is used for SIP signaling: **10.89.33.7**.
- 3. Type: Enter SM for Session Manager.

Avaya Aura Session Manager: SIP Entity: SM

| Aura® System Manager 8.0 | Users 🗸 📕 Elements 🗸 | Services ~        | Widgets ~          | Shortcuts v        | Search 💄 🗄 |
|--------------------------|----------------------|-------------------|--------------------|--------------------|------------|
| Home Routing             |                      |                   |                    |                    |            |
| Routing ^                | SIP Entity Deta      | ils               |                    |                    | Commit     |
| Domains                  | General              |                   |                    |                    | -          |
| Locations                |                      | * Name:           | Lab133-SM80        |                    |            |
|                          |                      | * IP Address:     | 10.89.33.7         |                    |            |
| Conditions               |                      | SIP FQDN:         | Lab133-SM80.lab    | .tekvizion.com     |            |
| Adaptations 🗸 🗸          |                      | Туре:             | Session Manager    | ~                  |            |
| SIP Entities             |                      | Notes:            | Lab133             |                    |            |
| Entity Links             |                      | Location:         | Lab133-Plano 🗸     |                    |            |
|                          | (                    | Outbound Proxy:   |                    | ~                  |            |
| Time Ranges              |                      | Time Zone:        | America/Chicago    | ~                  |            |
| Routing Policies         | Minim                | um TLS Version:   | Use Global Setting | ~                  |            |
| Dial Patterns 🗸 🗸        | 0                    | Credential name:  |                    |                    |            |
| Regular Expressions      | Monitoring<br>SIP    | Link Monitoring:  | Use Session Manag  | er Configuration 🗸 |            |
| Defaults                 | CRLF Keep #          | Alive Monitoring: | Use Session Manag  | er Configuration 🗸 |            |

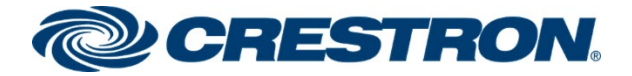

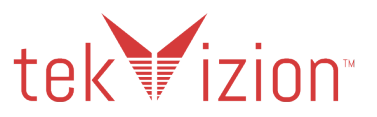

## CMM

SIP Entity for the Avaya Aura Communication Manager Messenger. Navigate to **Routing**  $\rightarrow$  **SIP Entities**. The following are examples used for the SIP Entity.

- 1. **Name**: Enter a descriptive name: **CMM** is used for the Avaya Communications Manager Messenger.
- 2. **FQDN or IP Address**: Enter the IP address of the SIP Entity interface that is used for SIP signaling: **10.89.26.25**.
- 3. Type: Enter Messaging for the CMM.

Avaya Aura Session Manager: SIP Entity: CMM

| Aura® System Manager 8.0 | ▲ Users v 🖌 Elements v 🔷 Services v 📔 Widgets v Shortcuts v       |
|--------------------------|-------------------------------------------------------------------|
| Home Routing             |                                                                   |
| Routing                  | SIP Entity Details                                                |
| Domains                  | General                                                           |
|                          |                                                                   |
| Locations                | Type: Messaring                                                   |
| Conditions               | Notes:                                                            |
| Adaptations              | ×                                                                 |
|                          | Adaptation: 🗸                                                     |
| SIPEntities              | Location: Lab133-Plano 🗸                                          |
| Entity Links             | Time Zone: America/Chicago 🗸                                      |
| Time Ranges              | * SIP Timer B/F (in seconds): 4                                   |
| Deutie - Delisies        | Minimum ILS Version: Use Global Setting V                         |
| Routing Policies         |                                                                   |
| Dial Patterns            | Call Detail Recording: none                                       |
| Regular Expressions      |                                                                   |
| Defaults                 | Loop Detection                                                    |
| Deladits                 | Loop Count Threshold: 5                                           |
|                          | Loop Detection Interval (in msec): 200                            |
|                          |                                                                   |
|                          | Monitoring SIP Link Monitoring: Use Session Manager Configuration |
|                          | CRLF Keep Alive Monitoring: Use Session Manager Configuration ➤   |
|                          | Supports Call Admission Control:                                  |
|                          | Shared Bandwidth Manager:                                         |
| <                        | Primary Session Manager Bandwidth Association:                    |
|                          | Backup Session Manager Bandwidth Association:                     |

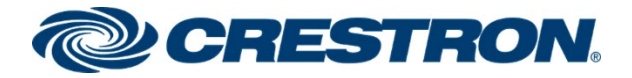

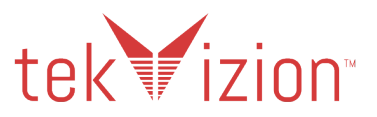

## Corp\_GW

If using a SIP Trunk to the PSTN Gateway, navigate to **Routing**  $\rightarrow$  **SIP Entities**. The following are examples used for the SIP Entity.

- 1. Name: Enter a descriptive name: Corp\_GW is used for the PSTN Gateway.
- 2. **FQDN or IP Address**: Enter the IP address of the SIP Entity interface that is used for SIP signaling: **10.64.1.72**.
- 3. Type: Enter SIP Trunk.

Avaya Aura Session Manager: SIP Entity: PSTN

| Avra® System Manager 8.0 | Users 🗸 🖌 Elements 🔨 👁 Services 🗸   Widgets 🗸 | Shortcuts v                |                                     |
|--------------------------|-----------------------------------------------|----------------------------|-------------------------------------|
| Home Routing             |                                               |                            |                                     |
| Routing ^                | SIP Entity Details                            |                            | [Commit] Cancel]                    |
|                          | General                                       |                            |                                     |
| Domains                  |                                               | * Name:                    | Corp_GW                             |
| Locations                |                                               | * FQDN or IP Address:      | 10.64.1.72                          |
| Conditions               |                                               | Туре:                      | SIP Trunk 🗸                         |
|                          |                                               | Notes:                     | Corp PRI gateway                    |
| Adaptations 🗸 🗸          |                                               | Adaptation:                | Corp GW 🗸                           |
| SIP Entities             |                                               | Location:                  | Lab133-Plano V                      |
| Entity Links             |                                               | Time Zone:                 | America/Chicago                     |
| Entry Enks               | * SI                                          | P Timer B/F (in seconds):  | 4                                   |
| Time Ranges              |                                               | Minimum TLS Version:       | Use Global Setting 🗸                |
| Routing Policies         |                                               | Credential name:           |                                     |
| D' I D U                 |                                               | Securable:                 |                                     |
|                          |                                               | Call Detail Recording:     | none 🗸                              |
| Dial Patterns            | Loop Detection                                |                            |                                     |
| Origination Dial Pat     |                                               | Loop Detection Mode:       | On 🗸                                |
|                          |                                               | Loop Count Threshold:      | 5                                   |
| Regular Expressions      | Loop Del                                      | ection Interval (in msec): | 200                                 |
| Defaults                 | Manifesian                                    |                            |                                     |
|                          | Monitoring                                    | SIP Link Monitoring:       | Use Session Manager Configuration 🗸 |
|                          | CF                                            | LF Keep Alive Monitoring:  | Use Session Manager Configuration 🗸 |
|                          | Suppor                                        | ts Call Admission Control: |                                     |
|                          | Sh                                            | ared Bandwidth Manager:    |                                     |
|                          | Primary Session Manag                         | er Bandwidth Association:  | ~                                   |
|                          | Backup Session Manag                          | er Bandwidth Association:  | <b>~</b>                            |

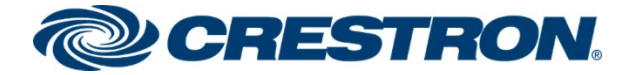

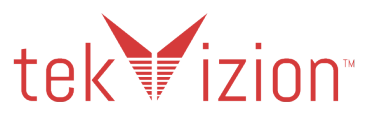

## **Entity Links**

A SIP trunk between Avaya Aura Session Manager and a telephony system is described by an Entity Link. Entity links are created to the Avaya Aura Communication Manager and the Avaya Aura Communication Manager Messenger.

#### Avaya Aura Session Manager: Entity Links: CM

| Aura® System Manager 8.0 | 🔒 Us | ers v   | 🔑 Elements 🗸                  | Servic     | es ~   1    | Widgets         | ∽ Shor   | tcuts | • Search         |      | ▲ ≡             | admin                |
|--------------------------|------|---------|-------------------------------|------------|-------------|-----------------|----------|-------|------------------|------|-----------------|----------------------|
| Home Routing             |      |         |                               |            |             |                 |          |       |                  |      |                 |                      |
| Routing                  | ^    | Entity  | y Links                       |            |             |                 |          |       |                  |      |                 | Help ?               |
| Domains                  |      | New     | Edit Delete                   | Duplicate  | More Action | ns 💌            |          |       |                  |      |                 |                      |
| Locations                |      | 8 Items | 2                             |            |             |                 |          |       |                  |      | Fi              | lter: Enable         |
| Conditions               |      |         | ame                           |            | •           | SIP<br>Entity 1 | Protocol | Port  | SIP Entity 2     | Port | DNS<br>Override | Connection<br>Policy |
| Adaptations              | ř    |         | MM AMM 5060                   | ТСР        |             | Lab133-<br>SM80 | тср      | 5060  | СММ              | 5060 |                 | trusted              |
| SIP Entities             |      |         |                               |            |             |                 |          |       |                  |      |                 |                      |
| Entity Links             |      |         |                               |            |             |                 |          |       |                  |      |                 |                      |
| Time Ranges              |      |         |                               |            |             |                 |          |       |                  |      |                 |                      |
| Routing Policies         |      |         |                               |            |             |                 |          |       |                  |      |                 |                      |
| D' 1 D                   |      |         | <u>ab133-</u><br>M80 Lab133CM | SIP TLS 50 | 061 TLS     | Lab133-<br>SM80 | TLS      | 5061  | Lab133CM_SIP_TLS | 5061 |                 | trusted              |

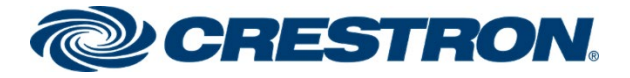

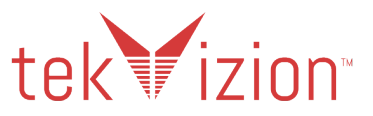

## Lab133-SM80\_Lab133CM\_SIP\_TLS\_5061\_TLS

Avaya Communication Manager Entity Link. Navigate to **Routing**  $\rightarrow$  **Entity Links.** The following are examples used for the Entity Link.

- 1. Name: Enter a descriptive name, Lab133-SM80\_Lab133CM.
- 2. SIP Entity 1: select the Session Manager, Lab133-SM80.
- 3. Protocol: TLS.
- 4. Port: 5061.
- 5. SIP Entity 2: select the Communication Manager, Lab133CM\_SIP\_TLS.
- 6. Port: 5061.
- 7. Connection Policy: select Trusted.

#### Avaya Aura Session Manager: Entity Links: CM

| Avaya<br>Aura® System Manager 8.0 | Users v 📕 Elements v 🔹 Services v 📔 Widgets v | Shortcuts v                      | Search                                                |
|-----------------------------------|-----------------------------------------------|----------------------------------|-------------------------------------------------------|
| Home Routing                      |                                               |                                  |                                                       |
| Routing ^                         | Entity Links                                  | Commit                           |                                                       |
| Domains                           | ,                                             |                                  |                                                       |
| Locations                         | 1 Item 🧔                                      |                                  |                                                       |
| Conditions                        | Name     SIP Entity 1                         | Protocol Port SIP Entity 2       | Port DNS Connection New Override Policy Service Notes |
| Adaptations ~                     | * Lab133-SM80_Lab133CM * Q.Lab133-SM80        | TLS V * 5061 * QLab133CM_SIP_TLS | * 5061                                                |
| SIP Entities                      | Select : All, None                            |                                  |                                                       |
| Entity Links                      |                                               |                                  |                                                       |

## AMM\_AMM\_5060\_TCP

Avaya Communication Manager Messenger – Voice Mail System - Entity Link. The tekVizion lab CMM does not support SRTCP, so a Non-Secure Entity Link is setup between the SM and the CMM. Navigate to **Routing**  $\rightarrow$  **Entity Links**. The following are examples used for the Entity Link.

- 1. Name: Enter a descriptive name, AMM\_AMM\_506\_TCP.
- 2. SIP Entity 1: select the Session Manager, Lab133-SM80.
- 3. Protocol: TCP.
- 4. **Port**: **5060**.
- 5. SIP Entity 2: select the Communication Manager Messenger, CMM.
- 6. Port: 5060.
- 7. Connection Policy: select Trusted.

#### Avaya Aura Session Manager: Entity Links: CMM

| Avra® System Manager 8.0 | Users 🗸 🎤 Elements 🗸 🔅 | Services ~   Widgets ~ Shortcuts | ,        |        |                  |        |                 |                      |
|--------------------------|------------------------|----------------------------------|----------|--------|------------------|--------|-----------------|----------------------|
| Home Routing             |                        |                                  |          |        |                  |        |                 |                      |
| Routing ^                | Entity Links           |                                  |          | Commit | Cancel           |        |                 |                      |
| Domains                  |                        |                                  |          |        |                  |        |                 |                      |
| Locations                | 1 Item - 🍣             |                                  |          |        |                  |        |                 |                      |
| Conditions               | Name                   | SIP Entity 1                     | Protocol | Port   | SIP Entity 2     | Port   | DNS<br>Override | Connection<br>Policy |
| Adaptations 🗸 🗸          | * AMM_AMM_5060_TCP     | * Q Lab133-SM80                  | TCP 🗸    | * 5060 | * <b>Q</b> , CMM | * 5060 |                 | trusted 🗸            |
| SIP Entities             | Select : All, None     |                                  |          |        |                  |        |                 |                      |
| Entity Links             |                        |                                  |          |        |                  |        |                 |                      |

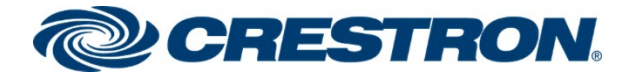

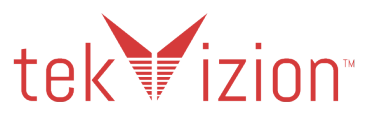

## Users – Crestron Mercury & PBX phones

A user is configured for each Avaya PBX phone and Crestron Mercury phone used in the tekVizion lab environment. Navigate to Users  $\rightarrow$  User Management  $\rightarrow$  Manage Users.

## Crestron Mercury phone - Ext 6637

The following are examples used for the User configuration.

### **Basic Info**

- 1. Click the Identity Tab.
- 2. Select Basic Info.
- 3. Configure Last Name and First Name: Crestron U1.
- 4. Configure Login Name:6637@lab.tekvizion.com.

#### Avaya Aura Session Manager: Crestron Mercury User: Basic Info

| Avra® System Manager 8.0 | ers 🗸 🎤 Elements 🗸 🔅 Serv  | rices 🗸   Widgets 🗸 🛛    | Shortcuts v               | Search                             | 🔲 🐥 🗮   ad            |
|--------------------------|----------------------------|--------------------------|---------------------------|------------------------------------|-----------------------|
| Home User Management     |                            |                          |                           |                                    |                       |
| User Management ^        | Identity Communication Pro | -<br>file Membership Co  | ontacts                   |                                    |                       |
| Manage Users             | Basic Info                 |                          |                           |                                    |                       |
| Public Contacts          | Address                    | User Provisioning Rule : | ×                         |                                    |                       |
| Shared Addresses         | LocalizedName              |                          |                           |                                    |                       |
| System Presence ACLs     | LoonLoon and               | * Last Name :            | Crestron                  | Last Name (Latin<br>Translation) : | Crestron              |
| Communication Profile    |                            | * First Name :           | U1                        | First Name (Latin                  | U1                    |
|                          |                            | * Login Name :           | 6637 Olah television com  | Translation) :<br>Middle Name :    | Middle Name Of Llear  |
|                          |                            |                          | 0037@iab.tekvi2i0fi.com   |                                    | Mildle Name Of Oser   |
|                          |                            | Description :            | Description Of User       | Email Address :                    | Email Address Of User |
|                          |                            | Password :               |                           | User Type :                        | Basic v               |
|                          |                            | Confirm Password :       |                           | Localized Display                  | Crestron 111          |
|                          |                            |                          |                           | Name :                             |                       |
|                          |                            | Endpoint Display Name :  | Crestron, U1              | Title Of User:                     | Title Of User         |
|                          |                            | Language Preference :    | English (United States) 🔻 | Time Zone :                        | ×                     |
|                          |                            | Employee ID :            | Employee Id Of Lieer      | Department :                       | Department Of Lines   |
|                          |                            | Linployee iD .           | Employee to Of User       | Dopartment                         | Department of User    |
| <                        |                            | Company :                | Company Of User           |                                    |                       |

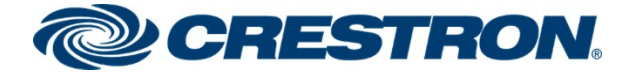

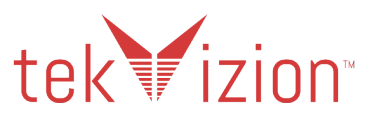

## **Communication Profile - Password**

- 1. Select Communication Profile tab.
- 2. Select **Communication Profile Password**: enter the desired password for the SIP user to use for registration.
- 3. Confirm Password.

#### Avaya Aura Session Manager: Crestron Mercury User: Communication Profile: Password

| Avaya<br>Aura® System Manager 8.0 | Users 🗸 🌶 Elements 🗸 🎄 Serv    | vices ~   Widgets ~ Shortcuts    | Sea                            | irch 📃 🗼 🗮 🛛       |
|-----------------------------------|--------------------------------|----------------------------------|--------------------------------|--------------------|
| Home User Management              | t                              |                                  |                                |                    |
| User Management ^                 | Home슯 / Users 있 / Manage Users |                                  |                                |                    |
| Manage Users                      | User Profile   Edit   6637     | @lab.tekvizion.com               | 🖻 Commit & Continue            | 🗈 Commit 🛛 🛞 C     |
| Public Contacts                   | Identity Communication Pro     | file Membership Contacts         |                                |                    |
| Shared Addresses                  | Communication Profile Password | 🖉 Edit 🕂 New 🖻 Delete            |                                | c                  |
| System Presence ACLs              | PROFILE SET: Primary V         | П Туре                           | Handle 🗘 🛛                     | Domain 🔷 🝸         |
| Communication Profile             | Communication Address          |                                  | 6627                           | lab.tekvizion.com  |
|                                   | PROFILES                       | Comm-Prome Password              | X                              |                    |
|                                   | Session Manager Profile        | Comm-Profile Password :          |                                | 1 10 / page V Goto |
|                                   | CM Endpoint Profile            |                                  |                                |                    |
|                                   |                                | Re-enter Comm-Profile Password : | Re-enter Comm-Profile Password |                    |
|                                   |                                | L                                | Generate Comm-Profile Password |                    |
|                                   |                                |                                  | Cancel                         |                    |

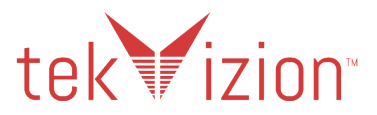

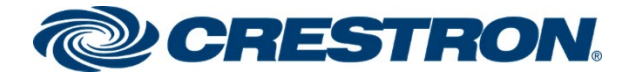

## **Communication Address**

- 1. Select Communication Address link.
- 2. Select New.
- 3. Select Avaya SIP: In the Type dropdown box.
- 4. In the Fully Qualified Address add the extension @ Domain example: 6637@lab.tekvizion.com.

Avaya Aura Session Manager: Crestron Mercury User: Communication Profile: Communication Address

| Aura® System Manager 8.0 | Users 🗸 🎤 Elements 🗸 🌣 Servi    | ces v   Widgets v Shortcuts v  | Se                    |
|--------------------------|---------------------------------|--------------------------------|-----------------------|
| Home User Management     |                                 |                                |                       |
| User Management ^        | Home 🏠 / Users 🎗 / Manage Users |                                |                       |
| Manage Users             | User Profile   Edit   6637@     | ab.tekvizion.com               | 🗈 Commit & Continue   |
| Public Contacts          | Identity Communication Profi    | Membership Contacts            |                       |
| Shared Addresses         | Communication Profile Password  | Edit → New 🗐 Delete            |                       |
| System Presence ACLs     | PROFILE SET: Primary V          | Туре                           | Handle 🔷 🛛            |
| Communication Profile    | Communication Address           | Avaya SIP                      | 6637                  |
|                          | PROFILES                        | Communication Address Add/Edit | ×                     |
|                          | Session Manager Profile         | * Type: Avaya SIP              |                       |
|                          | CM Endpoint Profile             |                                |                       |
|                          |                                 | *Fully Qualified Address:      | @ lab.tekvizion.com ~ |
|                          |                                 |                                |                       |
|                          |                                 |                                | Cancel                |

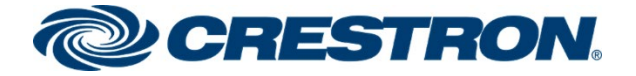

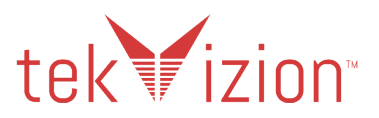

### **Session Manager Profile**

From the **Communication Profile** tab select the **Session Manager Profile**.

- 1. When Session Manager Profile is selected, the button slides to the right and turns blue.
- 2. Under SIP Registration section for the Primary Session Manager select the SM, Lab133-SM80.
- 3. Under Application Sequences for Origination Sequence select the CM, Lab133CM.
- 4. Under Application Sequences for Termination Sequence select the CM, Lab133CM.
- 5. Under Call Routing Settings select the Home location of the PBX, Lab133Plano.

Avaya Aura Session Manager: Crestron Mercury User: Communication Profile: Session Manager Profile

| Aura® System Manager 8.0      |                                                            |
|-------------------------------|------------------------------------------------------------|
| Home User Management          |                                                            |
| U Home습 / Users 있 / Manage Us | ers                                                        |
| User Profile   Edit           | 6637@lab.tekvizion.com                                     |
| Identity Communica            | on Profile Membership Contacts                             |
| Communication Profile Passw   |                                                            |
| PROFILE SET: Primary          | SIP Registration                                           |
| Communication Address         | * Primary Session<br>Lab133-SM80 Q 3                       |
| PROFILES                      | Secondary Session                                          |
| Session Manager Profile       | Manager:                                                   |
| CM Endpoint Profile           | Survivability Server: Start typing Q                       |
|                               | Max. Simultaneous                                          |
|                               | Block New Registration  When Maximum Registrations Active2 |
|                               | Application Sequences                                      |
|                               | Origination Sequence: Lab133CM v                           |
|                               |                                                            |
|                               | Termination Sequence: Lab133CM V                           |

Avaya Aura Session Manager: Crestron Mercury User: Session Manager Profile (Continued)

|   | Emergency Calling A<br>Emergency Calling<br>Origination Sequence : | pplication Sequences |   |
|---|--------------------------------------------------------------------|----------------------|---|
|   | Emergency Calling<br>Termination Sequence :                        | Select v             |   |
|   | Call Routing Settings<br>* Home Location :                         | Lab133-Plano v       |   |
|   | Conference Factory Set:                                            | Select v             | J |
| X | Call History Settings<br>Enable Centralized Call<br>History?:      |                      |   |

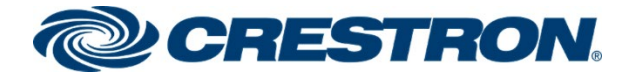

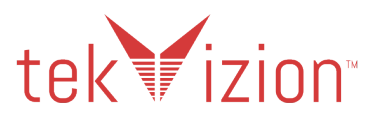

## **CM Endpoint Profile**

From the **Communication Profile** tab select the **CM Endpoint Profile**.

- 1. When CM Endpoint Profile is selected, the button slides to the right and turns blue.
- 2. Select the CM for the System dropdown, Lab133-CM80.
- 3. Select Endpoint in the Profile Type dropdown.
- 4. Select the User extension for the Extension box, used 6637.
- 5. Select the User phone type for the Set Type box, used 9608SIP for the Crestron Mercury phone.

Avaya Aura Session Manager: Crestron Mercury User: Communication Profile: CM Endpoint Profile

| Avaya<br>Aura® System Manager 8.0 | Users 🗸 🎤 Elements 🗸 🔹 Serv    | vices ~   Widgets ~ Sho                            | ortcuts v       | Searc                                               | n 📄 🐥 🚍   admi      |
|-----------------------------------|--------------------------------|----------------------------------------------------|-----------------|-----------------------------------------------------|---------------------|
| Home User Managemen               | t                              |                                                    |                 |                                                     |                     |
| User Management ^                 | Homeâ / Users & / Manage Users |                                                    |                 |                                                     | Hel                 |
| Manage Users                      | User Profile   Edit   6637     | @lab.tekvizion.com                                 |                 | Commit & Continue                                   | Commit 🛞 Cancel     |
| Public Contacts                   | Identity Communication Pro     | ofile Membership Conta                             | cts             |                                                     |                     |
| Shared Addresses                  | Communication Profile Password |                                                    |                 |                                                     |                     |
| System Presence ACLs              | PROFILE SET: Primary V         | * System :                                         | Lab133-CM80 V   | * Profile Type :                                    | Endpoint ~          |
| Communication Profile             | Communication Address          | Use Existing Endpoints :                           |                 | * Extension :                                       | 6637 🖵 🗾            |
|                                   | PROFILES                       |                                                    |                 |                                                     |                     |
|                                   | Session Manager Profile        | Template :                                         | Start typing Q  | * Set Type :                                        | 9608SIP             |
|                                   | CM Endpoint Profile            | * Sub Type :                                       | Select v        | * Terminal Number :                                 | 0 0 0 0             |
|                                   |                                | System ID :                                        | Enter System Id | Security Code :                                     | Enter Security Code |
|                                   |                                | Port:                                              | S00050 Q        | Voice Mail Number:                                  |                     |
|                                   |                                | Preferred Handle :                                 | Select v        | Calculate Route Pattern :                           |                     |
|                                   |                                | Sip Trunk :                                        | aar             | SIP URI :                                           | Select v            |
|                                   |                                | Enhanced Callr-Info display<br>for 1-line phones : |                 | Delete on Unassign from User<br>or on Delete User : |                     |
| <                                 |                                | Override Endpoint Name and<br>Localized Name :     |                 | Allow H.323 and SIP Endpoint<br>Dual Registration : |                     |

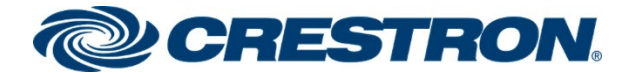

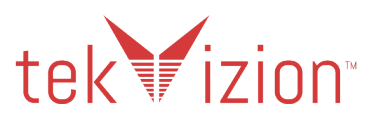

## Avaya PBX phone - Ext 6632

The following are examples used for the User configuration.

### **Basic Info**

- 1. Click the Identity Tab and select Basic Info.
- 2. Configure Last Name and First Name: Avaya U2.
- 3. Configure Login Name:6632@lab.tekvizion.com.

Avaya Aura Session Manager: Crestron Mercury User: Basic Info

| AVAYA<br>Aura® System Manager 8.0              | Users 🗸 🎤 Elements 🗸 🔅 Ser | vices ~   Widgets ~ Short | cuts v                  | S                                | earch 💄 🗎   ad        |
|------------------------------------------------|----------------------------|---------------------------|-------------------------|----------------------------------|-----------------------|
| Home User Managemer                            |                            |                           |                         |                                  |                       |
| User Management  Manage Users Dublic Contracts | User Profile   Edit   6632 | @lab.tekvizion.com        |                         | Commit & Continue                | Commit S Cancel       |
| Shared Addresses                               | Basic Info<br>Address      | User Provisioning Rule :  |                         |                                  |                       |
| Communication Profile                          | LocalizedName              | * Last Name :             | Avaya                   | Last Name (Latin Translation) :  | Avaya                 |
|                                                |                            | * First Name :            | U2                      | First Name (Latin Translation) : | U2                    |
|                                                |                            | * Login Name :            | 6632@lab.tekvizion.com  | Middle Name :                    | Middle Name Of User   |
|                                                |                            | Description :             | Description Of User     | Email Address :                  | Email Address Of User |
|                                                |                            | Password :                |                         | User Type :                      | Basic v               |
|                                                |                            | Confirm Password :        |                         | Localized Display Name :         | Avaya, U2             |
|                                                |                            | Endpoint Display Name :   | Avaya, U2               | Title Of User :                  | Title Of User         |
|                                                |                            | Language Preference :     | English (United States) | Time Zone :                      | ~                     |
| <                                              |                            | Employee ID :             | Employee Id Of User     | Department :                     | Department Of User    |
|                                                |                            | Company :                 | Company Of User         |                                  |                       |

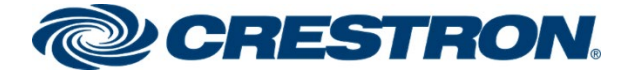

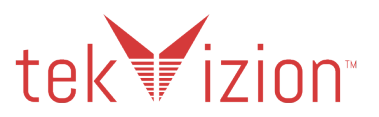

### **Communication Profile - Password**

- 1. Select the Communication Profile tab.
- 2. Select **Communication Profile Password**: enter the desired password for the SIP user to use for registration.
- 3. Confirm Password.

#### Avaya Aura Session Manager: Crestron Mercury User: Communication Profile: Password

| AVAYA<br>Aura® System Manager 8.0 | Users 🔨 🎤 Elements 🗸 🔅 Servie  | ces 🗸    | Widgets v Shortcuts v            |                               |               | Search                   |
|-----------------------------------|--------------------------------|----------|----------------------------------|-------------------------------|---------------|--------------------------|
| Home User Management              | 1                              |          |                                  |                               |               |                          |
| User Management ^                 | Home☆ / UsersՋ / Manage Users  |          |                                  |                               |               |                          |
| Manage Users                      | User Profile   Edit   6632@    | lab.tekv | vizion.com                       |                               | 🗈 Commit & Co | ontinue 🗈 Commit 🛛 🤕     |
| Public Contacts                   | Identity Communication Profi   | le Mer   | mbership Contacts                |                               |               |                          |
| Shared Addresses                  | Communication Profile Password | 🖉 Edit   | + New 🔟 Delete                   | _                             |               |                          |
| System Presence ACLs              | PROFILE SET: Primary V         |          | Туре                             | Handle 🗘 🕅                    |               | Domain 🖨 🛛               |
| Communication Profile             | Communication Address          |          | Avava SID                        | 6622                          |               | lab.tekvizion.com        |
|                                   | PROFILES                       | Select A | Comm-Profile Password            |                               | ×             |                          |
|                                   | Session Manager Profile        |          | Comm-Profile Password :          |                               | T             | otal : 1 1 10 / page ~ G |
|                                   | CM Endpoint Profile            |          |                                  |                               |               |                          |
|                                   |                                |          | Re-enter Comm-Profile Password : | Re-enter Comm-Profile Passwor | ď             |                          |
|                                   |                                |          |                                  | Generate Comm-Profile Pa      | ssword        |                          |
|                                   |                                |          |                                  | Cancel                        | ок            |                          |

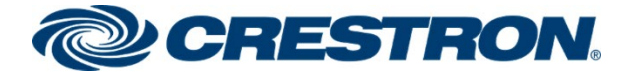

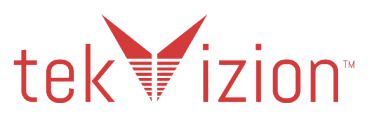

## **Communication Address**

- 1. Select the **Communication Address** link.
- 2. Select New.
- 3. Select Avaya SIP in the Type dropdown box.
- 4. In the Fully Qualified Address, add the extension @ Domain example: 6632@lab.tekvizion.com.

Avaya Aura Session Manager: Crestron Mercury User: Communication Profile: Communication Address

| Aura® System Manager 8.0 | rs 🗸 🎤 Elements 🗸 🔅 Servi      | ces ~   Widgets ~ S        | hortcuts v |                       | Search |
|--------------------------|--------------------------------|----------------------------|------------|-----------------------|--------|
| Home User Management     |                                |                            |            |                       |        |
| User Management ^ Ho     | me☆ / Users옷 / Manage Users    |                            |            |                       |        |
| Manage Users             | User Profile   Edit   6632@    | lab.tekvizion.com          |            | 🖻 Commit & Cont       | inue   |
| Public Contacts          | Identity Communication Profi   | le Membership Con          | ntacts     |                       |        |
| Shared Addresses         | Communication Profile Password | Edit → New                 | 🔟 Delete   |                       |        |
| System Presence ACLs     | PROFILE SET: Primary           | Type                       |            | Handle 💠 🍸            | D      |
| Communication Profile    | Communication Address          | Avaya SIP                  |            | 6632                  | la     |
|                          | PROFILES                       | Communication Address A    | dd/Edit    | >                     | <      |
|                          | Session Manager Profile        | * Type :                   | Avaya SIP  | ~                     |        |
|                          |                                | *Fully Qualified Address : | 6632       | @ lab.tekvizion.com ~ |        |
|                          |                                |                            |            |                       |        |
|                          |                                |                            |            | Cancel                |        |

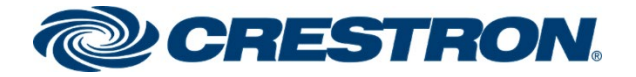

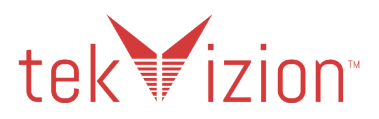

### **Session Manager Profile**

From the **Communication Profile** tab, select the **Session Manager Profile**.

- 1. The button to the right of the link slides to the right and turns blue.
- 2. Under SIP Registration section for the Primary Session Manager select the SM.
- 3. Under Application Sequences for Origination Sequence select the CM.
- 4. Under Application Sequences for Termination Sequence select the CM.
- 5. Under Call Routing Settings for Home Location select the Home location of the PBX.

Avaya Aura Session Manager: Crestron Mercury User: Communication Profile: Session Manager Profile

| Avra® Syst | tem Manager 8.0                                        | ements 🗸 🔹 Services 🗸 📔 Widgets 🗸 Shortcuts 🗸                           |   |
|------------|--------------------------------------------------------|-------------------------------------------------------------------------|---|
| Home       | User Management                                        |                                                                         |   |
| U          | Home ( ) Users ( ) Manage Users                        | @lab.tekvizion.com                                                      | 6 |
|            | Identity Communication Pro                             | file Membership Contacts                                                |   |
|            | Communication Profile Password PROFILE SET: Primary  V | SIP Registration                                                        |   |
|            | Communication Address                                  | * Primary Session Manager: Lab133-SM80 Q                                |   |
|            | PROFILES                                               | Secondary Session Manager: Start typing Q                               |   |
|            | CM Endpoint Profile                                    | Survivability Server: Start typing Q                                    |   |
|            |                                                        | Max. Simultaneous Devices:                                              |   |
|            |                                                        | Block New Registration When Description Maximum Registrations Active? : |   |
|            |                                                        | Application Sequences                                                   |   |
|            |                                                        | Origination Sequence:                                                   |   |
|            |                                                        | Termination Sequence:                                                   |   |

Avaya Aura Session Manager: Crestron Mercury User: Session Manager Profile (Continued)

|  | Emergency Cal    | ling Application    | Sequences    |                                         |  |
|--|------------------|---------------------|--------------|-----------------------------------------|--|
|  | Emergency        | Calling Origination | Select       | ~                                       |  |
|  |                  | Sequence:           |              |                                         |  |
|  |                  |                     |              |                                         |  |
|  | Emergency        | Calling Termination | Relact       |                                         |  |
|  |                  | Sequence:           | Select       | , i i i i i i i i i i i i i i i i i i i |  |
|  |                  |                     |              |                                         |  |
|  | Call Pouting Se  | ttinge              |              |                                         |  |
|  | Can Routing 36   | aungs               |              |                                         |  |
|  |                  | * Home Location :   | Lab133-Plano | ~ ]                                     |  |
|  |                  |                     |              |                                         |  |
|  |                  |                     |              |                                         |  |
|  | Confe            | rence Factory Set:  | Select       | ~                                       |  |
|  |                  |                     |              |                                         |  |
|  |                  |                     |              |                                         |  |
|  | Call History Set | ttings              |              |                                         |  |
|  | Enable Centrali  | ized Call History?: |              |                                         |  |

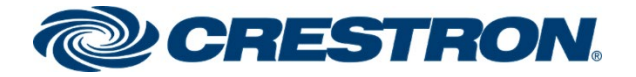

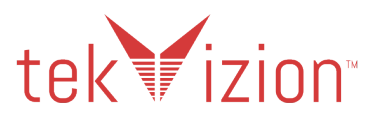

## **CM Endpoint Profile**

From the **Communication Profile** tab select the **CM Endpoint Profile**.

- 1. The button to the right of the link slides to the right and turns blue.
- 2. Select the CM for the System dropdown.
- 3. Select Endpoint in the Profile Type dropdown.
- 4. Select the User extension for the **Extension** box, used **6632**.
- 5. Select the User phone type for the **Set Type** box, used **9608SIP** for the Avaya PBX phone.

Avaya Aura Session Manager: Crestron Mercury User: Communication Profile: CM Endpoint Profile

| Avaya<br>Aura® System Manager 8.0 | Users 🗸 🎤 Elements 🗸 🌣 Servic  | ces ~   Widgets ~ Shortc                            | uts v           | Se                                                  | arch 🔷 🔔 🗮 🛛 admin  |
|-----------------------------------|--------------------------------|-----------------------------------------------------|-----------------|-----------------------------------------------------|---------------------|
| Home User Managemen               | ıt                             |                                                     |                 |                                                     |                     |
| User Management ^                 | Home☆ / UsersՋ / Manage Users  |                                                     |                 |                                                     | Help                |
| Manage Users                      | User Profile   Edit   6632@    | lab.tekvizion.com                                   |                 | 🖻 Commit & Continue                                 | Commit S Cancel     |
| Public Contacts                   | Identity Communication Profile | e Membership Contacts                               |                 |                                                     |                     |
| Shared Addresses                  | Communication Profile Password |                                                     |                 |                                                     |                     |
| System Presence ACLs              | PROFILE SET: Primary V         | * System :                                          | Lab133-CM80 v   | * Profile Type :                                    | Endpoint ~          |
| Communication Profile             | Communication Address          | Use Existing Endpoints :                            |                 | * Extension :                                       | 6632 🖵 💋            |
|                                   | PROFILES                       |                                                     |                 |                                                     |                     |
|                                   | Session Manager Profile 🛛 💽    | Template :                                          | Start typing Q  | * Set Type :                                        | 9608SIP             |
|                                   | CM Endpoint Profile            | * Sub Type :                                        | Select v        | * Terminal Number :                                 | 0 0 0 0             |
|                                   |                                | System ID :                                         | Enter System Id | Security Code :                                     | Enter Security Code |
|                                   |                                | Port:                                               | S00051 Q        | Voice Mail Number:                                  |                     |
|                                   |                                | Preferred Handle :                                  | Select v        | Calculate Route Pattern :                           |                     |
|                                   |                                | Sip Trunk :                                         | aar             | SIP URI:                                            | Select v            |
|                                   |                                | Enhanced Callr-Info display for 1-<br>line phones : |                 | Delete on Unassign from User or<br>on Delete User : |                     |
| <                                 |                                | Override Endpoint Name and<br>Localized Name :      |                 | Allow H.323 and SIP Endpoint<br>Dual Registration : |                     |

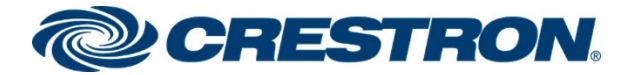

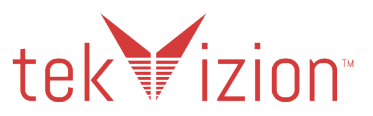

## **Routing Policy**

Routing Policies describe the conditions under which calls are routed to the SIP entities. Two routing policies are added: one for voice mail (CMM), and one to the PSTN Gateway.

## Routing Policy to Communication Manager Messenger

To add a routing policy for Avaya Communication Manager Messenger. Navigate to **Elements -> Routing -> Routing Policies**. The following are examples used for the Routing Policy.

- 1. Click New.
- 2. In the General section, enter the following values:
  - Name: CMM.
  - SIP Entity as Destination: Select the SIP Entity Lab133CM\_SIP\_Phone.
  - Retain all other default configurations.
- 3. Add the Dial Pattern 5000 to route to the CMM using this policy.

#### Avaya Aura Session Manager: Routing Policies: CMM

| Aura® System Manager 8.0 | Users 🗸 🎤 Elements 🗸  | 🔅 Se     | rvices v  | Wi        | dgets   | ∽ SI   | hortcu   | ts v       | Search        | ] ♣ ≡      | adm    |
|--------------------------|-----------------------|----------|-----------|-----------|---------|--------|----------|------------|---------------|------------|--------|
| Home Routing             |                       |          |           |           |         |        |          |            |               |            |        |
| Routing ^                | Routing Policy D      | etail    | s         |           |         |        |          |            | Comr          | nitCancel  | Help ? |
| Locations                | General               | Ŀ        | Namer     |           |         |        |          |            |               |            |        |
| Conditions               |                       | Dis      | abled:    | <br>      |         |        |          |            |               |            |        |
| Adaptations 🗸 🗸          |                       | * R      | etries: 0 |           |         |        |          |            |               |            |        |
| SIP Entities             | SIP Entity as Destina | tion     | Notes.    |           |         |        |          |            |               |            |        |
| Entity Links             | Select                |          |           |           |         |        |          |            |               |            |        |
| Time Ranges              | Name                  |          |           | FQDN      | or IP A | ddress | ;        |            | Туре          | Notes      | 5      |
| Routing Policies         | Time of Day           |          |           | 10.89     | .33.4   |        |          |            | СМ            |            |        |
| Dial Patterns ^          | Add Remove View G     | aps/Ove  | rlaps     |           |         |        |          |            |               |            |        |
| D' I D                   | 1 Item                |          |           |           |         |        |          |            |               | Filter:    | Enable |
| Dial Patterns            | Ranking 🔺 Name        | Mon      | Tue We    | d Thu     | Fri     | Sat    | Sun      | Start Time | End Time      | Notes      |        |
| Origination Dial Pat     |                       | <b>V</b> |           |           | ~       | ~      | <b>V</b> | 00:00      | 23:59         | Time Range | 24/7   |
| Regular Expressions      | Dial Patterns         |          |           |           |         |        |          |            |               |            |        |
| Defaults                 | Add Remove            |          |           |           |         |        |          |            |               |            |        |
|                          | 1 Item 🛛 🍣            |          |           |           |         |        |          |            |               | Filter:    | Enable |
|                          | 🗌 Pattern 🔺 Min       | Max      | Emerge    | ency Call |         | SIP    | Domain   | Origin     | ating Locatio | n P        | lotes  |
|                          | 5000 4                | 36       |           |           |         | -ALL   |          | Lab13      | 3-Plano       |            |        |
|                          | Select : All, None    |          |           |           |         |        |          |            |               |            |        |

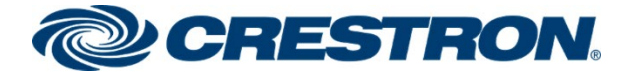

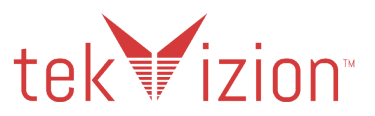

## Routing Policy to PSTN Gateway

If using a SIP Trunk to the PSTN Gateway, add a routing policy for the PSTN Gateway. Navigate to **Elements -> Routing -> Routing Policies**. The following are examples used for the Routing Policy.

- 1. Click New.
- 2. In the General section, enter the following values:
  - Name: to\_PSTN.
  - SIP Entity as Destination: Select the SIP Entity Corp\_GW.
  - Retain all other default configurations.
- 3. Add the following dial patterns that can be routed using this policy:
  - For PSTN calling: the 1972843 Dial pattern is selected.
  - For Toll Free calling: the **18** Dial pattern is selected.

#### Avaya Aura Session Manager: Routing Policies: PSTN

| Aura® System Manager 8.0 | Users 🗸 🦻 Elements | ✓ ♦ Service     | es ∽   Wi      | dgets ~   | Shortcut | s v |            |         |            |                  | Search       | • ≡          |
|--------------------------|--------------------|-----------------|----------------|-----------|----------|-----|------------|---------|------------|------------------|--------------|--------------|
| Home Routing             |                    |                 |                |           |          |     |            |         |            |                  |              |              |
| Routing ^                | Routing Policy     | Details         |                |           |          |     | ŀ          | Commit  | Cancel     |                  |              |              |
| Domains                  | General            |                 |                |           |          |     |            |         |            |                  |              |              |
| Locations                |                    |                 | × I<br>Dis     | Name: to_ | PSTN     |     |            |         |            |                  |              |              |
| Conditions               |                    |                 | * Re           | etries: 0 |          |     |            |         |            |                  |              |              |
| Adaptations ~            |                    |                 | 1              | lotes:    |          |     |            |         |            |                  |              |              |
| SIP Entities             | SIP Entity as Dest | ination         |                |           |          |     |            |         |            |                  |              |              |
| on childes               | Select             |                 |                |           |          |     |            |         |            |                  |              |              |
| Entity Links             | Name               | FQD             | N or IP Addres | s         |          |     |            | Тур     | e N        | otes             |              |              |
| Time Ranges              | Corp_GW            | 10.             | 64.1.72        |           |          |     |            | SIP     | Trunk C    | orp PRI gateway  |              |              |
| Routing Policies         | Time of Day        | w Gaps/Overlaps | s              |           |          |     |            |         |            |                  |              |              |
| Dial Patterns ^          | 1 Item 💝           |                 |                |           |          |     |            |         |            |                  |              | Filter: Enal |
| <b>8</b> 118.4           | Ranking 🔺          | Name M          | Mon Tue        | Wed       | Thu      | Fri | Sat        | Sun     | Start Time | End Time         | Notes        |              |
| Dial Patterns            | 0                  | 24/7            | V V            | ×         | ~        | ~   | ~          |         | 00:00      | 23:5             | 9 Time Range | 24/7         |
| Origination Dial Pat     | Select : All, None |                 |                |           |          |     |            |         |            |                  |              |              |
| Regular Expressions      | Dial Patterns      |                 |                |           |          |     |            |         |            |                  |              |              |
|                          | Add Remove         |                 |                |           |          |     |            |         |            |                  |              | _            |
| Defaults                 | 8 Items 🛛 🍣        |                 |                |           |          |     |            |         |            |                  |              | Filter: Enal |
|                          | Pattern            | 🔺 Min           | Max            | Emergency | y Call   |     | SIP Doma   | ain     |            | Originating Loca | tion         | Notes        |
|                          |                    |                 |                |           |          |     |            |         |            |                  |              |              |
|                          | 18                 | 11              | 11             |           |          |     | lab.tekviz | ion.com |            | Lab133-Plano     |              |              |
| <                        |                    |                 |                |           |          |     |            |         |            |                  |              |              |
|                          | 1972843            | 7               | 11             |           |          |     | lah tehriz | ion com |            | Lab133-Plano     |              |              |
|                          | 1972043            | /               | 11             |           |          |     | abitekviz  |         |            | Lubios-Fiano     |              |              |

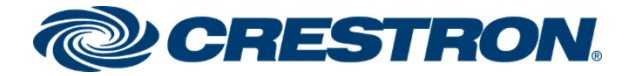

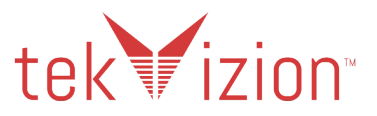

## **Dial Patterns**

Dial Patterns are created to route outbound calls to the PSTN. These Dial Patterns are then added to the Routing Policy created above.

## **PSTN Dial Patterns**

If using a SIP Trunk to the PSTN Gateway, two Dial Patterns are created one for the PSTN phone and the 2<sup>nd</sup> to the Toll-Free numbers. To add a Dial Pattern, navigate to **Elements -> Routing -> Dial Patterns.** The following are examples used for the Dial Pattern.

## **PSTN** phone

- 1. Click New.
- 2. Pattern: 1972843.
- 3. Min: 7 Minimum digits.
- 4. Max: 11 Maximum digits.
- 5. SIP Domain: lab.tekvizion.com domain of the Avaya Aura.
- 6. Origination Locations and Routing Policies:
  - Origination Location: The location of the Avaya Aura Lab133-Plano.
  - Routing Policies: The Routing Policy to the PSTN to\_PSTN.

#### Avaya Aura Session Manager: Dial Pattern: 1972843

| AVAYA<br>Aura® System Manager 8.0 | Users v 🖌 Elements v 🔹 Services v 📙 Widgets v S       | Shortcuts v              | Search                                                |
|-----------------------------------|-------------------------------------------------------|--------------------------|-------------------------------------------------------|
| Home Routing                      |                                                       |                          |                                                       |
| Routing ^                         | Dial Pattern Details                                  | Commit                   | ncel                                                  |
| Domains                           | General                                               |                          |                                                       |
| Locations                         | * Pattern: 197                                        | 2843                     |                                                       |
| Conditions                        | * Min: 7                                              |                          |                                                       |
| Adaptations Y                     | * Max: 11<br>Emergency Call:                          |                          |                                                       |
| SIP Entities                      | SIP Domain: lab.                                      | tekvizion.com 🗸          |                                                       |
| Entity Links                      | Notes:                                                |                          |                                                       |
| Time Ranges                       | Add Remove                                            |                          |                                                       |
| Routing Policies                  | 1 Item - 🥲                                            |                          |                                                       |
| Dial Patterns ^                   | Originating Location Name  Originating Location Notes | Routing Policy Name Rank | Routing Policy<br>Disabled Routing Policy Destination |
| Dial Patterns                     | Lab133-Plano Lab133                                   | to_PSTN 0                | Corp_GW                                               |
| Origination Dial Dat              | Select : All, None                                    |                          |                                                       |
| Origination Diar Pat              | Denied Originating Locations                          |                          |                                                       |
| Regular Expressions               | Add Remove                                            |                          |                                                       |
| Defaults                          | 0 Items 🤯                                             |                          | Notes                                                 |
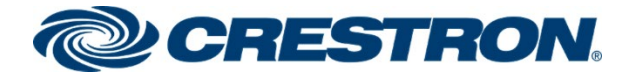

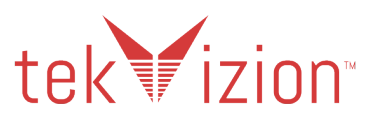

# **Toll-Free phone**

The following are examples used for the Dial Pattern.

- 1. Click New.
- 2. Pattern: 18.
- 3. Min: 11 Minimum digits.
- 4. Max: 11 Maximum digits.
- 5. SIP Domain: lab.tekvizion.com domain of the Avaya Aura.
- 6. Origination Locations and Routing Policies:
  - Origination Location: The location of the Avaya Aura Lab133-Plano.
  - Routing Policies: The Routing Policy to the PSTN to\_PSTN.

### Avaya Aura Session Manager: Dial Pattern: 18

| Aura® System Manager 8.0 Services v   Widgets v Shortcuts v Services v   Search |                                                           |                     |        |                            |                            |
|---------------------------------------------------------------------------------|-----------------------------------------------------------|---------------------|--------|----------------------------|----------------------------|
| Home Routing                                                                    |                                                           |                     |        |                            |                            |
| Routing ^                                                                       | Dial Pattern Details                                      |                     | Commit | cel                        |                            |
| Domains                                                                         | General                                                   |                     |        |                            |                            |
| Locations                                                                       | * Pattern: 18                                             |                     |        |                            |                            |
| Conditions                                                                      | * Min: 11                                                 |                     |        |                            |                            |
| Adaptations 🗸 🗸                                                                 | Emergency Call:                                           |                     |        |                            |                            |
| SIP Entities                                                                    | SIP Domain: lab.tekvizion.com 🗸                           |                     |        |                            |                            |
| Entity Links                                                                    | Notes:                                                    |                     |        |                            |                            |
| Time Ranges                                                                     | Originating Locations and Routing Policies                |                     |        |                            |                            |
| Routing Policies                                                                | Add Remove                                                |                     |        |                            |                            |
| Dial Patterns ^                                                                 | Originating Location Name      Originating Location Notes | Routing Policy Name | Rank   | Routing Policy<br>Disabled | Routing Policy Destination |
| Dial Patterns                                                                   | Lab133-Plano Lab133                                       | to_PSTN             | 0      |                            | Corp_GW                    |
| Origination Dial Pat                                                            | Denied Originating Locations                              |                     |        |                            |                            |
| Regular Expressions                                                             | Add Remove                                                |                     |        |                            |                            |
| Defaults                                                                        | 0 Items 🤯                                                 |                     |        |                            | Notes                      |

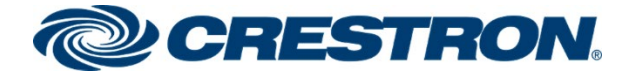

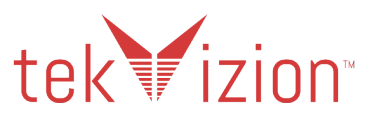

# Avaya Aura Utility Services

The Avaya phones must be configured in the Administration settings to use the Group Procedure "2" in the 46xxsettings.text file for Secure TLS Transport between the phones and the Avaya Aura SM.

# **MEDIAENCRYPTION (SRTP)**

To enable SRTP on the Avaya SIP phones, set the **Group\_2** settings to **1** and **2** in the **MEDIAENCRYPTION** value in **46xxsettings.txt** in the IP Phone Setting editor. When the file is uploaded to the Avaya phones, the phones are configured with TLS Secure SIP and SRTP.

- 1. From the Avaya Aura Utility Services, change the **Group\_2** settings **MEDIAENCRYPTION** to **1,2** setting **1 = aescm128-hmac80** and **2 = aescm128-hmac32**.
- From the Avaya Aura Utility Services, the Group\_2 settings SIPCONFERENCECONTINUE are set to 1 – Continue conference. This allows the conference call to stay connected after the Avaya PBX phone Conference leader drops from the call.
- 3. From the Avaya phone password protected **Admin Procedure** select **Group Procedure** and enter **2.** When the phone is restarted it is programed with the TLS Transport and SRTP settings.

### 46xxsettings.txt file

### Avaya Aura Utility Services: 46xxsettings file

|   | GROUP_2                         |                                                     |  |  |
|---|---------------------------------|-----------------------------------------------------|--|--|
| > | SIPDOMAIN                       | lab.tekvizion.com                                   |  |  |
| 7 | SIP_CONTROLLER_LIST             | 10.89.33.7:5061;transport=tls                       |  |  |
| 7 | CONFIG_SERVER                   | 10.89.33.7                                          |  |  |
| 7 | SIPPROXYSRVR                    | 10.89.33.7                                          |  |  |
| > | TLSSRVRID                       | 0 - No certificate match is necessary. 🗸            |  |  |
| > | ENABLE_PPM_SOURCED_SIPPROXYSRVR | 0 - Ignore any SIP proxy address specified by PPM 👽 |  |  |
| 7 | TRUSTCERTS                      | Lab133SMGRRoot.txt,av_prca_pem_2033.txt,av_sipca_   |  |  |
| 7 | SUBSCRIBE_SECURITY              | 0 - Use SIP addresses 🖌                             |  |  |
| 7 | ENFORCE_SIPS_URI                | 0 - No 💗                                            |  |  |
| 7 | MYCERTKEYLEN                    | 2048                                                |  |  |
| 7 | SIPSIGNAL                       | 2 - TLS over TCP 🖌                                  |  |  |
| 7 | DIALPLAN                        | [6]xxx 91xxxxxxxx 9[2-9]xxxxxxxxx 900xxxxxxxxxx     |  |  |
| 7 | MEDIAENCRYPTION                 | 1,2                                                 |  |  |
| 7 | ENFORCE_SIPS_URI                | 0 - No 🗸                                            |  |  |
| 7 | ENABLE_G711A                    | 1 - Enable G711A 💗                                  |  |  |
| 7 | ENABLE_G711U                    | 1 - Enable G711U 🗸                                  |  |  |
| 7 | ENABLE_G729                     | 1 - Enable G729A 🗸                                  |  |  |
| > | SIPCONFERENCECONTINUE           | 1 - Continue conference.                            |  |  |

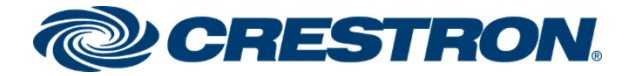

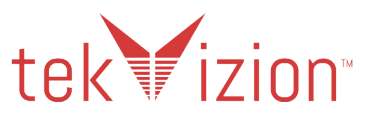

# **Communication Manager Messaging -CMM**

This section describes the steps for configuring the Avaya Communication Manager Messaging to interoperate with Avaya Aura Session Manager via SIP Trunking.

# Switch Link Administration

Navigate to Administration  $\rightarrow$  Messaging  $\rightarrow$  Switch Link Administration  $\rightarrow$  Switch Link Admin. The following are examples used for the Link.

- 1. Extension Length: 4.
- 2. In Advanced Options: set Media Encryption to srtp-aescm128-hmac80.
- 3. Connection 1: 10.89.26.4, Avaya Communication Manager IP.
- 4. **TLS** Transport with **Port 5061**.
- 5. Messaging Address: 10.89.26.25 (Address of the CMM) TCP Port 5060, TLS Port 5061.

### Avaya Aura Communication Manager Messaging: Switch Link Admin

| avaya                        | Avaya Aura <sup>®</sup> Communication Manager Mess<br>System Management Interfac                                      |
|------------------------------|----------------------------------------------------------------------------------------------------|
| Help Log Off                 | Administration                                                                                                    |
| Administration / Messaging   | This Server: Lab12                                                                                                    |
| Server Notes                 | Switch Link Administration                                                                                            |
| Jtilities                    | The Critich Link Administrative and in a desiries when the second bulk second and the mean state                      |
| Messaging DB Audits          | The Switch Link Administration page is used for administration of the switch link parameters of the messaging system. |
| Change Extensions            |                                                                                                    |
| Start Messaging              | BASIC CONFIGURATION                                                                                                   |
| Platform User Database Audit | Extension Length 4                                                                                                    |
| LDAP Status/Restart          |                                                                                                    |
| Change LDAP Password         | Switch Integration Type                                                                                               |
| .ogs                         |                                                                                                    |
| Administration History       | IP Address Version                                                                                                    |
| Administrator                |                                                                                                    |
| Alarm                        |                                                                                                    |
| Backup                       | SIP SPECIFIC CONFIGURATION                                                                                            |
| Software Management          |                                                                                                    |
| IMAD/SMTD Messaging          | SIP Domain Messaging Jab.tekvizion.com Far-end Jab.tekvizion.com                                                      |
| ELA Delivery Failures        |                                                                                                    |
| Restore                      | For and Connections                                                                                                   |
| Subscriber Activity          |                                                                                                    |
| erver Reports                |                                                                                                    |
| System Evaluation            | Connection 1 IP 10.89.33.4 TLS V Port 5061 Monitor interval 60                                                        |
| IMAP Traffic                 |                                                                                                    |
| SMTP Log Summary             |                                                                                                    |
| TCP/IP Snapshot              | Messaging Address IP 10.89.26.25 TCP Port 5060 TLS Port 5061                                                          |
| Measurements                 |                                                                                                    |
| Dormant Mailhoves            | Messaging Ports Call Answer Ports 24 Maximum 24 Transfer Ports 12                                                     |
| Full Mailboxes               |                                                                                                    |
| Diagnostics                  | Switch Trunke Total 26 Maximum 26                                                                                     |
| Alarm Origination            | Switch Hunks Total So Maximum So                                                                                      |
| Network Connection           |                                                                                                    |
| SMTP Connection              | Save Help Show Capacity Calculator Hide Advanced Options                                                              |
| POP3 Connection              |                                                                                                    |
| IMAP4 Connection             | ADVANCED OPTIONS                                                                                                    |
| Mail Delivery                | Quality Of Service Call Control pup 45 Audio pup 45                                                                   |
| Name Server Lookup           | Quality Of Service Call Control PHB 46 Audio PHB 46                                                                   |
| Test Outgoing Call Sequence  |                                                                                                    |
| List Massaging Software      | UDP Port Range Start 8000 End 8158                                                                                    |
| Software Verification        |                                                                                                    |
| Call Transfer Administration | None A                                                                                                    |
| Allowed Number Addition      | Modia Exercitization stp-aescril 28-hmac80                                                                            |
| Allowed Number Deletion      | wedia Encryption stp-aescm126-hmac80 1: srtp-aescm128-hmac80                                                          |
| Allowed Number Display       | srtp-aescm256-hmac32 V Add Clear                                                                                      |
| Denied Number Addition       |                                                                                                    |
| Denied Number Deletion       | Outcall Caller ID Phone Number Display Name Message Server                                                            |
| Denied Number Display        |                                                                                                    |
| Call Transfer Type           | SIP INFO for DTME                                                                                                    |
| /orce Equipment Diagnostics  |                                                                                                    |
| Diagnoso                     | Media Encryption During CanNeg Enabled                                                                                |
| Display                      |                                                                                                    |
| Release                      | Supported Header includes                                                                                             |
| witch Link Administration    | "ranjares" no                                                                                                    |
| Switch Link Admin            |                                                                                                    |

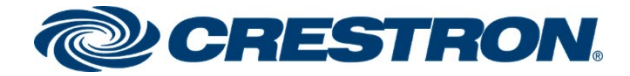

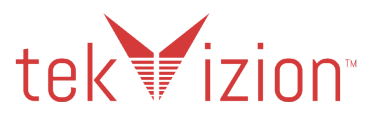

### Avaya Aura Communication Manager Messaging: Switch Link Admin (Continued)

| Mail Delivery<br>Name Server Lookup                                                                                      | Telephone Event Payload Type        |                                                     |  |  |
|----------------------------------------------------------------------------------------------------|-------------------------------------|-----------------------------------------------------|--|--|
| Test Outgoing Call Sequence<br>Software Management<br>List Messaging Software                                            | Monitor Far-end OPTIONS<br>messages | no V Proactive Interval 0                           |  |  |
| Software Verification Call Transfer Administration                                                                       | Inactive Link Actions               | Alarm Only 🗸                                        |  |  |
| Allowed Number Addition<br>Allowed Number Deletion                                                                       | Minimum Session Refresh Interval    | 600                                                 |  |  |
| Denied Number Otspieg<br>Denied Number Addition<br>Denied Number Deletion<br>Denied Number Display<br>Call Transfer Type | SIP REFER Delay                     | 1000                                                |  |  |
|                                                                                                    | Enable Basic Transfer               |                                                     |  |  |
| Voice Equipment Diagnostics<br>Busy<br>Diagnose                                                                          | Connection Audits                   | Incoming Enabled V Outgoing Enabled V MWI Enabled V |  |  |

## **Messaging Server**

To configure the parameters for the Communication Manager Messaging Server, Navigate to Administration  $\rightarrow$  Messaging  $\rightarrow$ Server Administration  $\rightarrow$  Messaging Server Admin. The following are examples used for the Messaging Server.

- 1. Server Name: Lab126-CMM7.
- 2. IP Address: 10.89.26.25.
- 3. Starting Mailbox Number: 6610.
- 4. Ending Mailbox Number: 6699.

#### Avaya Aura Communication Manager Messenger: Messaging Server Admin

| Αναγα                                                                                    |           |                         |                |                             | Avaya Aura        | a <sup>®</sup> Commu<br>Sys | Inication Mana<br>stem Manageme | ager Messaging<br>nt Interface (SMI |  |
|------------------------------------------------------------------------------------------|-----------|-------------------------|----------------|-----------------------------|-------------------|-----------------------------|---------------------------------|-------------------------------------|--|
| Help Log Off                                                                             | Adminis   | stration                |                |                             |                   |                             |                                 |                                     |  |
| Administration / Messaging                                                               |           |                         |                |                             |                   |                             | This                            | Server: Lab126-CMM7                 |  |
| Sending Restrictions<br>System Administration<br>Announcement Sets<br>Announcement Admin | Edit Mess | aging Server            | ne changing of | the local messaging server. |                   |                             |                                 | 1                                   |  |
| Announcement Copy<br>Fax Options<br>Fax Dial Strings<br>Dial Sequences<br>MCABI Options  |           | <u>Server Name</u>      | Lab126-CMM     | 7                           | <u>Confirm</u>    | Password<br>Password        |                                 |                                     |  |
| MCAPI Options<br>MCAPI Password<br>Thresholds                                            |           | IP Address              | 10.89.26.25    |                             | 1                 | <u>Server Type</u>          | tcpip 🗸                         |                                     |  |
| Outcalling Options<br>Activity Log Configuration                                         | Mailbo    | Mailbox Number Length 4 |                |                             | Default Community |                             |                                 |                                     |  |
| Non-Admin Remote Subs<br>Server Administration                                           |           | Voiced Name NO          |                |                             | Voice ID          |                             |                                 |                                     |  |
| Trusted Servers<br>Messaging Server Admin                                                |           |                         |                |                             |                   | Indatas Out                 |                                 |                                     |  |
| Networked Servers                                                                        |           | Updates In              |                |                             |                   | <u>Updates Out</u>          |                                 |                                     |  |
| Request Remote Update IMAP/SMTP Administration General Options                           |           | Remote LDAP Port 56389  |                |                             | Log Updates In    |                             | no v                            |                                     |  |
| Mail Options         MAILBOX NUMBER RANGES                                               |           |                         |                |                             |                   |                             |                                 |                                     |  |
| Messaging Networked Machines<br>Excluded Mailbox Admin                                   | Prefix    | Prefix                  |                | Starting Mailbox Number     |                   | Ending Mailbox Number       |                                 |                                     |  |
| System Status<br>Alarm Summary                                                           |           |                         |                | 2000                        | 2999              |                             |                                 |                                     |  |
| Voice Channel Monitor<br>Server Notes                                                    |           |                         |                | 7480                        | 7489              |                             |                                 |                                     |  |
| Utilities<br>Messaging DB Audits                                                         |           |                         |                | 1510                        |                   |                             | 1519                            |                                     |  |
| Change Extensions<br>Start Messaging                                                     |           |                         | 6610           |                             | 6699              |                             |                                 |                                     |  |

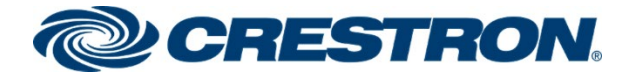

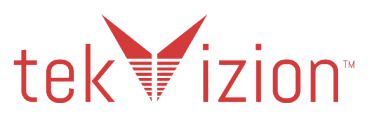

## Subscriber

To create a subscriber of the messaging server, navigate to: Administration  $\rightarrow$  Messaging  $\rightarrow$  Messaging Administration  $\rightarrow$  Subscriber Management. The following are examples used for the Local Subscriber.

- 1. Click Add.
- 2. Last Name: Mercury 1.
- 3. Mailbox Number: 6637.
- 4. MWI Enabled: yes, (Crestron Mercury phone does not support MWI).
- 5. Leave all other fields with their default values.

### Avaya Aura Communication Manager Messenger: Subscriber Management

| Αναγα                                                                                                 | Avaya Aura <sup>®</sup> Communication Manager Messaging<br>System Management Interface (SMI) |  |  |  |  |  |  |
|----------------------------------------------------------------------------------------------------|----------------------------------------------------------------------------------------------|--|--|--|--|--|--|
| Help Log Off Administration                                                                           | - ,                                                                                          |  |  |  |  |  |  |
| Administration / Messaging                                                                            | This Server: Lab126-CMM7                                                                     |  |  |  |  |  |  |
| Assaging Administration                                                                               |                                                                                              |  |  |  |  |  |  |
| Subscriber Management                                                                                 |                                                                                              |  |  |  |  |  |  |
| Attendant Management The Edit Local Subscriber allows the changing or deletion of a local subscriber. | The Edit Local Subscriber allows the changing or deletion of a local subscriber.             |  |  |  |  |  |  |
| Enhanced List Setup                                                                                   |                                                                                              |  |  |  |  |  |  |
| Enhanced List Management                                                                              |                                                                                              |  |  |  |  |  |  |
| Classes-of-Service BASIC INFORMATION                                                                  |                                                                                              |  |  |  |  |  |  |
| Limits Lost Name Marrier 1                                                                            | First Name                                                                                   |  |  |  |  |  |  |
| Features                                                                                              | Filst Name                                                                                   |  |  |  |  |  |  |
| Sending Restrictions                                                                                  |                                                                                              |  |  |  |  |  |  |
| System Administration MailDox Number 6637                                                             | Password                                                                                     |  |  |  |  |  |  |
| Announcement Sets                                                                                     |                                                                                              |  |  |  |  |  |  |
| Announcement Admin Class Of Service 0 - class00 V                                                     | overing Extension 6637                                                                       |  |  |  |  |  |  |
| Announcement Copy                                                                                     |                                                                                              |  |  |  |  |  |  |
| Fax Options MWI Enabled? yes V                                                                        | Account Code                                                                                 |  |  |  |  |  |  |
| Pax Dial Strings                                                                                      |                                                                                              |  |  |  |  |  |  |
| MCADI Ontions Community ID 1 V                                                                        | oadcast Mailbox?                                                                             |  |  |  |  |  |  |
| MCAPI Options                                                                                         |                                                                                              |  |  |  |  |  |  |
| Thresholds Secondary Ext                                                                              | Time Zone                                                                                    |  |  |  |  |  |  |
|                                                                                                    |                                                                                              |  |  |  |  |  |  |
| Activity Log Configuration                                                                            | lessaging Locale Default (English)                                                           |  |  |  |  |  |  |
| Non-Admin Remote Subs                                                                                 |                                                                                              |  |  |  |  |  |  |
| Server Administration                                                                                 |                                                                                              |  |  |  |  |  |  |
| External Hosts SUBSCRIBER DIRECTORY                                                                   |                                                                                              |  |  |  |  |  |  |
| Trusted Servers                                                                                       |                                                                                              |  |  |  |  |  |  |
| Messaging Server Admin Email 6637                                                                     | 6637 @Lab126-CMM7                                                                            |  |  |  |  |  |  |
| Networked Servers                                                                                     |                                                                                              |  |  |  |  |  |  |
| Request Remote Update Ascii Name Mercury 1, U1                                                        | Mercury 1, U1                                                                                |  |  |  |  |  |  |
| IMAP/SMTP Administration                                                                              |                                                                                              |  |  |  |  |  |  |